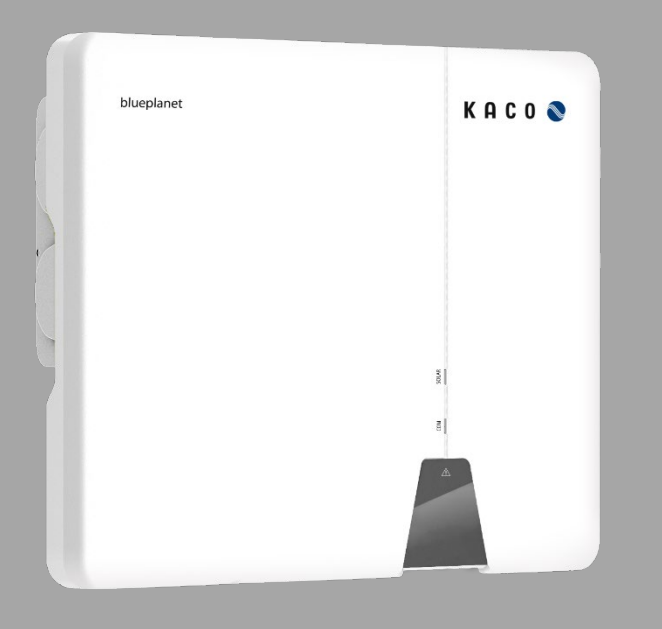

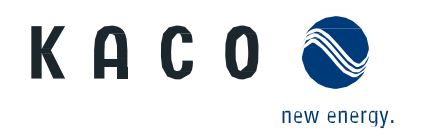

KACO blueplanet 3.0 NX3 M2 KACO blueplanet 5.0 NX3 M2 KACO blueplanet 8.0 NX3 M2 KACO blueplanet 10.0 NX3 M2 KACO blueplanet 15.0 NX3 M2 KACO blueplanet 20.0 NX3 M2

# Handbuch

Deutsche Originalversion

Elektrofachkraft Wichtige Sicherheitshinweise

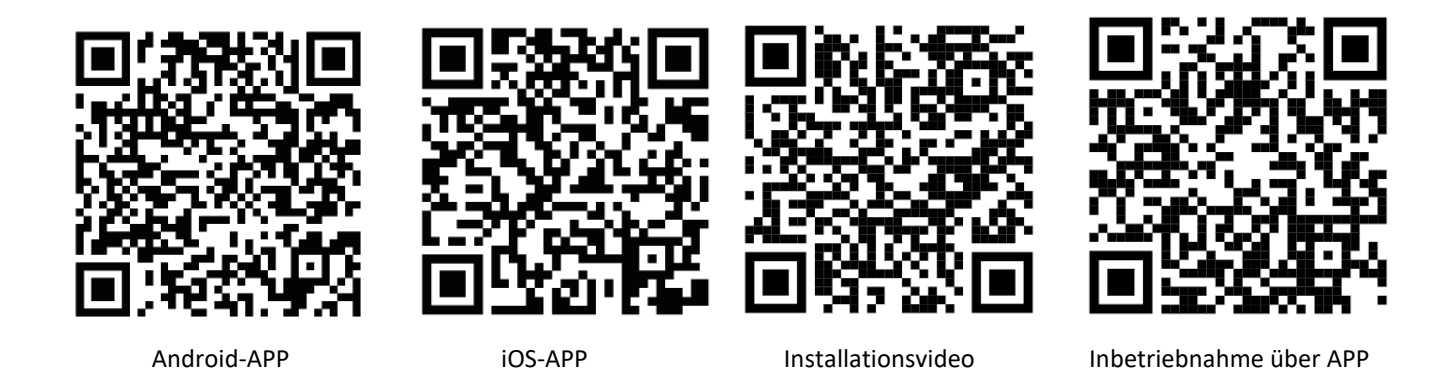

Diese Anleitung ist Bestandteil des Produktes und muss beachtet werden. Sie ist online über unserer Homepage verfügbar und entspricht dem aktuellen Hardwarestand. Das Urheberrecht für diese Anwendungshinweis liegt allein bei der KACO new energy GmbH.

3.0-20.0 NX3

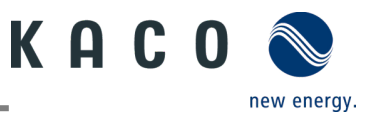

#### **Rechtliche Bestimmungen**

Die in diesem Dokument enthaltenen Informationen sind Eigentum der KACO new energy GmbH. Die Veröffentlichung, ganz oder in Teilen, bedarf der schriftlichen Zustimmung der KACO new energy GmbH.

#### **KACO-Garantie**

Die aktuellen Garantiebedingungen können Sie im Internet unter <u>http://www.kaco-newenergy.com</u> im Ordner Downloads herunterladen.

#### Definitionen zu Produktbezeichnung

In diesem Handbuch wird das Produkt "Photovoltaik-Netzeinspeise-Wechselrichter "aus lesetechnischen Gründen als Gerät bezeichnet.

#### Warenzeichen

Alle Warenzeichen werden anerkannt, auch wenn diese nicht gesondert gekennzeichnet sind. Fehlende Kennzeichnung bedeutet nicht, dass eine Ware oder ein Zeichen frei seien.

#### Software

Dieses Gerät enthält Open Source Software, die von Dritten entwickelt und u.a. unter der GPL bzw. LGPL lizenziert wird. Weitere Details zum Thema sowie eine Auflistung der verwendeten Open Source Software sowie der zugehörigen Lizenztexte finden Sie in der zugehörigen **"KACO NX Setup"** APP im Menü "Info" unter "Impressum", "Wi-Fi Stick Lizenzen" und "Mobile-APP Lizenzen".

#### Weitere Informationen

Hier finden Sie zusätzliche Informationen zu Ihren Geräten und Systemanwendungen.

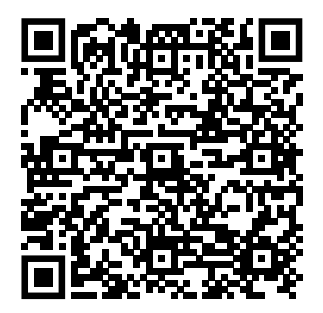

Pocket Guide für Installation

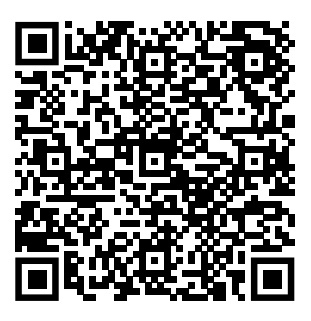

Anwendungshinweis – Dynamische Einspeisebegrenzung und blueplanet web ohne Datenlogger

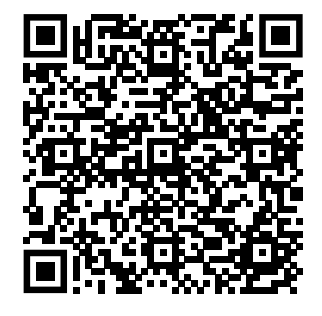

Anwendungshinweis – Dynamische Einspeisebegrenzung und blueplanet web mit Datenlogger

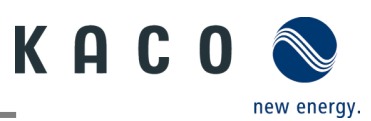

# Photovoltaik-Netzeinspeise-Wechselrichter

# Inhaltsverzeichnis

| 1   | Allgemeine Informationen                 | 1  |
|-----|------------------------------------------|----|
| 1.1 | Hinweise zu diesem Dokument              | 1  |
| 1.2 | Weiterführende Informationen             | 1  |
| 1.3 | Gestaltungsmerkmale                      | 1  |
| 1.4 | Zielgruppe                               | 2  |
| 1.5 | Kennzeichnung                            | 3  |
| 2   | Sicherheit                               | 4  |
| 2.1 | Bestimmungsgemäße Verwendung             | 4  |
| 2.2 | Schutzkonzepte                           | 5  |
| 3   | Gerätebeschreibung                       | 6  |
| 3.1 | Funktionsweise                           | 6  |
| 3.2 | Anlagenaufbau                            | 6  |
| 4   | Technische Daten                         | 7  |
| 4.1 | Elektrische Daten                        | 7  |
| 4.2 | Allgemeine Daten                         | 8  |
| 4.3 | Umweltdaten                              | 8  |
| 4.4 | Zubehör                                  | 8  |
| 5   | Lieferung und Transport                  | 9  |
| 5.1 | Lieferumfang                             | 9  |
| 5.2 | Gerät transportieren                     | 9  |
| 5.3 | Installationswerkzeug                    | 9  |
| 6   | Montage und Vorbereitung                 | 10 |
| 6.1 | Aufstellort auswählen                    | 10 |
| 6.2 | Gerät auspacken                          | 11 |
| 6.3 | Halterung befestigen                     | 12 |
| 6.4 | Gerät aufstellen und befestigen          | 13 |
| 7   | Installation                             | 14 |
| 7.1 | Allgemeine Informationen                 | 14 |
| 7.2 | Anschlussbereich einsehen                | 14 |
| 7.3 | Elektrischen Anschluss vornehmen         | 15 |
| 7.4 | Gerät an das Versorgungsnetz anschließen | 15 |
| 7.5 | PV-Generator an das Gerät anschließen    | 17 |
| 7.6 | Potentialausgleich herstellen            | 20 |
| 7.7 | Schnittstellen anschließen               | 21 |
| 7.8 | Smart -Meter für dynamische Einspeisung  |    |
|     | anschließen                              | 23 |
| 8   | Inbetriebnahme                           | 24 |
|     |                                          |    |

| 8.1<br>8.2 | Voraussetzungen                            | ŀ |
|------------|--------------------------------------------|---|
| 9          | Konfiguration und Bedienung25              | ; |
| 9.1        | Voraussetzung25                            | ; |
| 9.2        | Erstinbetriebnahme25                       | , |
| 9.3        | Berechtigung26                             | ; |
| 9.4        | Betriebssystem und Systemkonfiguration26   | ; |
| 9.5        | Signalelemente28                           | 5 |
| 9.6        | Verbindung mit Gerät29                     | ) |
| 9.7        | Menü der Kommunikationseinheit32           | 2 |
| 9.8        | Zusätzliche Funktionen35                   | , |
| 9.9        | Menü des Wechselrichters 38                | 5 |
| 9.10       | Schattenmanagement41                       | - |
| 9.11       | Betriebsmodus41                            | - |
| 9.12       | Funktionen freischalten42                  | 2 |
| 9.13       | Firmware-Update durchführen52              | 2 |
| 9.14       | Monitoring mit "blueplanet web" 54         | ŀ |
| 9.15       | Information zur dynamischen Einspeisung 54 | ŀ |
| 10         | Wartung und Störungsbeseitigung 57         | , |
| 10.1       | Sichtkontrolle                             | , |
| 10.2       | Reinigung57                                | ' |
| 10.3       | Abschalten für Wartungsarbeiten /          |   |
|            | Störungsbeseitigung 58                     | 5 |
| 10.4       | Fehlerbehebung59                           | ) |
| 10.5       | Fehlercode59                               | ) |
| 10.6       | Fehlerbehebung Verbindungsaufbau der       |   |
|            | Kommunikationseinheit62                    |   |
| 11         | Anschlüsse abklemmen63                     | ; |
| 12         | Außerbetriebnahme und Demontage 64         | ļ |
| 12.1       | Gerät abschalten64                         | ŀ |
| 12.2       | Gerät deinstallieren 64                    | ŀ |
| 12.3       | Gerät demontieren64                        | ŀ |
| 12.4       | Gerät verpacken65                          | , |
| 12.5       | Gerät lagern65                             | , |
| 13         | Entsorgung65                               | • |
| 14         | Service und Garantie65                     | • |
| 15         | Anhang 66                                  | , |
| 15.1       | EU-Konformitätserklärung66                 | , |

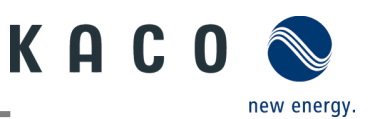

# **1** Allgemeine Informationen

# 1.1 Hinweise zu diesem Dokument

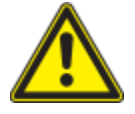

## <u> W</u>ARNUNG

#### Gefahr durch unsachgemäßen Umgang mit dem Gerät!

> Sie müssen das Handbuch gelesen und verstanden haben, damit Sie das Gerät sicher installieren und benutzen können!

## Mitgeltende Unterlagen

Beachten Sie bei der Installation alle Montage- und Installationsanleitungen von Bauteilen und anderen Komponenten der Anlage. Diese Anleitungen gelten auch für das Gerät, zugehörige Komponenten und andere Teile der Anlage.

Ein Teil der Dokumente, die Sie für die Anmeldung und Abnahme Ihrer Anlage benötigen, sind dem Handbuch beigefügt.

#### Aufbewahrung der Unterlagen

Dieses Handbuch und weitere Unterlagen müssen an der Anlage aufbewahrt werden und jederzeit zur Verfügung stehen.

· Die jeweils aktuelle Version des Handbuchs können Sie unter www.kaco-newenergy.com herunterladen.

#### **Deutsche Originalversion**

Dieses Dokument wurde in mehreren Sprachen erstellt. Die deutsche Version ist die Originalfassung. Alle weiteren Sprachversionen sind Übersetzungen der Originalfassung.

# 1.2 Weiterführende Informationen

Links zu weiterführenden Informationen finden Sie unter <u>www.kaco-newenergy.com</u>.

| Dokumententitel                                                            | Dokumentenart                               |
|----------------------------------------------------------------------------|---------------------------------------------|
| Technisches Datenblatt                                                     | Produktflyer                                |
| Dynamische Einspeisebegrenzung und blueplanet web<br>mit/ohne Datenlogger  | Anwendungshinweis                           |
| Modbus-Protokoll                                                           | Anwendungshinweis                           |
| SunSpec-Information Modell-Referenz                                        | Anwendungshinweis                           |
| Firmwarepaket                                                              | Zip Paket                                   |
| Software                                                                   | Automatisches Update für iOS- / Android-App |
| EU-Konformitätserklärung                                                   | Zertifikate                                 |
| Länderspezifische Zertifikate -Bescheinigung zu spezifischen<br>Baugruppen | Zertifikate                                 |

# **1.3** Gestaltungsmerkmale

#### **1.3.1** Verwendete Symbole

| Allgemeines Gefahrensymbol | Feuer und Explosionsgefahr |
|----------------------------|----------------------------|
| Elektrische Spannung       | Verbrennungsgefahr         |
| Erdung – Schutzleiter      |                            |

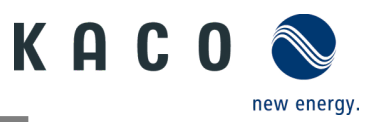

# 1.3.2 Darstellung der Sicherheitshinweise

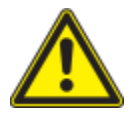

# 🚹 GEFAHR

#### Unmittelbare Gefahr

Die Nichtbeachtung des Warnhinweises führt unmittelbar zu schweren Verletzungen oder gar zum Tod.

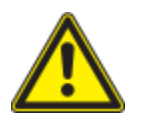

# <u> W</u>ARNUNG

#### Mögliche Gefahr

Die Nichtbeachtung des Warnhinweises führt möglicherweise zu schweren Verletzungen oder gar zum Tod.

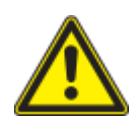

# 

#### Gefährdung mit geringem Risiko

Die Nichtbeachtung des Warnhinweises führt zu leichten bis mittleren Verletzungen.

# A HINWEIS

#### Gefahr von Sachschäden

Die Nichtbeachtung des Warnhinweises führt zu Sachschäden.

## 1.3.3 Darstellung zusätzlicher Informationen

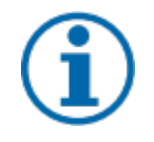

# HINWEIS

#### Nützliche Informationen und Hinweise

Information, die für ein bestimmtes Thema oder Ziel wichtig, aber nicht sicherheitsrelevant ist.

## 1.3.4 Darstellung von Handlungshinweisen

#### ひ Voraussetzung für die Handlung.

- 1 Nächster Schritt ausführen
- 2 Weitere Handlungsfolge
  - Zwischenergebnis des Handlungsschrittes
- » Endergebnis

# 1.4 Zielgruppe

Alle im Dokument beschriebenen Tätigkeiten dürfen nur von Fachkräften durchgeführt werden, die über folgende Qualifikationen verfügen:

- Kenntnis über Funktionsweise und Betrieb eines Wechselrichters
- Kenntnisse der Modbus-Spezifikation
- Kenntnisse der SunSpec Modbus-Spezifikationen
- Schulung im Umgang mit Gefahren und Risiken bei der Installation und Bedienung elektrischer Geräte und Anlagen.
- Ausbildung für die Installation und Inbetriebnahme von elektrischen Geräten und Anlagen.
- Kenntnis der gültigen Normen und Richtlinien.
- Kenntnis und Beachtung dieses Dokuments mit allen Sicherheitshinweisen.

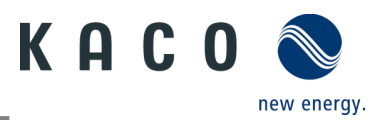

# 1.5 Kennzeichnung

Für den Service und weitere installationsspezifische Anforderungen finden Sie an der rechten Seitenwand des Produktes das Typenschild mit folgenden Daten:

- Produktname
- Teilenummer
- Seriennummer
- Herstellungsdatum
- Technische Daten
- Entsorgungshinweis
- Prüfzeichen, CE-Kennzeichen.

|                                                                                     |                              | blueplanet 20.0 NX3 M2 WM OD IIG0 |                        |                           |           |          |  |
|-------------------------------------------------------------------------------------|------------------------------|-----------------------------------|------------------------|---------------------------|-----------|----------|--|
| КН                                                                                  |                              | Part number 1002049               |                        |                           |           |          |  |
| KACO                                                                                |                              | Serial number                     | 20.0NX312XX            | 20.0NX312XXXXXX Year Q1/2 |           |          |  |
| Werner-vo<br>74172 Nec                                                              | n-Siemens-Allee 1<br>karsulm | Barcoc                            | e:Serial num           | nber((                    | Cide12    | 28)      |  |
|                                                                                     | Vmax PV / Isc PV(r           | max) / Inom PV                    | 1100 V / (48           | 3 A/48 /                  | A) / (32  | A/ 32 A) |  |
| Input                                                                               | V- MPP at Pnom / \           | /- range                          | 400 V - 850            | V/15                      | 0 V - 10  | 00 V     |  |
|                                                                                     |                              |                                   | 220 V / 380            | V (3/N                    | I/PE)     |          |  |
|                                                                                     | Nominal voltage              |                                   | 230 V / 400            | V (3/N                    | I/PE)     |          |  |
| Orthough                                                                            |                              |                                   | 240 V / 415            | V (3/N                    | I/PE)     |          |  |
| Output                                                                              | Voltage range cont           | tinuous operation                 | 160 Vac - 30           | 00 Vac                    |           |          |  |
|                                                                                     | Current(maximum              | continuous)                       | s) 31.9 A              |                           |           |          |  |
|                                                                                     | Frequency range              |                                   | 45 Hz - 65 H           | Ηz                        |           |          |  |
|                                                                                     | Snom at 220 V Unom           |                                   | 20000 VA               | 20000 VA                  |           |          |  |
| Output                                                                              | Snom at 230 V Unom           |                                   | 20000 VA               | 20000 VA                  |           |          |  |
| Power                                                                               | Snom at 240 V Und            | 20000 VA                          |                        |                           |           |          |  |
|                                                                                     | Reactive power               | 0 - 60% Snom                      | cos phi                | os phi 0.8 - 0.8 ind/cap  |           | i/cap    |  |
| Environ-                                                                            | Temperature range            | •                                 | -25°C+60°C/-13°F+140°F |                           |           |          |  |
| ment                                                                                | Protection class / In        | ngress protection                 | I / IP65               |                           |           |          |  |
| No galvan                                                                           | ic separation / Ungro        | unded Arrays Only                 | Max. Backf             | eed Cu                    | urrent    | 0 A      |  |
| Grid Supp                                                                           | ort Interactive Inverte      | er                                | ARC fault c            | ircuit p                  | orotectio | on none  |  |
| Interface protection according to country specific requirements, details see manual |                              |                                   |                        |                           |           |          |  |
|                                                                                     |                              |                                   |                        |                           |           |          |  |

Abb. 1. Typenschild

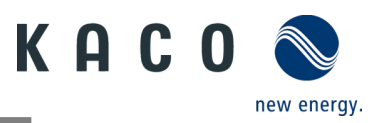

# 2 Sicherheit

# 🚹 GEFAHR

Lebensgefährliche Spannungen liegen auch nach Frei- und Ausschalten des Gerätes an den Anschlüssen und Leitungen im Gerät an!

Das Berühren der Leitungen und/oder Klemmen/Stromschienen im Gerät kann zu schweren Verletzungen oder zum Tod führen.

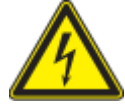

> Das Gerät nicht öffnen.

> Das Gerät muss vor dem elektrischen Anschluss fest montiert sein.

› Befolgen Sie alle Sicherheitsvorschriften und die aktuell gültigen technischen Anschlussbedingungen des zuständigen Energieversorgungsunternehmens.

> Das Gerät darf ausschließlich von einer anerkannten Elektrofachkraft montiert, installiert und in Betrieb genommen werden.

> Netzspannung durch Deaktivieren der externen Sicherungselemente abschalten.

Beim Aus- und Einschalten des Gerätes nicht die Leitungen und/oder Klemmen/Stromschienen berühren.

> Vollständige Stromfreiheit mit Zangenamperemeter an allen AC- und DC-Leitungen prüfen.

Die Elektrofachkraft ist für die Einhaltung aller bestehenden Normen und Vorschriften verantwortlich. Folgende Punkte sind zu beachten:

- Unbefugte Personen vom Gerät bzw. der Anlage fernhalten
- Insbesondere die Norm<sup>1</sup> "Anforderungen für Betriebsstätten, Räume und Anlagen besonderer Art Solar-Photovoltaik-(PV)-Stromversorgungssysteme" in der jeweils regional anwendbaren Fassung beachten
- Betriebssicherheit durch ordnungsgemäße Erdung, Leiterdimensionierung und entsprechenden Kurzschlussschutz gewährleisten
- Sämtliche Sicherheitshinweise am Produkt und in diesem Handbuch beachten
- Vor Sichtprüfungen und Wartungsarbeiten alle Spannungsquellen abschalten und diese gegen unbeabsichtigtes Wiedereinschalten sichern
- Bei Messungen am stromführenden Gerät beachten:
  - Elektrische Anschlussstellen nicht berühren
  - Sämtlichen Schmuck von Handgelenken und Fingern abnehmen
  - Betriebssicheren Zustand der verwendeten Prüfmittel sicherstellen
- Änderungen im Umfeld des Gerätes müssen den geltenden nationalen und lokalen Normen entsprechen
- Bei Arbeiten am PV-Generator zusätzlich zur Freischaltung des Netzes die DC-Spannung mit dem DC-Trennschalter am Gerät ausschalten.

# 2.1 Bestimmungsgemäße Verwendung

Das Gerät ist ein transformatorloser PV-Wechselrichter, der den Gleichstrom des PV-Generators in netzkonformen Dreiphasen-Wechselstrom wandelt und den Dreiphasen-Wechselstrom in das öffentliche Stromnetz einspeist.

Das Gerät ist nach dem Stand der Technik und den anerkannten sicherheitstechnischen Regeln beschaffen. Dennoch können bei unsachgemäßer Verwendung Gefahren für Leib und Leben des Benutzers oder Dritter bzw. Beschädigungen des Produkts und anderer Sachwerte entstehen.

Das Gerät ist für den Einsatz im Außen- und Innenbereich vorgesehen und darf nur in Ländern eingesetzt werden, für die es zugelassen oder für die es durch KACO new energy und den Netzbetreiber freigegeben ist.

Das Gerät darf nur bei festem Anschluss an das öffentliche Stromnetz betrieben werden. Die Länderauswahl und die Netztypauswahl müssen dem jeweiligen Standort und Netztyp entsprechen.

Für den Netzanschluss müssen die Anforderungen des Netzbetreibers umgesetzt werden. Des Weiteren unterliegt die Berechtigung zum Netzanschluss ggf. der Genehmigung der zuständigen Behörden.

Das Gerät darf nur mit PV-Arrays (PV-Modulen und Verkabelung) der Schutzklasse II gemäß IEC 61730, Anwendungsklasse A, betrieben werden.

| 1 | Land | Norm                                                                             |
|---|------|----------------------------------------------------------------------------------|
|   | EU   | Harmonisiertes Dokument - HD 60364-7-712 (Europäische Übernahme<br>aus IEC-Norm) |

KACO blueplanet 3.0 NX3 M2 KACO blueplanet 5.0 NX3 M2 KACO blueplanet 8.0 NX3 M2 KACO blueplanet 10.0 NX3 M2 KACO blueplanet 15.0 NX3 M2 KACO blueplanet 20.0 NX3 M2

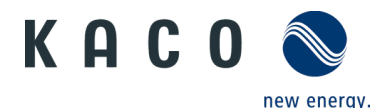

Die beigefügte Dokumentation ist ein integraler Bestandteil des Produkts. Die Dokumentation muss gelesen, beachtet und an einem Ort aufbewahrt werden, der jederzeit frei zugänglich ist.

Das Typenschild muss dauerhaft am Produkt angebracht bleiben.

Eine andere oder darüberhinausgehende Benutzung gilt als nicht bestimmungsgemäß und kann als Folge zur Aufhebung der Produktgarantie führen. Hierzu gehören:

- Verwendung eines nicht beschriebenen Verteilungssystems (Netztyp)
- Verwendung von weiteren Quellen außer PV-Strängen
- Mobiler Einsatz
- Einsatz in explosionsgefährdeten Räumen
- Einsatz bei direkter Sonneneinstrahlung, Regen oder Sturm oder anderen harten Umweltbedingungen
- Einsatz im Außenbereich außerhalb der Umweltbedingungen gemäß Technischen Daten >Umweltdaten
- Betrieb außerhalb der vom Hersteller vorgegebenen Spezifikation
- Überspannung am DC-Anschluss von über 1100 V
- Modifikation des Gerätes
- Inselbetrieb

# 2.2 Schutzkonzepte

In dem Gerät sind folgende Überwachungs- und Schutzfunktionen integriert:

- Fehlerstromschutzüberwachung RCMU (Residual Current Monitoring Unit)
- Überspannungsableiter / Varistor zum Schutz der Leistungshalbleiter bei energiereichen Transienten auf der Netz- und Generatorseite
- System zur Überwachung der Gerätetemperatur
- EMV-Filter zum Schutz des Wechselrichters vor hochfrequenten Netzstörungen
- Netzseitige geerdete Varistoren zum Schutz des Produktes vor Burst- und Surgeimpulsen
- Inselnetzerkennung (Anti-islanding) nach einschlägigen Normen.
- Isolationserkennung / Differenzstromüberwachung und Abschaltfunktion zur Erkennung von Isolationsfehlern.

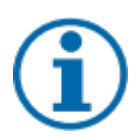

# HINWEIS

Die im Gerät enthaltenen Überspannungsableiter / Varistoren beeinflussen bei angeschlossenem Gerät die Prüfung des Isolationswiderstandes der elektrischen Anlage nach HD 60364-6 / IEC 60364-6 Low-voltage installations- Part 6: Verification.

IEC 60364-6 6.4.3.3 beschreibt zwei Möglichkeiten für diesen Fall. Entweder müssen Geräte mit integriertem Überspannungsableiter abgetrennt werden, oder sollte dies nicht praktikabel sein, darf die Prüfspannung auf 250 V herabgesetzt werden

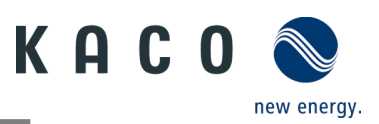

# 3 Gerätebeschreibung

# 3.1 Funktionsweise

Das Gerät wandelt die von den PV-Modulen erzeugte Gleichspannung in Wechselspannung um und führt diese dem Stromnetz zu. Wenn genügend Sonneneinstrahlung vorhanden ist und eine Mindestspannung am Gerät anliegt, beginnt der Startvorgang. Der Einspeisevorgang beginnt, nachdem der PV-Generator den Isolationstest erfolgreich durchgeführt hat und wenn die Netzparameter während der Beobachtungszeit innerhalb der Vorgaben des Netzbetreibers liegen. Wenn bei einbrechender Dunkelheit der Mindestspannungswert unterschritten wird, endet der Einspeisebetrieb und das Gerät schaltet sich aus.

# **3.2** Anlagenaufbau

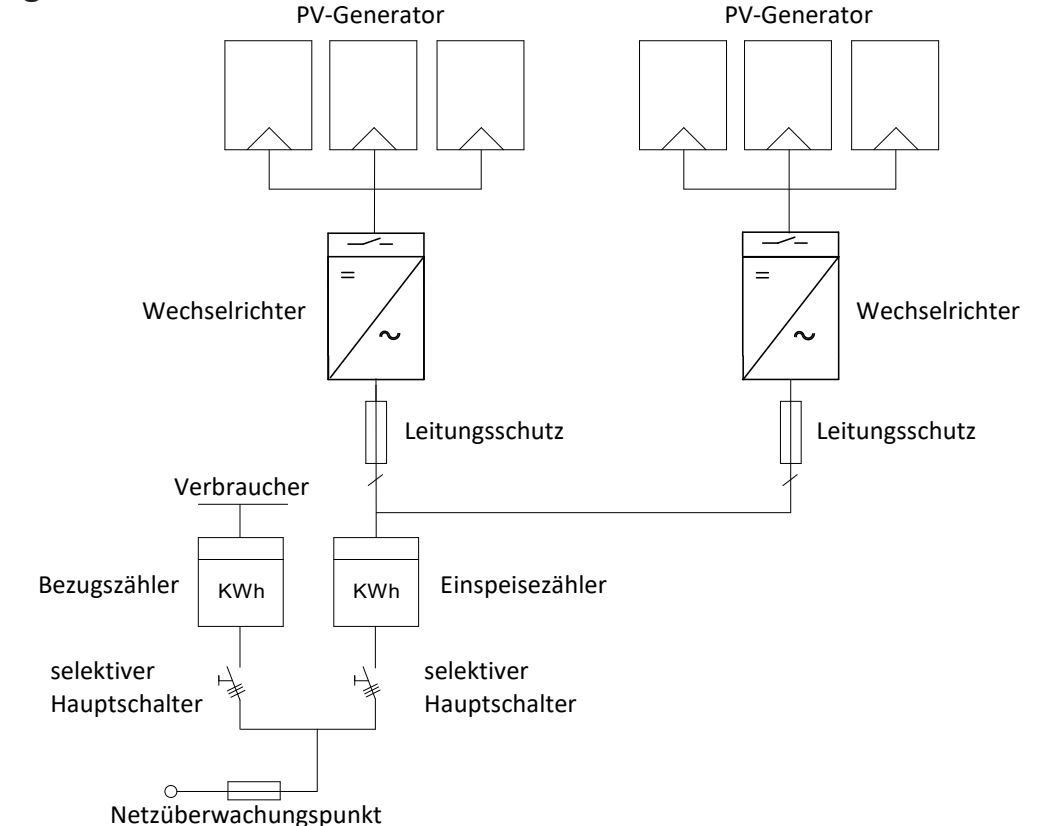

#### Abb. 2. Übersichtsschaltplan für eine Anlage mit zwei Wechselrichtern

| Legende                       | Definition / Hinweis zum Anschluss                                                                                                    |
|-------------------------------|----------------------------------------------------------------------------------------------------|
| PV-Generator                  | Der PV-Generator wandelt die Strahlungsenergie des<br>Sonnenlichts in elektrische Energie um.                                                                   |
| Wechselrichter                | Der Anschluss des PV-Generators erfolgt am DC-Anschluss des Gerätes.                                                                                            |
| Leitungsschutz                | Der Leitungsschutz ist eine Überstromschutzeinrichtung.                                                                                                    |
| Einspeisezähler               | Der Einspeisezähler wird vom Energieversorger<br>vorgeschrieben und installiert. Einige Energieversorger<br>gestatten auch den Einbau eigener geeichter Zähler. |
| Selektiver Hauptschalter      | Die Spezifikation des selektiven Hauptschalters wird von<br>Ihrem Energieversorger vorgegeben.                                                                  |
| Bezugszähler                  | Der Bezugszähler wird vom Energieversorger<br>vorgeschrieben und installiert. Dieser misst die bezogene<br>Energie.                                             |
| Integrierter DC-Trennschalter | Verwenden Sie den integrierten DC-Trennschalter, um das<br>Gerät vom PV-Generator zu trennen.                                                                   |

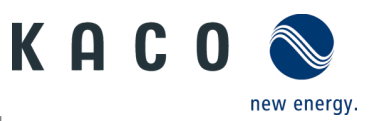

# 4 Technische Daten

# 4.1 Elektrische Daten

| KACO blueplanet 3.                                                       | .0 NX3 M2                                     | 5.0 NX3 M2        | 8.0 NX3 M2           | 10.0 NX3 M2          | 15.0 NX3 M2          | 20.0 NX3 M2          |  |
|--------------------------------------------------------------------------|-----------------------------------------------|-------------------|----------------------|----------------------|----------------------|----------------------|--|
| DC-Eingangsgrößen                                                        |                                               |                   |                      |                      |                      |                      |  |
| Empfohlener Generator                                                    |                                               |                   | 12.0 100/            | 15 01044             |                      | 20.0 1000            |  |
| Leistungsbereich                                                         | 4,5 kW                                        | 7,5 KVV           | 12,0 KVV             | 15,0670              | 22,5 KVV             | 30,0 KVV             |  |
| MPP-Bereich bei Nennleistung                                             | 270V                                          | -850V             |                      | 400V-                | -850V                |                      |  |
| Arbeitsbereich                                                           |                                               |                   | 150-1                | .000 V               |                      |                      |  |
| Nennspannung                                                             |                                               |                   | 63                   | 0 V                  |                      |                      |  |
| Startspannung                                                            |                                               |                   | 18                   | 0 V                  |                      |                      |  |
| Leerlaufspannung                                                         |                                               |                   | 110                  | 00 V 00              |                      |                      |  |
| Max. Eingangsstrom (PV1/PV2) <sup>2</sup>                                | 16A / 16A                                     | 16 A/16 A         | 20A /16A             | 20A/16A              | 32A /20A             | 32A/32A              |  |
| Anzahl Strings pro MPP-Regler                                            | 1/1                                           | 1/1               | 1/1                  | 1/1                  | 2/1                  | 2/2                  |  |
| Anzahl MPP-Regler                                                        |                                               |                   | -                    | 2                    |                      |                      |  |
| Max. Kurzschlussstrom (Isc max.) <sup>2</sup><br>(PV1/PV2)               | 25A/25A                                       | 25A/25A           | 30A/25A              | 30A/25A              | 48A/30A              | 48A/48A              |  |
| Eingangsquelle Rückspeisestrom                                           |                                               |                   | 0                    | A                    |                      |                      |  |
| Verpolschutz                                                             |                                               |                   | j                    | а                    |                      |                      |  |
| Strangsicherung                                                          |                                               |                   | ne                   | ein                  |                      |                      |  |
| Überspannungsschutz DC                                                   |                                               |                   | Тур                  | oe II                |                      |                      |  |
| KACO blueplanet 3.0                                                      | ) NX3 M2                                      | 5.0 NX3 M2        | 8.0 NX3 M2           | 10.0 NX3 M2          | 15.0 NX3 M2          | 20.0 NX3 M2          |  |
| AC-Ausgangsgrößen                                                        |                                               | 3                 | :                    |                      |                      |                      |  |
| Nennleistung                                                             | 3 kVA                                         | 5 kVA             | 8 kVA                | 10 kVA               | 15 kVA               | 20kVA                |  |
| Nennspannung                                                             | 220/                                          | 380 V [3/N/P      | E]/230/400           | V [3/N/PE] / 24      | 40 / 415 V [3/N      | N/PE]                |  |
| Spannungsbereich: dauerhafter<br>Betrieb                                 |                                               |                   | 160V - 30            | 0V [ph-n]            |                      |                      |  |
|                                                                          | 3*4.6 A                                       | 3*7.6 A           | 3*12.2 A             | 3*15.2 A             | 3*22.8 A             | 3*30.3 A             |  |
| [                                                                        | @220V]/                                       | [@220V]/          | [@220V]/             | [@220V]/             | [@220V]/             | [@220V]/             |  |
| Nennstrom                                                                | 3*4.4 A                                       | 3*7.3 A           | 3*11.6 A             | 3*14.5 A             | 3*21.8 A             | 3*29 A               |  |
| L.                                                                       | @23UV]/<br>2*/ 2 A                            | [@230V]/<br>2*7 A | [@230V]/<br>2*11 1 A | [@230V]/<br>2*12 0 A | [@230V]/<br>2*20 0 A | [@230V]/<br>2*27.8 A |  |
|                                                                          | [@240V]                                       | [@240V]/          | [@240V]/             | [@240V]              | [@240V]              | [@240V]              |  |
| Max. Dauerstrom                                                          | 4.8 A                                         | 80A               | 12 8 A               | 16 0 A               | 24 0 A               | 31 9 A               |  |
| Beitrag zum Stoßkurzschlussstrom ip                                      | 20.0 A                                        | 20.0 A            | 35.0 A               | 35.0 A               | 47.0 A               | 65.0 A               |  |
| Anfangskurzschlusswechselstrom (IK"<br>erster Ein-Perioden-Effektivwert) | 4,8 A                                         | 8,0 A             | 12,8 A               | 16,0 A               | 24,0 A               | 31,9 A               |  |
| Dauer-Kurzschlusswechselstrom (Ik<br>Max. Ausgangsfehlerstrom            | 4,8 A                                         | 8,0 A             | 12,8 A               | 16,0 A               | 24,0 A               | 31,9 A               |  |
| Einschaltstrom                                                           | <20 % des Nennwechselstroms für maximal 20 ms |                   |                      |                      |                      |                      |  |
| Nennfrequenz                                                             | 50/60 Hz                                      |                   |                      |                      |                      |                      |  |
| Frequenzbereich                                                          | 45 – 65 Hz                                    |                   |                      |                      |                      |                      |  |
| Blindleistung                                                            |                                               |                   | 0 - 60 %             | % Snom               |                      |                      |  |
| cos-phi                                                                  |                                               |                   | 0.8 induktiv         | . 0.8 kapazitiv      |                      |                      |  |
| Anzahl Einspeisephasen                                                   |                                               |                   | ,                    | 3                    |                      |                      |  |
| Klirrfaktor (THD)                                                        |                                               |                   |                      | 3%                   |                      |                      |  |
| Spannungsbereich max. (bis 100 s)                                        |                                               |                   | 20                   | 0.V                  |                      |                      |  |
|                                                                          | 300 V                                         |                   |                      |                      |                      |                      |  |

<sup>2</sup> Der "Max. Eingangsstrom" ist der maximale theoretische Wert bei Betrieb mit voller Leistung und minimaler MPP-Spannung. Der Wechselrichter schaltet auf die maximale AC-Ausgangsleistung.

Der "Max. Kurzschlussstrom (I<sub>SCmax</sub>.)" definiert zusammen mit der Leerlaufspannung (U<sub>OCmax</sub>) die Charakteristik des angeschlossenen PV-Generators. Dies ist der relevante Wert für die Stringauslegung und stellt die absolute Maximalgrenze für den Wechselrichterschutz dar. Der angeschlossene PV-Generator muss so ausgelegt sein, dass der maximale Kurzschlussstrom unter allen vorhersehbaren Bedingungen kleiner oder gleich dem I<sub>SCmax</sub> des Wechselrichters ist. Die Auslegung darf in keinem Fall zu einem größeren Kurzschlussstrom als dem I<sub>SCmax</sub> des Wechselrichters führen.

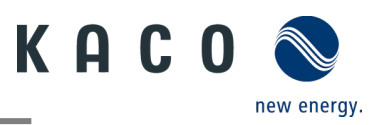

# 4.2 Allgemeine Daten

| KACO blueplanet                          | 3.0 NX3 M2                                                                | 5.0 NX3 M2 | 8.0 NX3 M2     | 10.0 NX3 M2     | 15.0 NX3 M2  | 20.0 NX3 M2 |
|------------------------------------------|---------------------------------------------------------------------------|------------|----------------|-----------------|--------------|-------------|
| Max. Wirkungsgrad                        | 97,28%                                                                    | 97,47%     | 97,69%         | 97,68%          | 97,75%       | 97,78%      |
| Europ. Wirkungsgrad                      | 95,82%                                                                    | 96,45%     | 97,03%         | 97,14%          | 97,33%       | 97,44%      |
| Eigenverbrauch: Standby                  |                                                                           |            |                | 5 W             |              |             |
| Einspeisung ab                           |                                                                           |            | f              | 50 W            |              |             |
| Trafogerät                               |                                                                           |            |                | nein            |              |             |
| Schutzklasse /<br>Überspannungskategorie |                                                                           |            | ı / III (      | AC) II (DC)     |              |             |
| Netzüberwachung                          |                                                                           |            | Lände          | rspezifisch     |              |             |
| Verteilungssystem                        |                                                                           | TN-C-Syste | m, TN-C-S-Syst | tem, TN-S-Syste | m, TT-System |             |
| Anzeige                                  |                                                                           |            |                | LED             |              |             |
| Bedienelemente                           |                                                                           |            |                | nein            |              |             |
| Menüsprachen                             |                                                                           |            | D              | E, EN           |              |             |
| Schnittstellen                           | Kommunikationseinheit /<br>RS485                                          |            |                |                 |              |             |
| Kommunikation                            | WLAN, SunSpec Modbus TCP-IP /<br>SunSpec Modbus RTU, KACO Legacy Protocol |            |                |                 |              |             |
| Funktechnik                              | WLAN 802.11 b / g / n                                                     |            |                |                 |              |             |
| Frequenzspektrum                         |                                                                           |            | 2.412 MH       | z - 2.472 MHz   |              |             |
| Antennengewinn                           |                                                                           |            | 2              | 2 dBi           |              |             |
| Potentialfreies Relais                   |                                                                           |            |                | nein            |              |             |
| DC-Trennschalter                         | ja                                                                        |            |                |                 |              |             |
| AC-Trennschalter                         | nein                                                                      |            |                |                 |              |             |
| Kühlung                                  | passiv Lüfterkühlung                                                      |            |                |                 |              |             |
| Anzahl Lüfter                            | 0 1                                                                       |            |                |                 |              |             |
| Geräuschemission                         | < 40 dB(A) < 45 dB(A)                                                     |            |                |                 |              |             |
| Gehäusematerial                          |                                                                           |            | Alu            | minium          |              |             |
| HxBxT                                    |                                                                           |            | 503 mm x 43    | 35 mm x 183 mn  | n            |             |
| Gewicht                                  |                                                                           | 1          | 6 kg           |                 | 17 kg        | 18kg        |
| Zertifizierungen                         | Übersicht: siehe Homepage / Downloadbereich                               |            |                |                 |              |             |

# 4.3 Umweltdaten

| KACO blueplanet                                    | 3.0 NX3 M2   | 5.0 NX3 M2 | 8.0 NX3 M2 | 10.0 NX3 M2 | 15.0 NX3 M2 | 20.0 NX3 M2 |
|----------------------------------------------------|--------------|------------|------------|-------------|-------------|-------------|
| Max. Aufstellhöhe                                  |              | W.         | 3          | 000m        |             |             |
| Min. Installationsentfernung<br>zur Küste          |              |            | 3          | 000m        |             |             |
| Umgebungstemperatur                                | -25 °C+60 °C |            |            |             |             |             |
| Leistungs-Derating ab                              | 40 °C        |            |            |             |             |             |
| Schutzart (KACO-Aufstellort)                       |              |            |            | IP65        |             |             |
| Luftfeuchtigkeitsbereich (nicht kondensierend) [%] |              |            | 1          | 100 %       |             |             |

# 4.4 Zubehör

| Zubehör Artikel | KACO Bestell Nr. |
|-----------------|------------------|
| Eastron SDM630  | 3015600          |

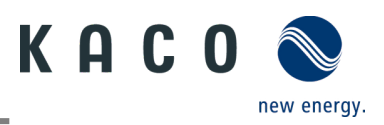

# 5 Lieferung und Transport

Jedes Produkt verlässt unser Werk in elektrisch und mechanisch einwandfreiem Zustand. Eine Spezialverpackung gewährleistet den sicheren Transport der Geräte. Für auftretende Transportschäden ist die Transportfirma verantwortlich.

# 5.1 Lieferumfang

| Artikel | Beschreibung                        | Menge                                            |
|---------|-------------------------------------|--------------------------------------------------|
| А       | Wechselrichter                      | 1 Stück                                          |
| В       | Wandmontagebügel                    | 1 Stück                                          |
|         | Montagezubehörsatz: Wanddübel,      |                                                  |
| С       | Sechskantschrauben (3×)             | 1 Satz                                           |
|         | M5×14 mm Schraube (2×)              |                                                  |
| D       | DC-Steckverbinder (Phoenix Sunclix) | 2 Paar (3–10 kW); 3 Paar (15 kW); 4 Paar (20 kW) |
| E       | AC-Steckverbinder                   | 1 Stück                                          |
| F       | Kommunikationseinheit               | 1 Stück                                          |
| G       | Dokumentation                       | 1 Satz                                           |
| Н       | RS485-Anschluss                     | 2 Stück                                          |

|   |   | ee ee ee ee ee ee ee ee ee ee ee ee ee | C. A. B. D. D. D. D. D. D. D. D. D. D. D. D. D. |   |
|---|---|----------------------------------------|-------------------------------------------------|---|
| А | В | С                                      | D                                               | E |
|   |   |                                        |                                                 |   |
| F | G | Н                                      |                                                 |   |

#### Lieferumfang prüfen

- Gerät gründlich untersuchen.
  - Umgehend bei der Transportfirma reklamieren:
    - Schäden an der Verpackung, die auf Schäden am Gerät schließen lassen.
    - offensichtliche Schäden am Gerät.
  - Schadensmeldung umgehend an die Transportfirma übermitteln.
- Die Schadensmeldung muss innerhalb von sechs Tagen nach Erhalt des Gerätes schriftlich bei der Transportfirma vorliegen. Bei Bedarf unterstützen wir Sie gerne.

# 5.2 Gerät transportieren

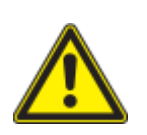

# Gefährdung durch Stoß, Bruchgefahr des Gerätes!

- Gerät zum Transport sicher verpacken.
- › Gerät mithilfe der hierfür vorgesehenen Haltegriffe der Kartonage transportieren.
- › Gerät keinen Erschütterungen aussetzen.

# 5.3 Installationswerkzeug

Die in der nachfolgenden Tabelle angegebenen Kurzzeichen werden in allen Handlungsanweisungen der Montage/Installation/Wartung und Demontage für zu verwendende Werkzeuge und Anzugsdrehmomente verwendet.

| Kurzzeichen (en) | Kontur des Verbindungselements |
|------------------|--------------------------------|
| ×w               | Außensechskant                 |
| ×T               | Torx                           |
| ★s               | Schlitz                        |
| ×Р               | Phillips                       |

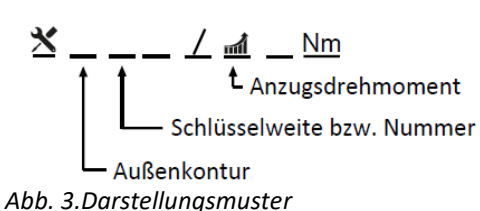

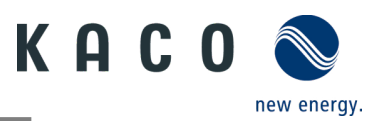

# 6 Montage und Vorbereitung

# 6.1 Aufstellort auswählen

# 🚹 GEFAHR

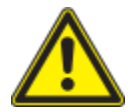

#### Lebensgefahr durch Feuer oder Explosionen!

Feuer durch entflammbares oder explosives Material in der Nähe des Gerätes kann zu schweren Verletzungen führen.

Wechselrichter nicht in explosionsgefährdeten Bereichen oder in der Nähe von leicht entflammbaren Stoffen montieren

# \Lambda VORSICHT

# Sachschäden durch Gase, die in Verbindung mit witterungsbedingter Luftfeuchtigkeit aggressiv auf Oberflächen reagieren.

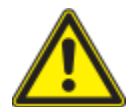

Das Gehäuse des Gerätes kann durch Gase in Verbindung mit witterungsbedingter Luftfeuchtigkeit stark beschädigt werden (z. B Ammoniak, Schwefel).

- > Ist das Gerät Gasen ausgesetzt, muss die Aufstellung an einsehbaren Orten erfolgen.
- > Regelmäßig Sichtkontrollen durchführen.
- > Feuchtigkeit auf dem Gehäuse umgehend entfernen.
- > Auf ausreichende Belüftung am Aufstellort achten.
- > Verschmutzungen, insbesondere an Lüftungen, umgehend beseitigen.
- Die Nichtbeachtung dieser Warnhinweise kann zu Geräteschäden führen, die nicht durch die Herstellergarantie abgedeckt sind.

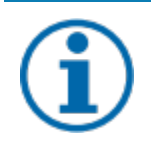

# HINWEIS

#### Zugang durch Wartungspersonal im Servicefall

Zusätzlicher Aufwand, der durch ungünstige bauliche bzw. montagetechnische Bedingungen entsteht, wird dem Kunden in Rechnung gestellt.

#### Einbauraum

- Möglichst trocken, gut klimatisiert. Die Abwärme muss vom Gerät abgeleitet werden
- Ungehinderte Luftzirkulation
- Beim Einbau in einen Schaltschrank für ausreichende Wärmeabfuhr durch Zwangsbelüftung sorgen
- Bodennah, von vorne und seitlich ohne zusätzliche Hilfsmittel gut zugänglich
- In Außenbereichen allseitig vor direkter Bewitterung und Sonneneinstrahlung (thermisches Aufheizen) geschützt. Realisierung gegebenenfalls durch bauliche Maßnahmen, z. B. Windfänge
- Stellen Sie sicher, dass der Wechselrichter außerhalb der Reichweite von Kindern installiert wird.
- Um einen optimalen Betriebszustand und eine lange Lebensdauer zu gewährleisten, sollte die Temperatur in der Installationsumgebung des Wechselrichters ≤40 °C sein.
- Um direkte Sonneneinstrahlung, Regen, Schnee und Pfützenbildung auf dem Wechselrichter zu vermeiden, wird empfohlen, den Wechselrichter an Orten zu montieren, die über ein schützendes Dach verfügen. Decken Sie die Oberseite des Wechselrichters nicht vollständig ab.
- Die montagetechnischen Bedingungen müssen für das Gewicht und die Größe des Wechselrichters geeignet sein.
   Der Wechselrichter ist für die Montage an einer massiven Wand geeignet, die senkrecht oder nach hinten geneigt ist (max. 15°). Es wird davon abgeraten, den Wechselrichter an einer Wand aus Gipskartonplatten oder ähnlichen Materialien zu installieren. Der Wechselrichter kann während des Betriebs Geräusche verursachen.

#### Montagefläche

- mit ausreichender Tragfähigkeit
- für Montage- und Wartungsarbeiten zugänglich
- aus wärmebeständigem Material (bis 90°C)
- schwer entflammbar
- Bei der Montage zu beachtende Mindestabstände [siehe Abbildung 9 auf Seite 12]

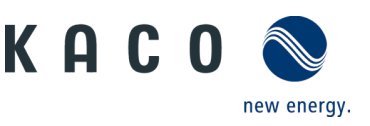

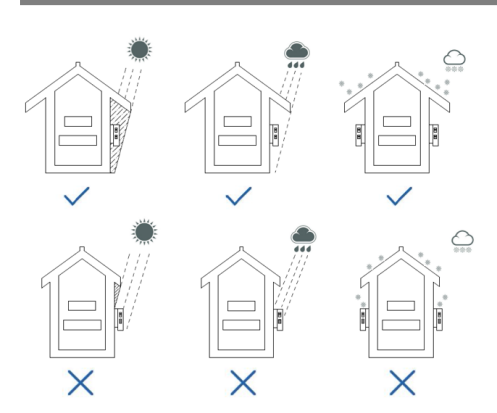

Abb. 4.Gerät bei Außeninstallation

# 6.2 Gerät auspacken

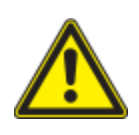

# A VORSICHT

#### Verletzungsgefahr durch übermäßige körperliche Belastung

Anheben des Gerätes zum Transport, Ortswechsel und bei der Montage kann zu Verletzungen führen (z. B. Rückenverletzungen).

Abb. 5.Erlaubte Aufstelllage

› Gerät nur an den dafür vorgesehenen Griffmulden anheben

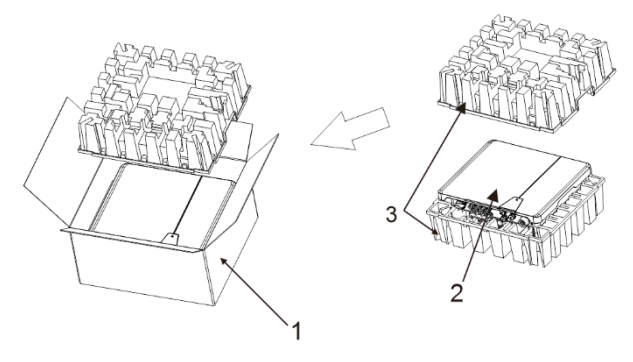

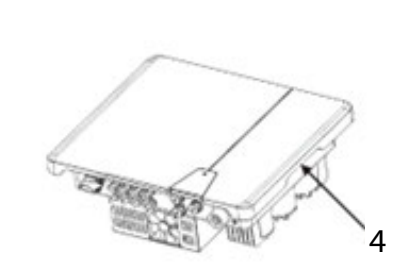

#### Abb. 6.Gerät auspacken

| Leg | gende     |  |
|-----|-----------|--|
| 1   | Kartonage |  |

2 Gerät

- 3 Schutzverpackung 4
  - Hebeposition

Abb. 7.Gerät anheben

U Das Gerät wurde zum Montageort transportiert.

1. Verpackungsband von Kartonage lösen.

- 2. Kartonage an der Oberseite öffnen.
- 3. Installationsmaterial und Dokumentation entnehmen.

4. Obere Schutzverpackung zum Entfernen nach oben ziehen.

5. Gerät aus der Verpackung nehmen. Dabei an der Abdeckung und am Gehäuserand anfassen.

6. Schutzverpackung in die Kartonage zurücklegen.

7. Gerät an den vorgesehenen Stellen anheben.

» Mit der Montage der Halterung fortfahren

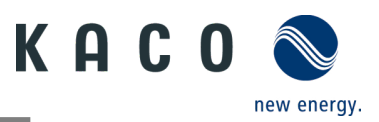

# 6.3 Halterung befestigen

# 

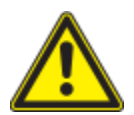

Gefahr bei Einsatz von ungeeignetem Befestigungsmaterial!

Bei Einsatz von ungeeignetem Befestigungsmaterial kann das Gerät herabfallen und Personen vor dem Gerät schwer verletzen.

- Nur dem Montageuntergrund entsprechendes Befestigungsmaterial verwenden. Beiliegendes Befestigungsmaterial ist nur f
  ür Mauerwerk und Beton geeignet.
- › Gerät nur aufrecht montieren.

## HINWEIS

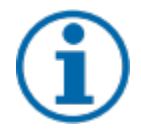

Logondo

#### Leistungsreduzierung durch Stauwärme!

Bei Nichtbeachtung der empfohlenen Mindestabstände kann das Gerät aufgrund von mangelnder Belüftung und damit verbundener Wärmeentwicklung in die Leistungsabregelung übergehen.

- > Mindestabstände einhalten und für ausreichende Wärmeabfuhr sorgen.
- > Während des Betriebs dürfen sich keine Gegenstände auf dem Gehäuse des Gerätes befinden.
- > Sicherstellen, dass nach der Gerätemontage keine Fremdstoffe die Wärmeabfuhr behindern.

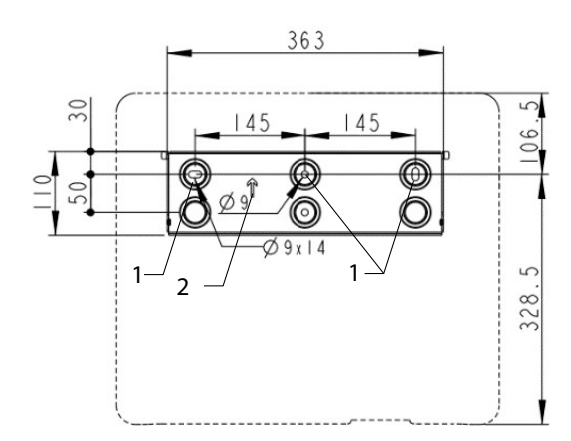

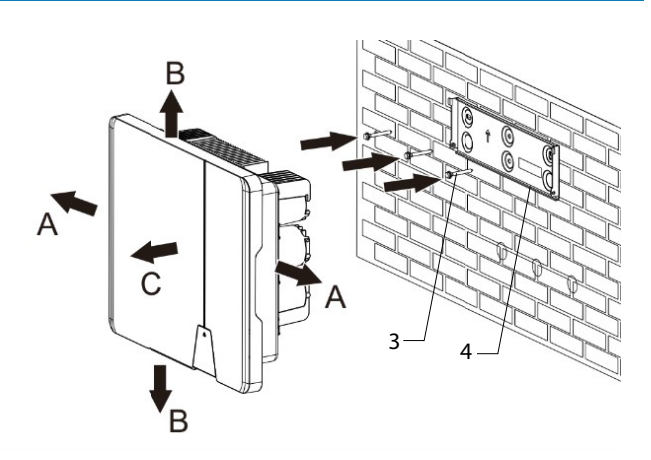

#### Abb. 8. Bohrungen für die Wandmontage

Abb. 9. Montage der Wandhalterung

| LC | genue                                      |   |                        |
|----|--------------------------------------------|---|------------------------|
| 1  | Drei Löcher bohren [Ø 10mm mit Tiefe 70mm] | 5 | Schraube zur Sicherung |
| 2  | Pfeil auf Wandhalterung                    | А | Mindestabstand: 300 mm |
| 3  | Schrauben und Dübel einführen              | В | Mindestabstand: 500 mm |
| 4  | Wandhalterung montieren                    | С | Mindestabstand: 500 mm |

U Kartonage mit Halterung und Montagesatz aus der Verpackung entnommen und geöffnet.

1. Aufhängeposition gemäß Position der Halterung mit drei Markierungen an der Wandfläche markieren.

HINWEIS: Der Pfeil muss nach oben zeigen und sichtbar sein, wenn die Halterung an der Wand befestigt ist. Außerdem auf korrekte Ausrichtung der Halterung achten.

2. Position der Bohrlöcher mit Hilfe der Aussparung in der Halterung anzeichnen.

HINWEIS: Die Mindestabstände zwischen zwei Geräten bzw. dem Gerät und der Decke oder dem Boden müssen berücksichtigt werden.

3. Halterung mit geeignetem Befestigungsmaterial im Montagesatz an der Wand befestigen [XW-10].

#### HINWEIS: Auf korrekte Ausrichtung der Halterung achten.

» Mit der Montage des Gerätes fortfahren.

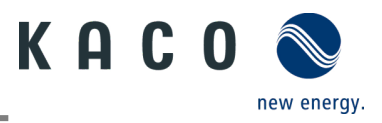

# 6.4 Gerät aufstellen und befestigen

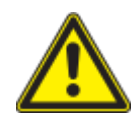

# 

Verletzungsgefahr durch unsachgemäßes Anheben und Transportieren.

Durch unsachgemäßes Anheben kann das Gerät kippen und dann herunterfallen.

- > Gerät immer an den dafür vorgesehenen Griffmulden senkrecht anheben.
- > Steighilfe für die gewählte Montagehöhe verwenden.
- > Schutzhandschuhe und Sicherheitsschuhe beim An- und Abheben des Gerätes tragen.

#### Gerät anheben und montieren

```
ひ Halterung montiert.
```

1 Gerät an den Griffmulden anheben. Geräteschwerpunkt beachten!

2 Gerät auf den Montagebügel aufsetzen. Beide Seiten des Kühlkörpers prüfen, um sicherzustellen, dass er festsitzt [siehe Abbildung 10].

3 Beiliegende Schraube an der Lasche der Halterung einsetzen und Gerät zur Sicherung gegen Ausheben befestigen. [ ★P / 4 2,5 Nm]

HINWEIS: An dieser Stelle kann die vorher beschriebene Schraube auch durch eine Spezialschraube als Diebstahlschutz ersetzt werden.

» Gerät ist montiert. Mit der elektrischen Installation fortfahren

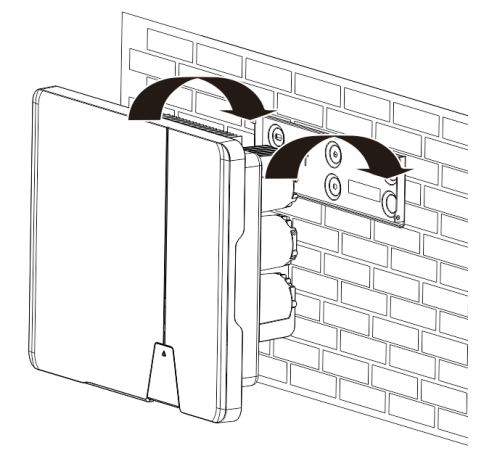

Abb. 10.Wechselrichter in die Wandhalterung einhängen

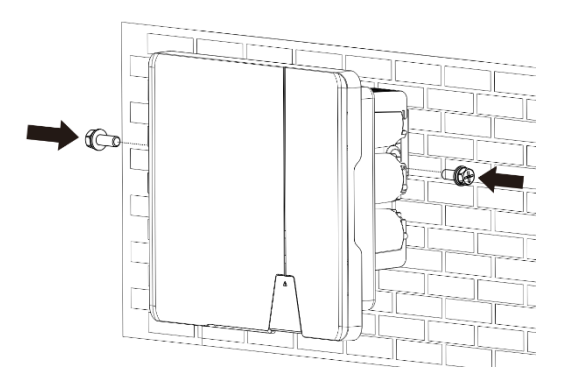

Abb. 12. Wechselrichter befestigen

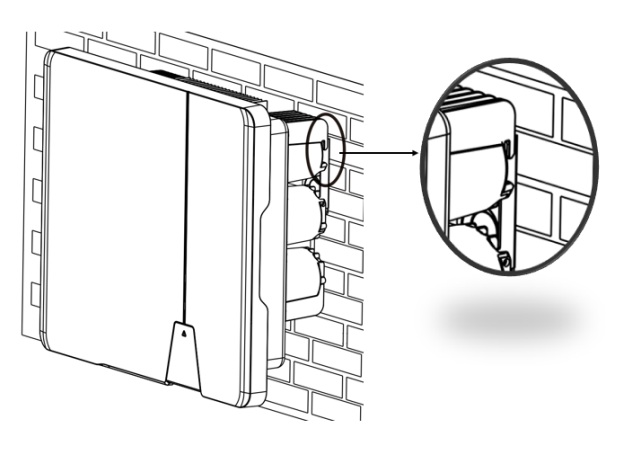

Abb. 11. Sicheren Sitz des Geräts prüfen

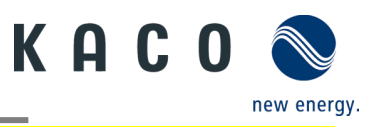

# \Lambda VORSICHT

#### Sachschäden durch sich bildendes Kondenswasser

Während der Vormontage des Gerätes kann Feuchtigkeit über die DC-Steckverbinder sowie die mit einem Staubschutz gesicherten Verschraubungen in den Innenraum gelangen. Das sich bildende Kondensat kann bei Installation und Inbetriebnahme zu Schäden am Gerät führen.

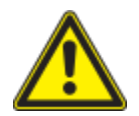

- Gerät bei Vormontage verschlossen halten und erst bei Installation den Anschlussbereich öffnen.
- Alle Steckverbindungen und Verschraubungen durch Dichtabdeckungen verschließen.
- Feuchtigkeit auf dem Gehäuse umgehend entfernen.

# 7 Installation

# 7.1 Allgemeine Informationen

# 1 GEFAHR

Lebensgefährliche Spannungen liegen auch nach Frei- und Ausschalten des Gerätes an den Anschlüssen und Leitungen im Gerät an!

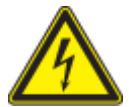

Das Berühren der Leitungen und/oder Klemmen/Stromschienen im Gerät kann zu schweren Verletzungen oder zum Tod führen.

- > Das Gerät nicht öffnen.
- > Das Gerät muss vor dem elektrischen Anschluss fest montiert sein.
- > Befolgen Sie alle Sicherheitsvorschriften und die aktuell g
  ültigen technischen Anschlussbedingungen des zust
  ändigen Energieversorgungsunternehmens.
- > Netzspannung durch Deaktivieren der externen Sicherungselemente abschalten.
- > Vollständige Stromfreiheit mit Zangenamperemeter an allen AC- und DC-Leitungen prüfen.

> Beim Aus- und Einschalten des Gerätes nicht die Leitungen und/oder Klemmen/Stromschienen berühren.

# 7.2 Anschlussbereich einsehen

Der Anschluss für die AC-Versorgung befindet sich am Gehäuse im unteren rechten Bereich. Die DC-Eingangsquelle wird an die DC-Stecker und DC-Buchsen auf der Bodenplatte angeschlossen.

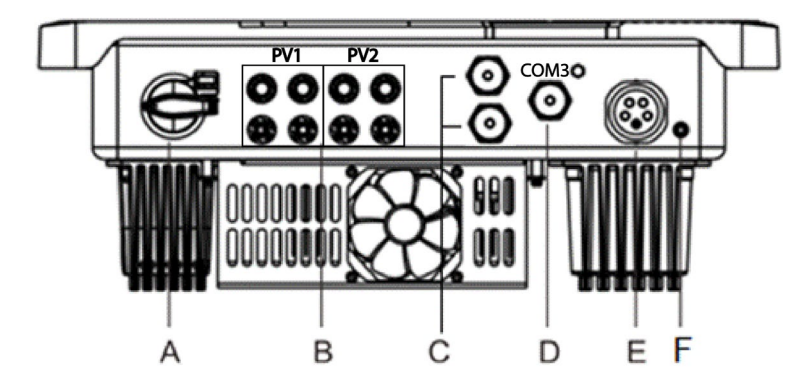

Abb. 13. Anschlussbereich einsehen

| Leger | nde                                |   |                                     |  |
|-------|------------------------------------|---|-------------------------------------|--|
| А     | Integrierter DC-Trennschalter      | D | Anschluss für Kommunikationseinheit |  |
| В     | DC-Steckverbinder für PV-Generator | E | AC-Anschlussbuchse                  |  |
| С     | RS485-Anschluss                    | F | Gehäuseerdung                       |  |

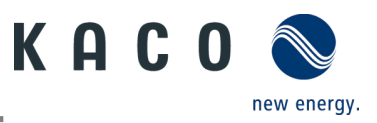

# 7.3 Elektrischen Anschluss vornehmen

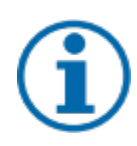

## HINWEIS

Leitungsquerschnitt, Sicherungsart und Sicherungswert nachfolgenden Rahmenbedingungen wählen: Länderspezifische Installationsnormen; Leistungsklasse des Gerätes; Leitungslänge; Art der Leitungsverlegung; lokale Temperaturen.

## 7.3.1 Anforderung an Zuleitungen und Sicherung

| DC-seitig                                    |                                                                                            |  |  |
|----------------------------------------------|--------------------------------------------------------------------------------------------|--|--|
| Max. Außendurchmesser                        | 5 - 8 mm                                                                                   |  |  |
| Max. Leitungsquerschnitt (mit Aderendhülsen) | 2,5 - 6 mm <sup>2</sup> (DC-Steckverbinder)                                                |  |  |
| Empfohlener Leitungstyp                      | Solarkabel                                                                                 |  |  |
| AC-seitig                                    |                                                                                            |  |  |
| Max. Leitungsquerschnitt                     | 4 - 16 mm²                                                                                 |  |  |
| Max. Außendurchmesser (mit Aderendhülsen)    | 18 - 21 mm                                                                                 |  |  |
| Abisolierlänge                               | 12 mm                                                                                      |  |  |
| Anschlussart                                 | Vaconn-AC-Steckverbinder                                                                   |  |  |
| Absicherung bauseits in Installation         | Max. 32 A bei 16 mm <sup>2</sup>                                                           |  |  |
| Anzugsdrehmoment                             | 2,0 Nm                                                                                     |  |  |
| Kommunikation                                |                                                                                            |  |  |
| Empfohlene RS485 Busleitung                  | Li2YCYv (Twisted Pair) schwarz für Außen- und<br>Erdverlegung, 2 x 2 x 0,5 mm <sup>2</sup> |  |  |
|                                              | Li2YCY (Twisted Pair) grau für trockene und feuchte<br>Räume, 2 x 2 x 0,5 mm <sup>2</sup>  |  |  |
|                                              |                                                                                            |  |  |

# 7.4 Gerät an das Versorgungsnetz anschließen

## 7.4.1 AC-Anschlussstecker konfigurieren

U Sie haben die Montage vorgenommen.

1. Die Kabelverschraubung und das Gehäuse mit der Dichtung über die Leitung schieben.

2. Kabel abmanteln. [sl. 75 mm]

3. Adern N, L um 2 mm mehr kürzen als den Schutzleiter und Adern N, L, PE um 13 mm abisolieren.

4. Flexible Adern müssen mit Aderendhülsen nach DIN 46228 bestückt werden.

5. Adern gemäß der Kennzeichnung auf dem Kontaktträger in die Kontakte einfügen.

6. Schrauben am Kontaktträger anziehen. [XTX\_25 / 4 2,0 Nm]

7. Kontaktträger bis zu einem hörbaren "Klick" in das Gehäuse eindrücken.

8. Gehäuse festhalten und Kabelverschraubung anziehen. [XW 40 / 🐗 5,0 Nm]

» Elektrischen Anschluss vornehmen.

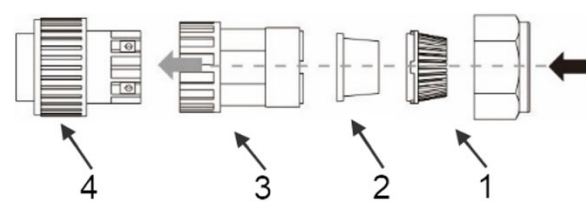

Abb. 14.AC-Anschlussstecker

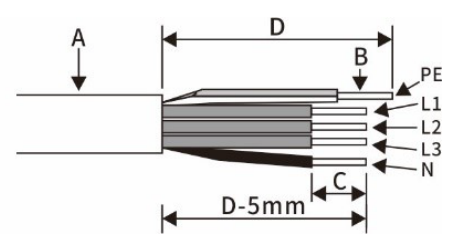

Abb. 15. Adern abisolieren

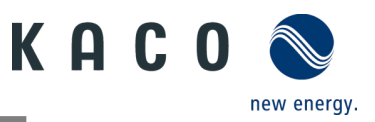

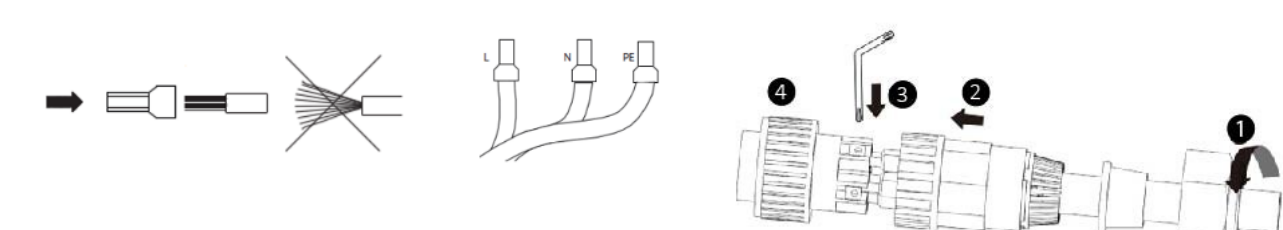

Abb. 16.Aderendhülse an den Kontakt crimpen

Abb. 17. Adern an Kontaktträger anschließen

| Legent |                    |   |                                                            |
|--------|--------------------|---|------------------------------------------------------------|
| 1      | Kabelverschraubung | А | Außendurchmesser (φ18 bis 21 mm)                           |
| 2      | Dichtung           | В | Leitungsquerschnitt (4 bis 16 mm <sup>2</sup> )            |
| 3      | Gehäuse            | С | Abisolierlänge der isolierten Leitungen (ca. 12 mm)        |
| 4      | Kontaktträger      | D | Abisolierlänge des Außenmantels der AC-Leitung (ca. 75 mm) |

#### 7.4.2 AC-Anschluss vornehmen

Legende

U AC-Anschlussstecker fachgerecht konfiguriert.

1 AC-Anschlussstecker am Gerätesteckverbinder des Gerätes einsetzen.

⇒ HINWEIS: AC-Steckverbindung ist fest verbunden, wenn dieser hörbar einrastet.

2.Leitungen fachgerecht und nachfolgenden Regeln verlegen:

- Leitungen um das Gerät mit einem Mindestabstand von 20 cm verlegen
- Leitungen niemals über Halbleiter (Kühlkörper verlegen).

 Zu große Biegekräfte gefährden die Schutzart. Leitungen mit einem Biegeradius von mindestens dem 4-fachen des Kabeldurchmessers verlegen.

» Das Gerät ist an das Versorgungsnetz angeschlossen

# HINWEIS

In der finalen Installation ist eine AC-seitige Trennvorrichtung vorzusehen. Diese Trennvorrichtung muss so angebracht sein, dass der Zugang zu ihr jederzeit ungehindert möglich ist.

# HINWEIS

Ist Aufgrund der Installationsvorschrift ein Fehlerstrom-Schutzschalter erforderlich, so ist ein Fehlerstrom-Schutzschalter des Typs A zu verwenden.

Bei Fragen zu dem geeigneten Typ, kontaktieren Sie bitte den Installateur oder unseren KACO new energy Kundenservice.

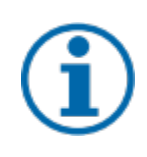

#### HINWEIS

Bei hohem Leitungswiderstand, das heißt bei großer Leitungslänge auf der Netzseite, erhöht sich im Einspeisebetrieb die Spannung an den Netzklemmen des Gerätes. Überschreitet diese Spannung den länderspezifischen Grenzwert der Netzüberspannung, schaltet das Gerät ab.

Achten Sie auf ausreichend große Leitungsquerschnitte bzw. auf kurze Leitungslängen.

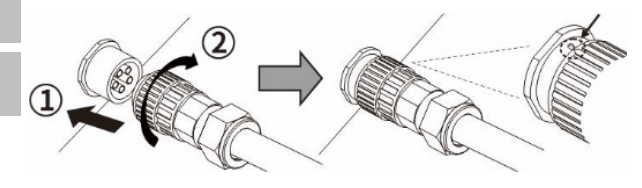

Abb. 18.AC-Anschlussstecker mit dem Gerätestecker einrasten

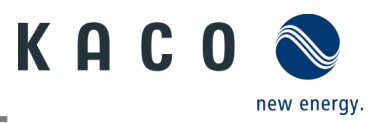

# 7.5 PV-Generator an das Gerät anschließen

## 7.5.1 DC-Steckverbinder konfigurieren

## 🚹 GEFAHR

#### Lebensgefahr durch Stromschlag!

Das Berühren von spannungsführenden Anschlüssen kann zu schweren Verletzungen oder zum Tod führen. Bei Sonneneinstrahlung auf den PV-Generator liegt an den offenen Enden der DC-Leitungen eine Gleichspannung an.

- > Stellen Sie sicher, dass die PV-Module eine gute Isolierung gegen Erde aufweisen.
- > Am gemäß statistischen Daten kältesten Tag darf die maximale Leerlaufspannung der PV-Module die maximale Eingangsspannung des Wechselrichters nicht überschreiten.
- > Polarität der DC-Leitungen überprüfen.
- > DC-Spannungsfreiheit sicherstellen.
- > DC-Steckverbinder nicht unter Last trennen.

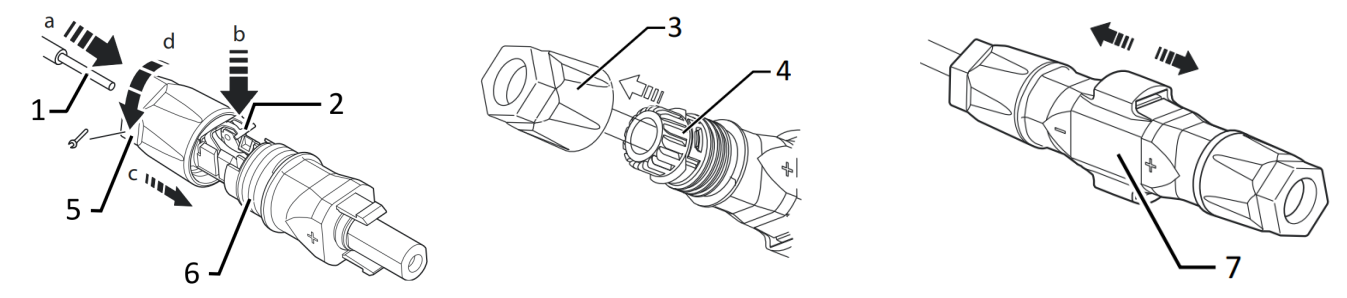

Abb. 19. Adern einfügen

Abb. 20.Einsatz in Hülse schieben

Abb. 21.Befestigung prüfen

Legende

| - |                       |   |                    |
|---|-----------------------|---|--------------------|
| 1 | Ader für DC-Anschluss | 5 | Kabelverschraubung |
| 2 | Feder                 | 6 | Kontaktstecker     |
| 3 | Einsatz               | 7 | Kupplung           |
|   | -                     |   |                    |

4 Hülse

U Sie haben die Montage vorgenommen

#### **U** HINWEIS: Vor dem Isolieren darauf achten, dass Sie keine Einzeldrähte abschneiden.

1. Isolierte Adern mit verdrillten Litzen vorsichtig bis zum Anschluss einführen.

#### HINWEIS: Litzenenden müssen in der Feder sichtbar sein.

2. Feder so schließen, dass die Feder einrastet, und Einsatz in die Hülse schieben.

3. Kabelverschraubung kontern und anziehen [XW\_15/41,8 Nm].

4. Einsatz mit Kontaktstecker zusammenfügen.

5. Einrastung durch leichtes Ziehen an der Kupplung prüfen.

» Elektrischen Anschluss vornehmen

## HINWEIS

Beim Verlegen ist der zulässige Biegeradius von mindestens 4x dem Kabeldurchmesser einzuhalten. Zu große Biegekräfte gefährden die Schutzart.

> Vor der Steckverbindung müssen alle mechanischen Lasten abgefangen werden.

> Starre Adaptionen an DC-Steckverbindern sind nicht zulässig.

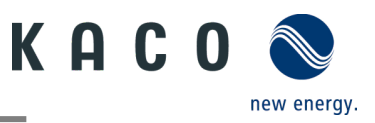

## 7.5.2 PV-Generator auf Erdschluss prüfen

## \Lambda GEFAHR

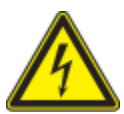

## Lebensgefahr durch Stromschlag!

Das Berühren der spannungsführenden Anschlüsse führt zu schweren Verletzungen oder zum Tod. Bei Sonneneinstrahlung auf den PV-Generator liegt an den offenen Enden der DC-Leitungen eine Gleichspannung an.

- > Leitungen des PV-Generators nur an der Isolierung anfassen. Offene Leitungsenden nicht berühren.
- › Kurzschlüsse vermeiden.
- > Keine Stränge mit Erdschluss am Gerät anschließen.

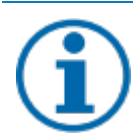

## HINWEIS

Der Schwellwert, ab dem die Isolationsüberwachung einen Fehler meldet, kann auf dem Mobilgerät unter Sonstige Schutzeinstellungen - Minimum-Isolationswiderstand eingestellt werden.

#### Erdschlussfreiheit prüfen

- 1. Gleichspannung zwischen Erdpotential (PE) und Plusleitung des PV-Generators ermitteln.
- 2. Gleichspannung zwischen Erdpotential (PE) und Minusleitung des PV-Generators ermitteln.
  - ⇒ sind stabile Spannungen messbar, liegt ein Erdschluss im DC-Generator bzw. seiner Verkabelung vor. Das Verhältnis der gemessenen Spannungen zueinander liefert einen Hinweis auf die Position dieses Fehlers.
- 3. Etwaige Fehler vor weiteren Messungen beheben.

4. Elektrischen Widerstand zwischen Erdpotential (PE) und Plusleitung des PV-Generators ermitteln.

5. Elektrischen Widerstand zwischen Erdpotential (PE) und Minusleitung des PV-Generators ermitteln.

⇒ Stellen Sie außerdem sicher, dass der PV-Generator in Summe einen Isolationswiderstand von mehr als 2,0 MOhm aufweist, da das Gerät bei einem zu niedrigen Isolationswiderstand nicht einspeist.

6. Etwaige Fehler vor dem Anschließen des DC-Generators beheben.

#### 7.5.3 Empfohlene Standardbeschaltung

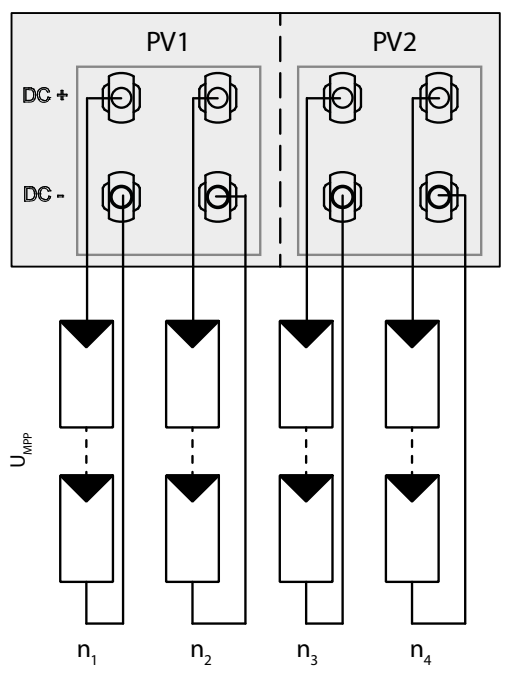

Abb. 22. Belegung von beiden MPP-Trackern

Mögliche Beschaltung von MPP-Tracker PV1 und PV2

Zwei DC-Strings für **jeden** MPP-Tracker Die MPP-Spannungen der beiden DC-Strings können unterschiedlich sein. Sie werden von getrennten, unabhängig arbeitenden MPP-Trackern (MPP-Tracker PV1 und PV2) versorgt.

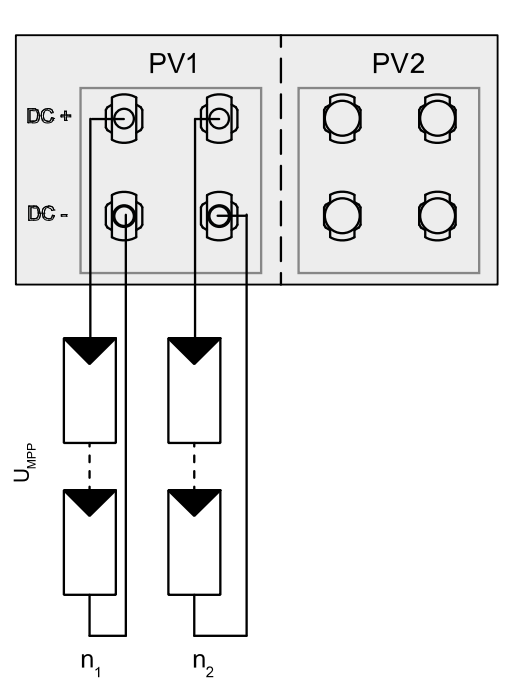

Abb. 23. Belegung von nur einem MPP-Tracker

Zwei DC-Strings für **einen** MPP-Tracker Wird einer der MPP-Tracker nicht verwendet, sind nur die unbenutzten DC-Stecker zu verschließen. Ob PV1 oder PV2 belegt wird ist irrelevant.

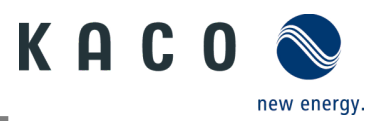

Pmax: pro Strang < 0,6 \* max. empfohlene PV-

Generatorleistung

MPP-Tracker A+B zusammen < max. empfohlene PV-

Generatorleistung

Imax: Abhängig vom PV-Generator

Der Eingangsstrom aus Kapitel 4.1 auf Seite 7 ist für jeden MPP-Tracker unterschiedlich und darf nicht überschritten werden. Beachten Sie deshalb genau, ob dieser Wert für PV1 oder PV2 gilt.

# 7.5.4 Anschluss im Parallelbetrieb

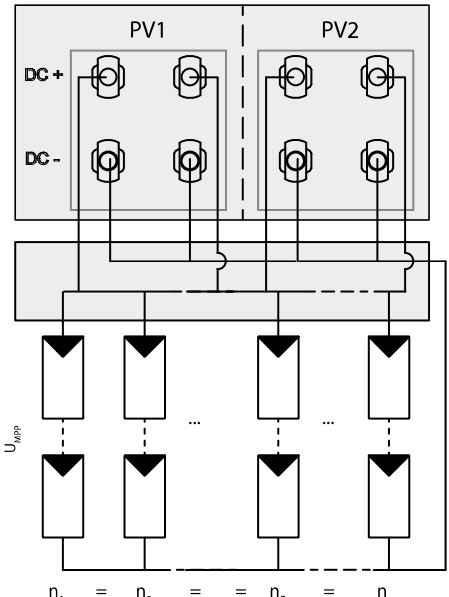

Beide MPPTs müssen einzeln an den Generatoranschlusskasten angeschlossen werden. Die DC-Eingänge können somit auch parallel beschaltet werden. Dabei dürfen nur Leitungen mit gleicher MPP-Spannung parallelgeschaltet werden (Un1=Un2=Unx) Wenn die MPP-Tracker im Parallelbetrieb verwendet werden, beträgt die maximal zulässige Leistung das 1,1-fache der Nennleistung. Außerdem wird der maximale MPPT-Strom durch den niedrigsten Wert aller MPPTs begrenzt. Wenn beispielsweise der 15-kW-Wechselrichter im Parallelbetrieb verwendet wird, beträgt die maximal zulässige Leistung 1,1x 15 kW = 16,5 kW und jeder MPPT-Strom ist auf 20 A begrenzt (da ein MPPT für 32 A und

P<sub>max</sub>: pro Strang < 0,6 \* max. an dem verwendeten MPP-

Tracker < max. Leistung pro MPP-Tracker.

- Empfohlener Anschluss im Parallelbetrieb für blueplanet 20.0 NX3
- Öffnen Sie die zugehörige "KACO NX Setup" APP für dieses Gerät.
  - 1. <Wechselrichter auswählen> unter <Kommunikationseinheit> Menü auswählen und über das <Einstellungen für> Menü die <Funktionen aktivieren/deaktivieren> einsehen.

der andere für 20 A ausgelegt ist).

- 2. Funktion <MPPT-Parallelbetrieb> aktivieren. (Siehe Abb. 94 auf Seite 42)
- 3. Es muss eine externe String-Sicherung installiert werden.

» Der Parallelbetrieb ist aktiviert.

# 7.5.5 PV-Generator auslegen

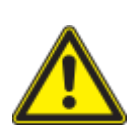

# 🕂 VORSICHT

#### Beschädigung der Komponenten bei fehlerhafter Auslegung!

Im erwarteten Temperaturbereich des PV-Generators dürfen die Werte für Leerlaufspannung und Kurzschlussstrom niemals die Werte für Udcmax und Iscmax gemäß den Technischen Daten überschreiten.

› Grenzwerte gemäß den Technischen Daten einhalten.

# **HINWEIS**

#### Art und Auslegung der PV-Module

Angeschlossene PV-Module müssen gemäß IEC 61730 Klasse A für die vorgesehene DC-Systemspannung bemessen sein, mindestens aber für den Wert der AC-Netzspannung.

## **HINWEIS**

#### **Dimensionierung des PV-Generators**

Das Gerät ist mit einer Reserve an DC-Kurzschlussstromfestigkeit ausgelegt. Dies ermöglicht eine Überdimensionierung des angeschlossenen PV-Generators. Die absolute Grenze für den PV-Generator ist der Wert des max. Kurzschlussstrom (lsc max) und der maximalen Leerlaufspannung (Uoc max).

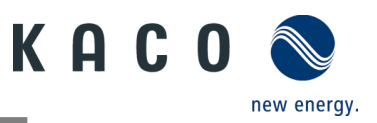

## 7.5.6 PV-Generator

## 🔥 GEFAHR

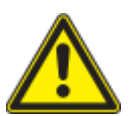

## Lebensgefahr durch Stromschlag!

Das Berühren der spannungsführenden Anschlüsse führt zu schweren Verletzungen oder zum Tod. Bei Sonneneinstrahlung auf den PV-Generator liegt an den offenen Enden der DC-Leitungen eine Gleichspannung an.

- > Leitungen des PV-Generators nur an der Isolierung anfassen. Offene Leitungsenden nicht berühren.
- › Kurzschlüsse vermeiden.
- › Keine Stränge mit Erdschluss am Gerät anschließen.

# 

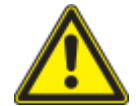

#### Beschädigung des PV-Generators bei fehlerhafter Konfiguration der DC-Steckverbindung

Eine fehlerhafte Konfiguration der DC-Steckverbindung (Polarität +/-) führt bei dauerhaftem Anschluss zu Geräteschäden im DC-Anschluss.

- > Vor dem Anschließen des PV-Generators immer Polarität (+/-) der DC-Steckverbinder prüfen.
- › Vor Verwendung der Solarmodule ermittelte Spannungswerte des Herstellers mit den tatsächlich gemessenen Werten abgleichen. Die DC-Spannung der PV-Anlage darf zu keinem Zeitpunkt die maximale Leerlaufspannung überschreiten.

#### **PV-Generator anschließen**

Der DC-Steckverbinder muss konfiguriert und der PV-Generator überprüft worden sein, um sicherzustellen, dass kein Erdschluss vorhanden ist.

**HINWEIS**: Beachten Sie die unterschiedliche Strombelastbarkeit von PV1 und PV2 in Abhängigkeit von der Leistungsklasse. Siehe Technische Daten – Kapitel 4.1 auf Seite 7. PV1 = (1); PV2 = (2)

- 1 DC-Steckverbinder paarweise in die DC-Plus- und DC-Minus-Anschlussstecker einstecken.
- » Das Gerät ist mit dem PV-Generator verbunden.

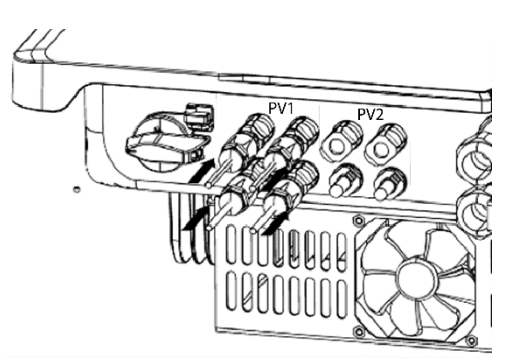

Abb. 25.Strombelastbarkeit beachten und PV-Stecker anschließen

#### Unbenutzte DC-Stecker verschließen

U Alle vorhandenen Strings sind an dem Gerät angeschlossen.

**HINWEIS:** Erfüllen Sie die Anforderungen der Schutzart IP65, indem Sie die nicht benutzten Steckverbinder mit beiliegenden Schutzkappen verschließen.

- 1 Drücken Sie den Klemmbügel nach unten und schieben Sie die Überwurfmutter bis zum Gewinde. Den Verschlussstopfen in den DC-Steckverbinder einsetzen und die Überwurfmutter festziehen.
- 2 Abschließend DC-Steckverbinder mit Verschlussstopfen in die entsprechenden DC-Eingangsanschlüsse am Gerät einstecken. » Unbenutzte DC-Steckverbinder sind verschlossen.

# 7.6 Potentialausgleich herstellen

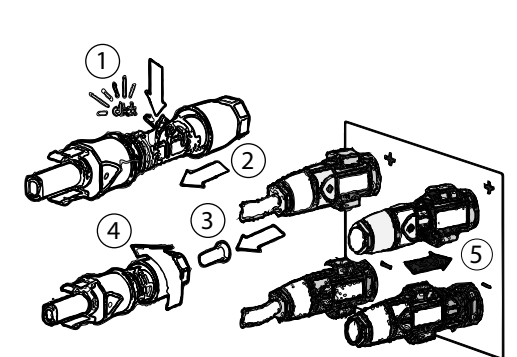

Abb. 26.DC-Steckverbinder einstecken und unbenutzte Stecker verschließen

## HINWEIS

Je nach örtlichen Installationsvorschriften kann es erforderlich sein, das Gerät mit einem zweiten Erdungsanschluss zu erden. Hierfür kann der Gewindebolzen an der Unterseite des Gerätes verwendet werden.

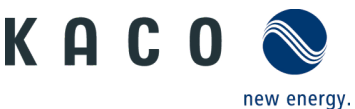

U Gerät ist an der Halterung montiert.

1 Erdungsleiter in die passende Anschlussfahne einführen und Kontakt crimpen.

2 Anschlussfahne mit dem Erdungsleiter an der Schraube ausrichten.

3 Schraube fest in das Gehäuse eindrehen [X P\_2/ ₄2,5 Nm].

» Gehäuse ist in den Potentialausgleich einbezogen

Legende

1 M5-Anschlussfahne

e 3 M5 Schraube

2 Erdung Schutzleiter

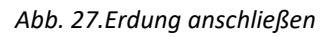

# 7.7 Schnittstellen anschließen

## 7.7.1 Anschluss für Kommunikationseinheit

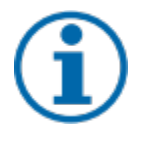

# HINWEIS

Gefahr der Beschädigung des Wechselrichters durch elektrostatische Entladung

Interne Bauteile des Wechselrichters können durch elektrostatische Entladung irreparabel beschädigt werden.

> Erden Sie sich, bevor Sie Bauteile berühren.

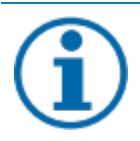

# HINWEIS

#### Beschädigung der Kommunikationseinheit durch Drehen des Stick-Gehäuses

Wenn die Kommunikationseinheit am Wechselrichter angebracht wird, muss die Mutter am Stick gedreht werden. Die Kommunikationseinheit kann beschädigt werden, wenn Sie das Gehäuse des Sticks drehen. > Drehen Sie nicht die eigentliche Kommunikationseinheit, wenn Sie ihn am Gerät anbringen.

ひ Gerät ist an der Halterung montiert.

1 Kappe vom COM3-Anschluss entfernen.

2 Kommunikationseinheit in den vorhandenen Anschluss einstecken und mithilfe der Mutter des Moduls in den Anschluss fest eindrehen.

HINWEIS: Drehen Sie nicht die eigentlichen Kommunikationseinheit, wenn Sie diese am Gerät anbringen.

- 3 Sicherstellen, dass die Kommunikationseinheit fest angeschlossen ist und dass das Etikett auf dem Modul zu sehen ist.
- » Die Kommunikationseinheit ist an das Gerät angeschlossen.

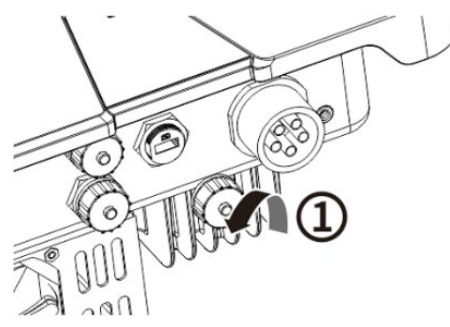

Abb. 28.Kappe entfernen

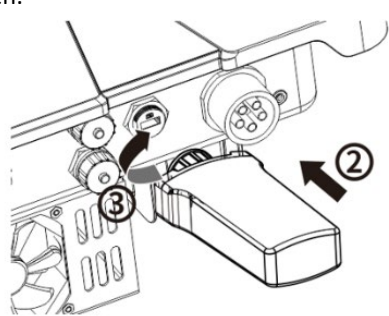

Abb. 29.Kommunikationseinheit anschließen

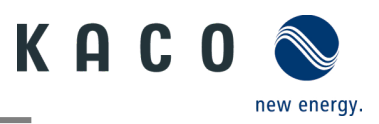

## 7.7.2 RS485-Kabelanschluss

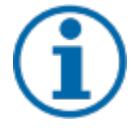

## HINWEIS

Gefahr der Beschädigung des Wechselrichters durch elektrostatische Entladung

Interne Bauteile des Wechselrichters können durch elektrostatische Entladung irreparabel beschädigt werden.

> Erden Sie sich, bevor Sie Bauteile berühren.

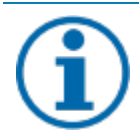

## HINWEIS

Für den Anschluss an die RJ45-Buchse ist ein Netzwerkkabel gemäß Kapitel 7.3.1 auf Seite 15 erforderlich. Für den Einsatz im Freien muss das Netzwerkkabel außerdem eine gute UV-Beständigkeit aufweisen.

Der RS485-Port kann die Kommunikation mit einer maximalen Installationslänge (über alle Wechselrichter) von 1000 m unterstützen. Signal- und Steueranschluss müssen gemäß den EMV-Anforderungen nach EN 62920 gemessen werden, wenn die Länge des an den Signal- und Steueranschluss angeschlossenen Kabels gemäß der Norm mehr als 30 m beträgt.

U Gerät ist an der Halterung montiert. RS485-Kabel und RJ45 Stecker (nicht Lieferumfang) liegt am Gerät bereit.

1. Ader abisolieren und in die entsprechende Klemme crimpen(siehe Abb. 30 gem. DIN 46228-4)

- 2. Abdeckkappe des Kommunikationsanschlusses abschrauben (siehe Abb. 31 Abfolge und Pfeilrichtungen beachten) und das Netzwerkkabel in den angebrachten RS485-Kommunikations-Client einführen.
- 3. Netzwerkkabel in den entsprechenden Kommunikationsanschluss des Geräts einstecken (siehe Abb. 32, Abfolge und Pfeilrichtungen beachten), Gewindehülse festziehen, dann die Überwurfmutter am Ende anziehen.
- » Das RS485-Kabel ist an das Gerät angeschlossen.

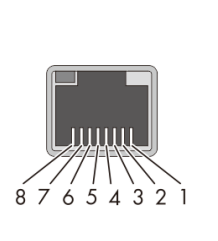

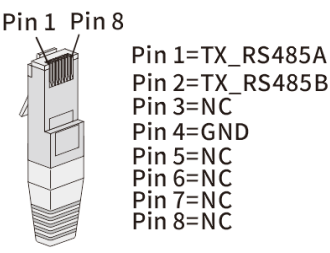

Abb. 30.Kabelanschlussbelegung

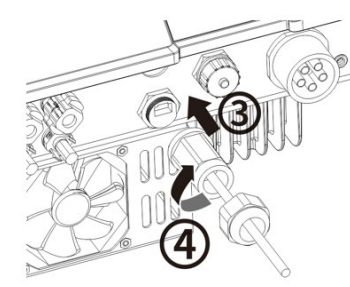

Abb. 32.Netzwerkkabel anschließen

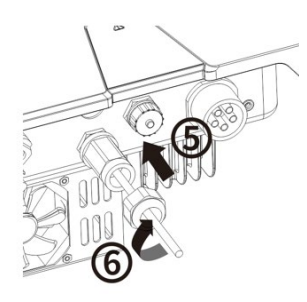

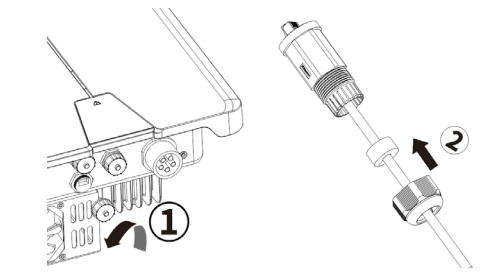

Abb. 31.Netzwerkkabel einführen

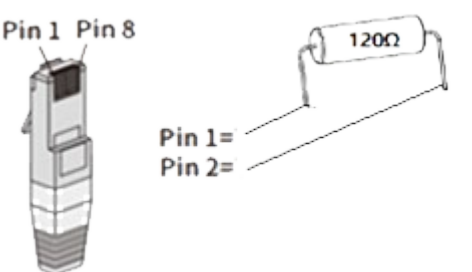

Abb. 33.Konfiguration RJ45 Stecker mit 120  $\Omega$  Widerstand

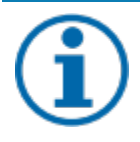

# HINWEIS

Bei Verwendung des RS485-Bussystems müssen Sie jedem Busteilnehmer (Wechselrichter, Sensor) eine eindeutige RS485 Adresse zuweisen. > 5 Geräte oder > 100 m - Terminieren Sie das **erste und letzte** Gerät der Kommunikationsstrecke (Gerät/Smart-Meter) durch konfigurierten RJ45 Stecker mit integriertem 120 Ohm Abschlusswiderstand (Siehe Abb. 33).

Befolgen Sie die Anschlussdiagrame in dem zugehörigen Anwendungshinweis "Dynamische Einspeisebegrenzung und blueplanet web public mit Smart-Meter" im Downloadbereich auf unserer Homepage

U RS485 Kommunikation enthält mehr als 5 Geräten oder ist über 100m lang – Widerstand erforderlich.

- 1. RJ45 Stecker mit Abschlusswiderstand 120 Ω in den freien Kommunikationsanschluss am ersten und letzten Gerät der Kommunikationskette einstecken.
- » RS485-Anschluss angeschlossen. Signalleistung fachgerecht verlegen.

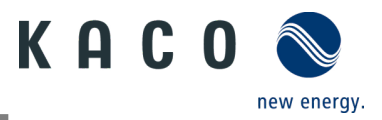

# 7.8 Smart - Meter für dynamische Einspeisung anschließen

Wenn Sie die Funktion dynamisch implementieren möchten, müssen Sie den Smart-Meter installieren. Die Kommunikationseinheit ist nur mit dem **Eastron Smart-Meter** kompatibel (**SDM630** – Artikel Nr. 3015600 ist über unseren Kundendienst erhältlich).

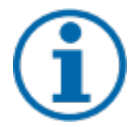

## HINWEIS

Der Smart-Meter muss das MODBUS-Protokoll unterstützen und kommuniziert mit Baudrate 9600, Parität "None", Stop-Bits "1"

Sicherstellen, dass einzelne Drähte am Anschlusskontakt des Smart-Meters mit dem richtigen Drehmoment befestigt sind und sich nicht lösen können. Vorhandene Schutzabdeckung anbringen.

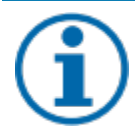

# HINWEIS

#### Beschädigung des Wechselrichters durch elektrostatische Entladung

Interne Bauteile des Geräts können durch elektrostatische Entladung irreparabel beschädigt werden. > Erden Sie sich, bevor Sie ein Bauteil berühren.

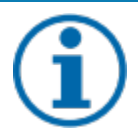

## HINWEIS

Für den Anschluss an die RJ45-Buchse ist ein Netzwerkkabel der Kategorie 5E oder höher erforderlich. Für den Einsatz im Freien ist außerdem eine gute UV-Beständigkeit des Netzwerkkabels erforderlich.

Der RS485-Anschluss kann die Kommunikation mit einer maximalen Installationslänge (über alle Wechselrichter) von 1000 m unterstützen. Der Einzel- und Steueranschluss muss gemäß den EMV-Anforderungen EN 62920 gemessen werden, wenn die Länge des an den Signal- und Steueranschluss angeschlossenen Kabels gemäß der Norm mehr als 30 m beträgt.

- U Das Gerät und der Smart-Meter wurde an einer Halterung fest installiert.
- 1. Abdeckkappe (Pos. 1 in Abb. 34 ) des Kommunikationsanschlusses abdrehen und 8-poliges Netzwerkkabel durch die beiliegende Gewindehülse mit Überwurfmutter und Dichtung (Pos. 2) führen.
- 2. Netzwerkkabel abisolieren und Kupferdraht an die entsprechende Klemme (nach DIN 46228-4, bauseits) des handelsüblichen Netzwerkstecker (RJ45) crimpen (Siehe Abb. 35).
- 3. Netzwerkstecker in den Kommunikationsanschluss des Geräts einstecken (Pos. 3/5) und Gewindehülse fest anziehen. Anschließend Überwurfmutter anziehen (Pos. 4/6) (Siehe Abb. 36.)
- 4. Anderes Kabelende mit Aderendhülse bestücken und an die Kontakte des Smart-Meters anklemmen. Schraubendreher Typ: PHO, Drehmoment: 0.7Nm. (Siehe Abb. 37 Pin1 an B, Pin2 an A, Pin 4 an GND)

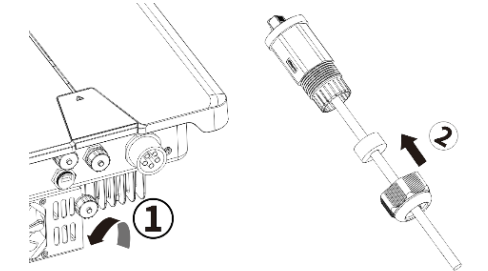

Abb. 34.Netzwerkstecker konfigurieren

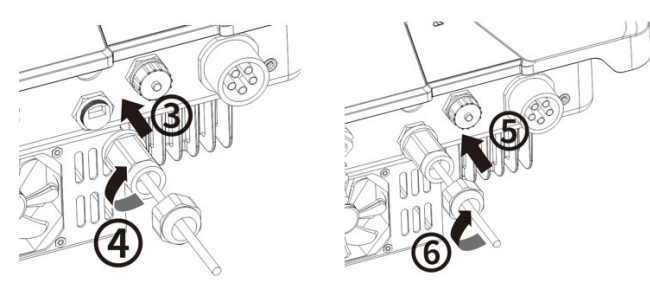

Abb. 36.Netzwerkkabel einstecken

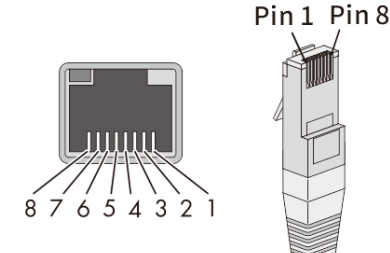

Pin 1=TX\_RS485A Pin 2=TX\_RS485B Pin 3=NC Pin 4=GND Pin 5=NC Pin 6=NC

Pin 7=NC Pin 8=NC

Abb. 35. Kabelanschlussbelegung

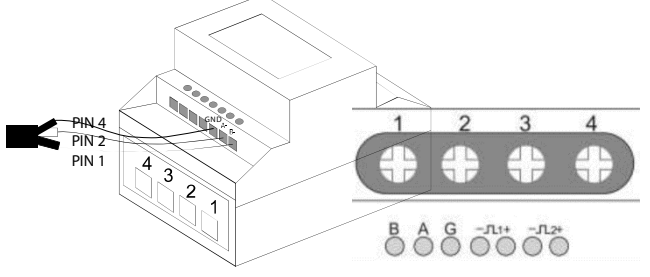

Abb. 37.Netzwerkkabel am Smart-Meter (am Gehäuse oben – Informationen in der Betriebsanleitung des Smart-Meter)

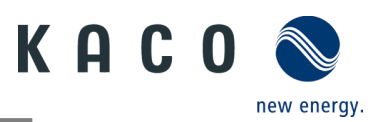

# 8 Inbetriebnahme

# 8.1 Voraussetzungen

# 🚹 GEFAHR

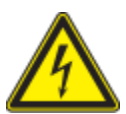

Lebensgefährliche Spannungen liegen auch nach Frei- und Ausschalten des Gerätes an den Anschlüssen und Leitungen im Gerät an!

Das Berühren der Leitungen und/oder Klemmen/Stromschienen im Gerät kann zu schweren Verletzungen oder zum Tod führen.

> Das Gerät darf ausschließlich von einer Fachkraft in Betrieb genommen werden.

- > Unautorisierte Personen sind vom Gerät fernzuhalten.
- U Gerät ist montiert und elektrisch installiert.

U Der PV-Generator liefert eine Spannung, die oberhalb der konfigurierten Startspannung liegt.

1 Netzspannung über die externen Sicherungselemente zuschalten.

2 PV-Generator über den DC-Trennschalter zuschalten (0 > 1)

» Das Gerät nimmt den Betrieb auf.

HINWEIS

Für die Erstinbetriebnahme des Gerätes ist die beiliegende Kommunikationseinheit im Anschlussport COM3 einzustecken.

Zur Überwachung und Parametrierung wird ein mobiles Endgerät mit Wi-Fi Interface benötigt. Hierbei ist kein Seriennummer abhängiges Passwort erforderlich.

Die folgenden Funktionen sind nur über die zugehörige App möglich:

- Erstinbetriebnahme.
- Parametrierung
- Spezielle Parameter (z.b. P(f), P(U), Q(U))
- Auf Werkseinstellung zur
  ücksetzen.

# 8.2 Normative Voraussetzung

#### Anbringen eines Sicherheitsaufklebers gemäß UTE C15-712-1

Gemäß der Praxisrichtlinie UTE C15-712-1 muss beim Anschluss an das französische Niederspannungsnetz an jedem Gerät ein Sicherheitsaufkleber angebracht werden, der besagt, dass vor jedem Eingriff in das Gerät beide Spannungsquellen isoliert werden müssen

Den mitgelieferten Sicherheitsaufkleber gut sichtbar außen am Gehäuse des Gerätes anbringen.

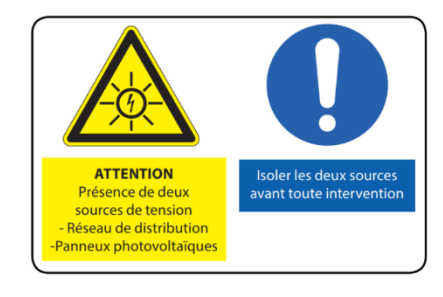

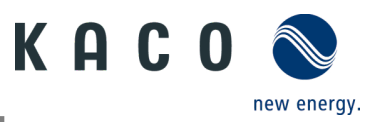

# 9 Konfiguration und Bedienung

# 9.1 Voraussetzung

U Kommunikationseinheit ist am Gerät eingesteckt und fest verschraubt.

U Gerät ist AC- und DC-seitig angeschlossen **und** mit ausreichender DC-Spannung versorgt.

**Hinweis:** Beachten Sie den Status der LED beim Initialisieren, während des Betriebs und bei Störmeldungen. Dieser kann Ihnen genaue Erkenntnisse über den aktuellen Betriebszustand des Gerätes liefern.

- 1 Prüfen Sie an der Kommunikationseinheit, dass während des Initialisierungsvorgangs die blaue LED aufleuchtet. Falls nicht, prüfen Sie nochmals die Befestigung. Anderenfalls Kommunikationseinheit ersetzen.
- 2 Prüfen Sie am Gerät, dass im Einspeisebetrieb die weiße LED aufleuchtet. Falls nicht, liegt eine Störung am Gerät vor.

Hinweis: Bei Störungen beachten Sie die den Fehlercode im Kapitel 10.5

» Mit der Erstinbetriebnahme fortfahren.

# 9.2 Erstinbetriebnahme

Die Erstinbetriebnahme des Wechselrichters erfolgt über eine Hotspot WLAN-Verbindung zwischen der am Wechselrichter angeschlossenen Kommunikationseinheit (WiFi Stick) und einem mobilen Endgerät mit installierter "KACO NX Setup" APP.

#### Schritt 1: Verbindungsaufbau mit Kommunikationseinheit

Um sich mit dieser Einheit aufgebautem Hotspot verbinden zu können, gibt es zwei Möglichkeiten:

- Vereinfachte Verbindung mit der Kommunikationseinheit herstellen, indem Sie die APP öffnen und mit dem Inbetriebnahme-Modus den QR-Code an der Kommunikationseinheit einlesen. Nachdem einscannen des QR-Codes wird Ihnen ein WLAN-Netz mit dem Namen B.... angezeigt. Bei Auswahl dieses WLAN-Netzes ist die Eingabe eines Passwortes nicht notwendig. Ihr mobiles Endgerät verbindet sich automatisch mit dem Gerät. Weitere Infos siehe Kapitel 9.6.1 auf Seite 29
- Verbindung durch Öffnen der WLAN-Einstellungen am mobilen Endgerät und auswählen der WLAN-Verbindung mit der Bezeichnung B.... mit Eingabe des Passworts (Registration Code).
   Hinweis: Den Namen SSID (Seriennummer vom WiFi-Stick B...) und Passwort (Registration code) von der Kommunikationseinheit finden Sie aufgedruckt auf dem WiFi-Stick.
- » Sie sind erfolgreich mit der Kommunikationseinheit verbunden.

#### Schritt 2: Konfiguration der Kommunikationseinheit und Wechselrichter

Wir empfehlen folgende Schritte für die Erstinbetriebnahme:

- Konfiguration Kommunikationseinheit
- Zeitzone einrichten. Siehe Kapitel 9.7.1
- Netzwerkparameter konfigurieren Siehe Kapitel 9.7.3 auf Seite 34 (Eigenschaften Kommunikationseinheit)
- Einstellung der Überwachung und Steuerungsfunktionen Siehe Kapitel 9.7.4 auf Seite 35 (Überwachung & Steuerung)
- Konfiguration Wechselrichter
- Land und Netzstandard auswählen Siehe Kapitel 9.9.2 auf Seite 39
- Lokale Netzanforderung einstellen (lokale Netzanforderungen beachten! Z.B. cos-phi, P(f), Q(U)....) Siehe Kapitel 9.12 auf Seite 42
- Momentanwerte des Wechselrichters einsehen, um ggf. Störungen zu erkennen Siehe Kapitel 9.9.1 auf Seite 38

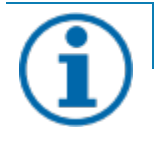

# HINWEIS

Weitere Einstellung wie Power-Control, Zero-Feed in oder Kommunikation mit einem Datenlogger können Sie im Kapitel 9.12 nachsehen.

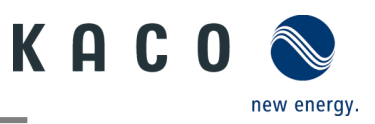

# 9.3 Berechtigung

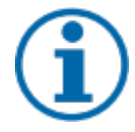

#### HINWEIS

Um die "KACO NX Setup" APP im vollen Umfang nutzen zu können, sollten Sie **alle** angeforderten Berechtigungen akzeptieren. Die App verwendet diese Berechtigungen nicht zur Aufzeichnung der Telefondaten des Benutzers.

Die **aktuelle** Beschreibung bildet den Firmware-Stand **1.0.15** ab. Bei neuerem Firmware-Stand werden die **folgenden** Unterkapiteln zeitnah nachgezogen, um Sie über aktuelle Funktionen zu informieren.

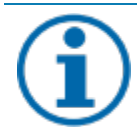

# HINWEIS

Über unsere KACO-Homepage erhalten Sie viele weitere Produktinformationen, die ihnen bei der Inbetriebnahme helfen. Sie finden diese Informationen im Downloadbereich unter: <u>https://kaco-newenergy.com/de/downloads/</u>.

Folgen Sie auf dem Deckblatt den **QR-Code link** zum verfügbaren Installations- und Inbetriebnahme Video.

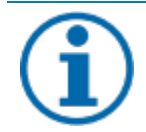

# HINWEIS

Für die **Erstinbetriebnahme** ist **kein Passwort** erforderlich. Wenn die Parameter des Geräts nach der Erstinbetriebnahme geändert werden müssen, ist erneut die Eingabe eines Passworts erforderlich. Das für den Wechselrichter spezifische Passwort kann beim KACO-Service bezogen werden. <u>https://kaco-newenergy.com/de/service/kundendienst/</u>

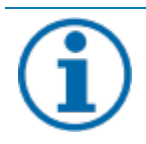

# HINWEIS

#### Frequenzband

Bevor Sie das Netzwerk konfigurieren, sollten Sie sicherstellen, dass der WLAN-Router das 2.4G Frequenzband unterstützt. Die Kommunikationseinheit kann nur im 2.4G-Frequenzband betrieben werden. Installationsort

Für eine stabile Verbindung sollte die Kommunikationseinheit bzw. Wechselrichter max. 10m vom Router entfernt sein.

Verfügbarkeit von SSID und Passwort des Routers

Die Kommunikationseinheit unterstützt nur 32 Zeichen für SSID bzw. Passwort.

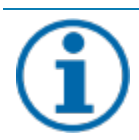

# HINWEIS

Wir empfehlen die Kommunikationseinheit in ihr/Kunden WLAN-Netzwerk einzubinden, falls die Signalqualität des Netzwerks nicht ausreichend ist oder nicht vorhanden ist, kann nur mit Hot-Spot Verbindung fortgefahren werden.

Zum Nutzen von Monitoring und Steuerungsfunktionen (Monitoring Portal "blueplanet web") muss eine Verbindung über das Kunden WLAN-Netzwerk ins Internet bestehen.

# 9.4 Betriebssystem und Systemkonfiguration

Die zugehörige kostenfreie APP **KACO NX Setup** kann auf ein mobiles Endgerät (Smartphone oder Tablet) mit **Android Betriebssystem (ab Version 9.0)** oder **iOS-Betriebssystem (ab Version 11.0)** aus dem jeweiligen APP Store installiert werden. Eine Verlinkung mittels QR-Codes finden Sie auf dem Deckblatt.

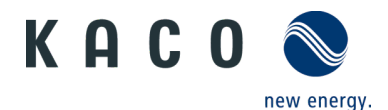

Nachfolgend finden Sie hier die Darstellungen der Verbindungsmöglichkeiten bei Erstinbetriebnahme des Gerätes und dessen optionalen Einbindung in ein lokales Netzwerk.

Wenn Sie das Gerät in ein lokales Netzwerk einbinden, besteht die Möglichkeit das Gerät mit einem Webportal oder einem Client (Datenlogger, Anlagenregler) zu verbinden.

#### Option 1: Einrichtung über Hotspot (direkt mit APP Verbindung zum Wechselrichter mit Kommunikationseinheit)

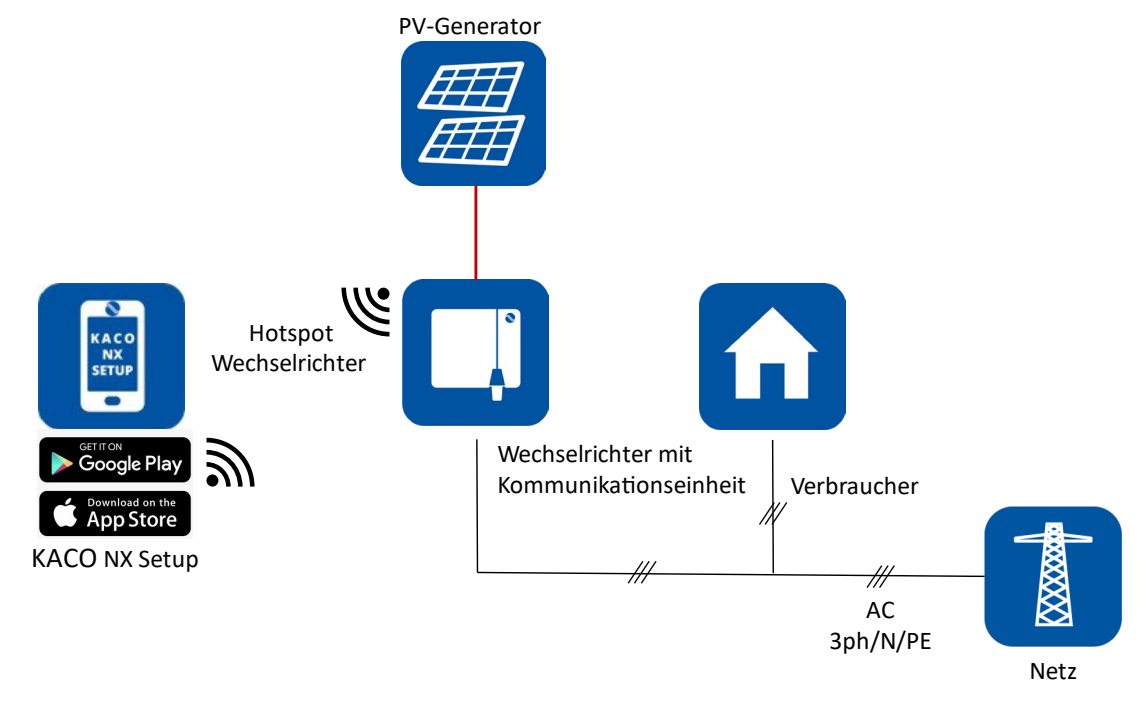

Abb. 38.Kommunikationseinheit über mobiles Endgerät einrichten – Hotspot

#### **Option 2: Einrichtung über lokales Netzwerk**

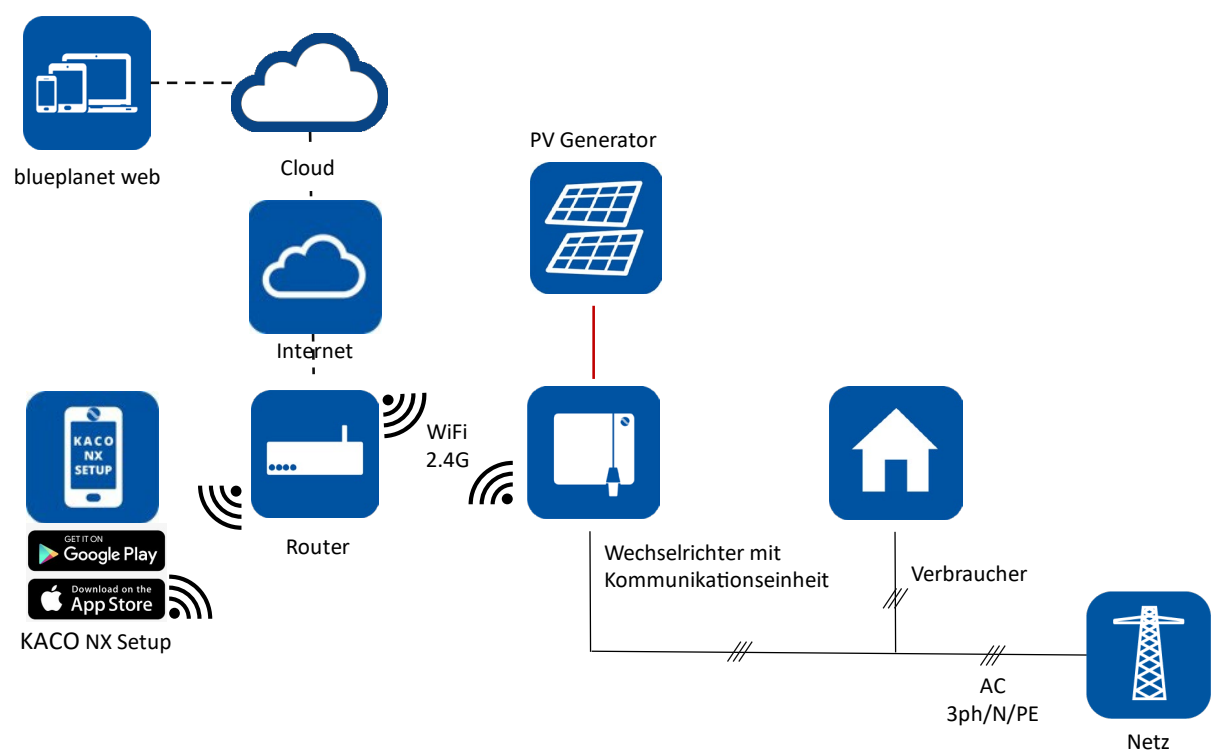

#### Abb. 39.Kommunikationseinheit über lokales Netzwerk einrichten – WiFi 2.4G

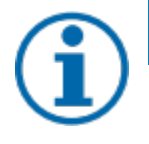

#### HINWEIS

Beachten Sie die zusätzlichen Dokumente für die Kommunikationsstruktur **mit** und **ohne** Datenlogger. Diese finden Sie im Downloadbereich auf unserer Homepage im Geräteorder unter **Anwendungshinweis**.

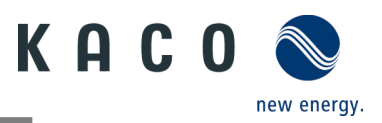

# 9.5 Signalelemente

An der Kommunikationseinheit sowie am Gehäuse des Wechselrichters sind Status-LEDs die den Betriebszustand melden. Die LEDs können die folgenden Zustände annehmen:

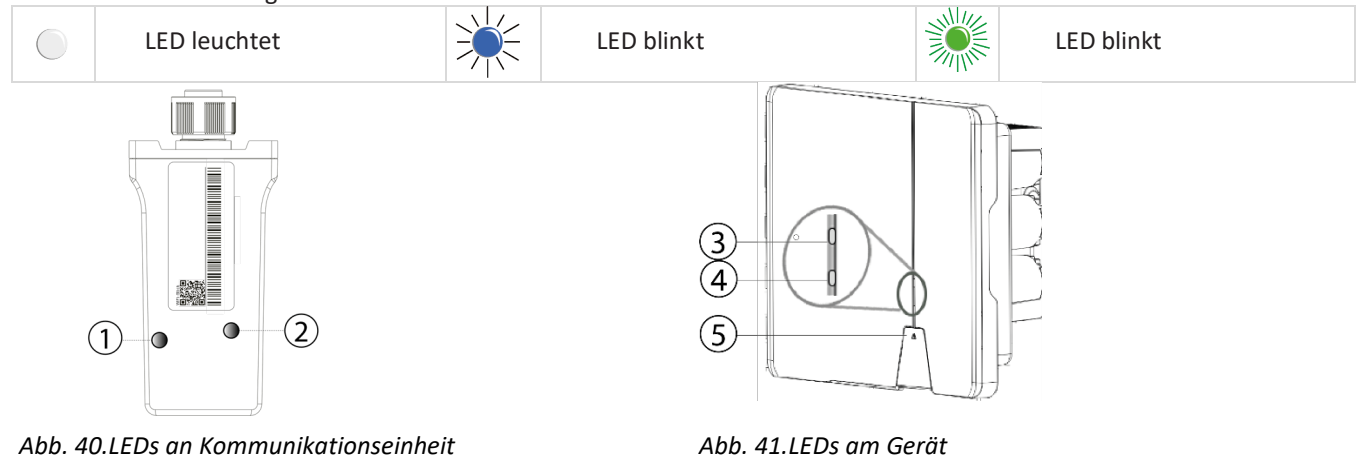

| Pos. | Betriebszustand an<br>Kommunikationseinheit | LED        | Beschreibung                                                                                                    |
|------|---------------------------------------------|------------|----------------------------------------------------------------------------------------------------|
| 1    | Netzwerk Kommunikation                      |            | Blaue LED leuchtet und gibt den Kommunikationsstatus zwischen der<br>Kommunikationseinheit (WiFi-Stick) und einem lokalen Netzwerk (Router) bzw.<br>die Verbindung zum Web-Portal oder Client (Datalogger, EMS) wieder.                                                                                                    |
|      |                                             | ***        | Blaue LED blinkt. Die Kommunikationseinheit ist mit einem lokalen Netzwerk<br>(Router) verbunden hat aber noch keine aktive Verbindung zum Web-Portal<br>oder Client (Datalogger, EMS).                                                                                                    |
|      |                                             |            | <b>Hinweis:</b> Für die AP-Netzwerkkonfiguration müssen Sie mit dem lokalen WLAN-<br>Netzwerk des Geräts verbunden sein, um die Router-Informationen erneut<br>einzugeben. Das Passwort für das lokale WLAN-Netzwerk ist der<br>Registrierungsschlüssel, den Sie auf dem Label der Kommunikationseinheit<br>finden (Siehe Abb. 50). |
|      |                                             | 0          | Blaue LED ist aus: Die Kommunikationseinheit ist im AP-Mode. Sie bildet einen<br>Hot-Spot für eine direkte Kommunikationsverbindung. Gründe hierfür könnten<br>sein:                                                                                                    |
|      |                                             |            | <ul> <li>Die Kommunikationseinheit wurde noch nicht in ein lokales Netzwerk<br/>eingebunden.</li> </ul>                                                                                                    |
|      |                                             |            | • Die Kommunikationseinheit wurde in ein lokales Netzwerk eingebunden konnte sich aber innerhalb von 100sec nicht mit dem lokalen Router verbinden (z.B. schlechte WiFi-Verbindung, oder falsche Zugangsdaten).                                                                                                    |
|      |                                             |            | Hinweis: Nach Ablauf der 100 sec schaltet Die Kommunikationseinheit für 30min<br>in den AP-Mode und bildet einen Hot-Spot für direkte<br>Kommunikationsverbindung. Im AP-Mode besteht die Möglichkeit die<br>Netzwerkkonfiguration erneut durchzuführen.                                                                            |
| 2    | Geräte Kommunikation                        |            | Die grüne LED leuchtet. Die LED gibt den Kommunikationsstatus zwischen der<br>Kommunikationseinheit und der am RS485 Bus angeschlossenen Wechselrichter<br>wieder.                                                                                                    |
|      |                                             |            | • Die Kommunikationseinheit hat eine aktive Verbindung zu allen Wechselrichtern, welche in der Kommunikationseinheit gespeichert sind.                                                                                                    |
|      |                                             |            | Die grüne LED blinkt. Dies hat folgende Ursache:                                                                                                    |
|      |                                             |            | <ul> <li>Reset, Restart oder Firmware-Update von Kommunikationseinheit im Prozess.</li> <li>Nicht alle in der Kommunikationseinheit gespeicherten Wechselrichter sind<br/>erreichbar.</li> </ul>                                                                                                    |
|      |                                             | $\bigcirc$ | Die grüne LED ist aus. Die Kommunikationseinheit hat keine Verbindung zu allen<br>ihm bekannten, am RS485-Bus angeschlossenen Wechselrichtern.<br>Dies hat folgende Ursache:                                                                                                    |
|      |                                             |            |                                                                                                    |

KACO blueplanet 3.0 NX3 M2 KACO blueplanet 5.0 NX3 M2 KACO blueplanet 8.0 NX3 M2 KACO blueplanet 10.0 NX3 M2 KACO blueplanet 15.0 NX3 M2 KACO blueplanet 20.0 NX3 M2

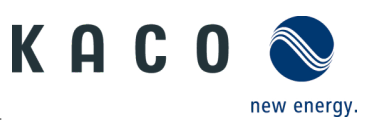

|      |                          |     | <ul> <li>Kommunikationseinheit hat keine Spannungsversorgung<br/>(DC-Spannung am Wechselrichter zu niedrig oder DC-Schalter AUS)<br/>RS485 Busverbindung zu allen bekannten Wechselrichtern unterbrochen.</li> <li>Kommunikationseinheit nicht korrekt montiert oder defekt, oder RS485<br/>Schnittstelle des Wechselrichters defekt.</li> </ul> |
|------|--------------------------|-----|----------------------------------------------------------------------------------------------------|
| Pos. | Betriebszustand am Gerät | LED | Beschreibung                                                                                                    |
| 3    | Standby-Selbsttest       |     | Die weiße LED "SOLAR" blinkt, wenn AC- und DC-Spannung vorhanden ist. Das<br>Gerät führt einen Selbsttest durch.<br>Nach dem Blinken ist das Gerät einspeisebereit.                                                                                                    |
| 3    | Einspeisebetrieb         |     | Die weiße LED "SOLAR" leuchtet, wenn das Gerät in das Netz einspeist. Ohne Einspeisung ist die LED aus.                                                                                                    |
| 4    | СОМ                      |     | Die weiße LED "COM" leuchtet bei Kommunikation (Datenlogger, Smart-Meter,<br>Kommunikationseinheit) und bei einem Firmware-Update über RS485. Die LED<br>leuchtet nicht, wenn die Kommunikation unterbrochen oder nicht besteht.                                                                                                    |
| 5    | Störung                  |     | Die rote LED "Störung" leuchtet aufgrund eines Fehlers und die Einspeisung ins<br>Netz wird unterbrochen. Der entsprechende Fehlercode wird in der KACO NX<br>Setup APP im Menü Momentanwerte Abb. 61 auf Seite 38 angezeigt. Liegt keine<br>Störung vor, erlischt die LED.                                                                      |
| 1-5  | Offline                  |     | Keine LED leuchtet.<br>Es liegt keine AC-/ DC- Versorgung am Gerät an.                                                                                                    |

# 9.6 Verbindung mit Gerät

# 9.6.1 Erstmalige Verbindung mit dem Gerät herstellen

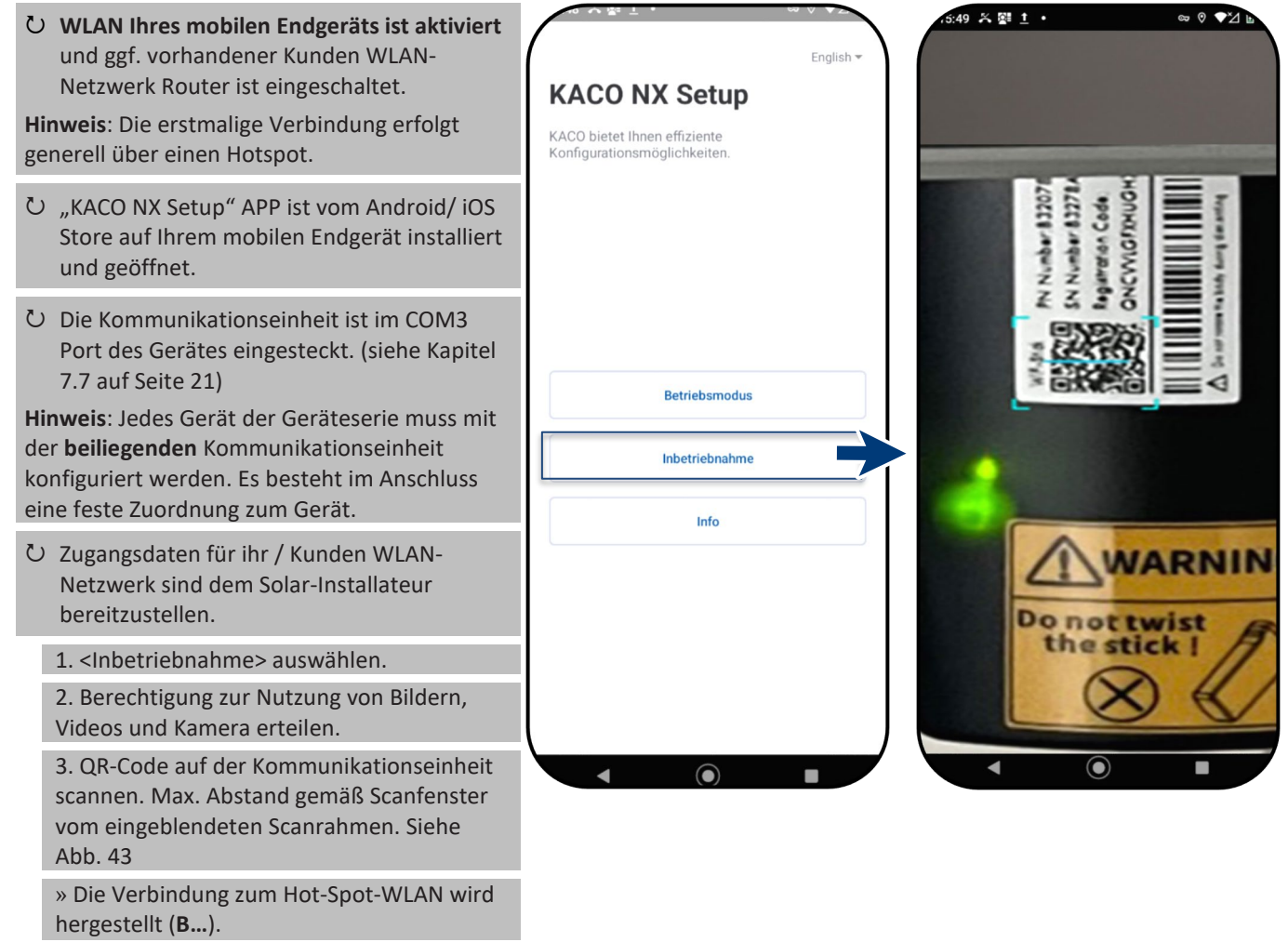

Abb. 42.<Inbetriebnahme> aus wählen

Abb. 43.QR-Code auf Kommunikationseinheit scannen

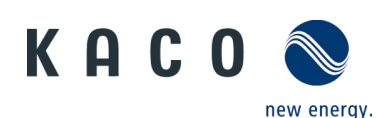

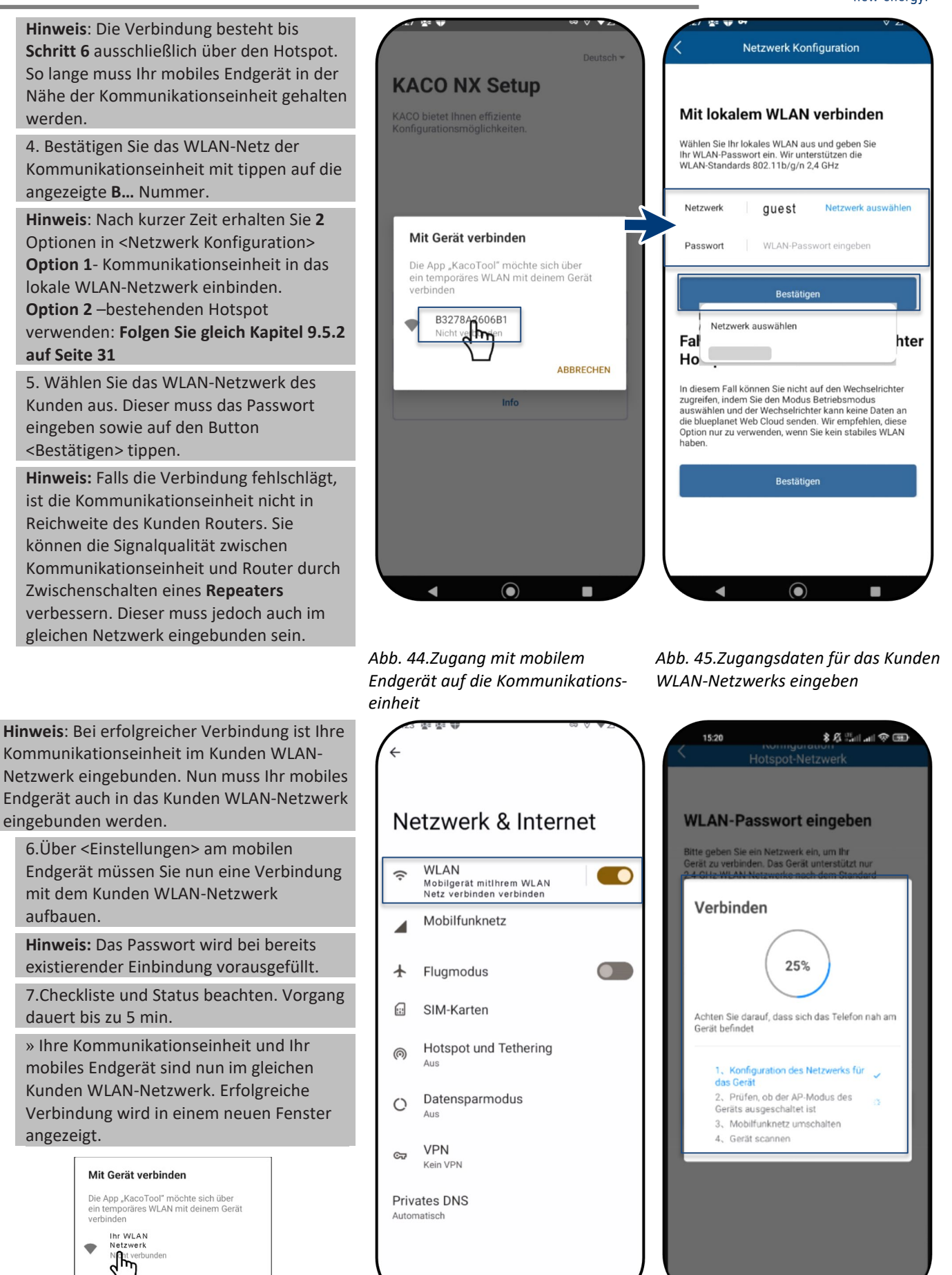

Abb. 46.Wechselrichter in Kunden-WLAN einbinden

Abb. 47.Mobiles Endgerät ins Kunden-WLAN einbinden

Abb. 48.Verbindung zum Kunden-WLAN Netzwerk wird hergestellt

KACO blueplanet 3.0 NX3 M2 KACO blueplanet 5.0 NX3 M2 KACO blueplanet 8.0 NX3 M2 KACO blueplanet 10.0 NX3 M2 KACO blueplanet 15.0 NX3 M2 KACO blueplanet 20.0 NX3 M2

ABBRECHEN

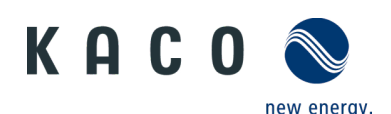

Hinweis: <Netzwerk Konfiguration> zeigt 14:34 🔊 ବ ■ Informationen zu Geräteseriennummer, Number: 83278A2 Number: 832078 4 Netzwerk Konfiguration Software-Version und Systemzeit an. Code Falls die Systemzeit abweicht, können Sie Erfolgreich verbunden gistration NCWIGI diese unter <Zeitzone> einstellen. 8. <Bestätigen> Sie die erfolgreiche Die Geräteinformationen lauten wie folgt Ž Einbindung der Kommunikationseinheit in Geräteseriennummer: das Kunden WLAN-Netzwerk. Hinweis: Nach erfolgreicher Verbindung Software Version: leuchtet die grüne LED an der Systemzeit: Kommunikationseinheit dauerhaft und die blaue LED blink. Beachten Sie hierzu auch Bestätiger die Beschreibung der Signalelemente im Kapitel 9.4 auf Seite 27 Hinweis: Die Software-Version ist die Firmware-Version der Kommunikationseinheit. Diese können Sie WARNING gemäß Kapitel 9.14 auf Seite 52 aktualisieren, um das Gerät auf den Do not twist aktuellen Funktionsstand zu bringen. the stick ! » Die Kommunikationseinheit ist im Kunden WLAN-Netzwerk angemeldet. Abb. 49.Status bei erfolgreicher Abb. 50.Verbindung hergestellt -Verbindung (Nur IOS) blaue LED blinkt.

# 9.6.2 Gerät über Hotspot verbinden (Alternativ)

#### Hinweis: Wir empfehlen die

Kommunikationseinheit in das Kunden WLAN-Netzwerk einzubinden.

Falls die Signalqualität des Netzwerks jedoch nicht ausreichend ist oder keines vorhanden ist, kann mit der Hotspot Verbindung zur Einheit fortgefahren werden.

- し "KACO NX Setup" APP ist vom Android/iOS Store auf Ihrem mobilen Endgerät installiert und geöffnet.
- U Ein Passwort wird nicht benötigt. Sie müssen jedoch direkt neben dem Gerät stehen, um eine Verbindung aufzubauen.

1.Handlungsschritt 1-4 aus Kapitel 9.6.1 auf Seite 29 ausführen.

2. Hotspot Verbindung über <Bestätigen> ausführen.

Hinweis: Falls keine Kommunikationseinheit gefunden wurde, ist ggf. Ihr mobiles Endgerät nicht in der Nähe des Wechselrichters.

» Die Kommunikationseinheit ist mit Ihrem mobilen Endgerät verbunden.

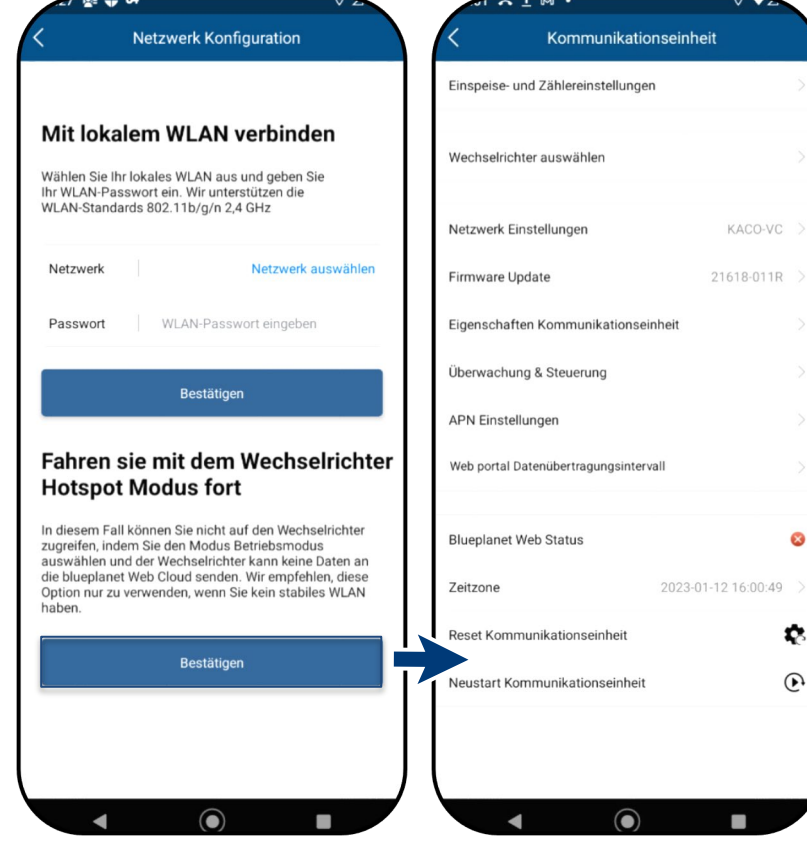

Abb. 51. Wechselrichter Hotspot Verbindung bestätigen

Abb. 52.Verbindung zur Kommunikationseinheit hergestellt.

8

φ.

•

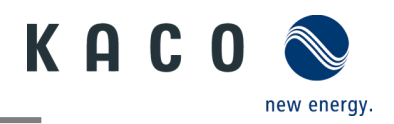

# 9.7 Menü der Kommunikationseinheit

**Hinweis**: In beiden Fällen haben Sie nun Zugriff auf die Kommunikationseinheit. Hier können Sie Einstellungen tätigen, die nicht direkt die Funktion des Wechselrichters beeinträchtig.

**Hinweis:** Beachten Sie die Schrittfolge bei Erstinbetriebnahme im Kapitel 9.2 auf Seite 25

**Hinweis:** Nach dem Abschluss bzw. Verlassen der initialen Erstinbetriebnahme wird das Serialnummer-basierte Passwort benötigt, um weitere Parameter zu setzen. Siehe Kapitel 9.11.6 auf Seite 36.

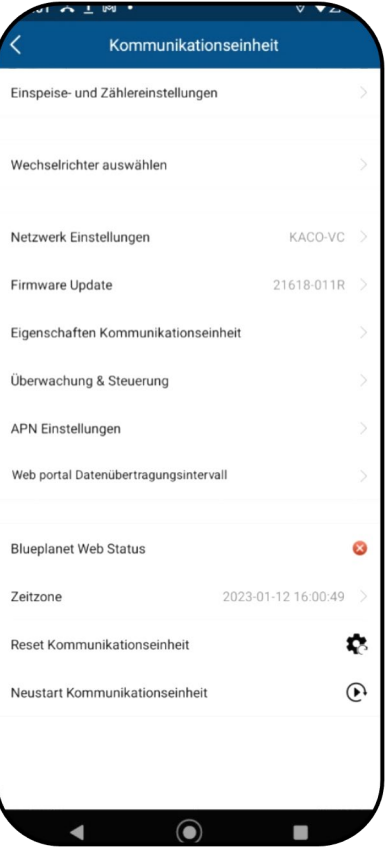

#### Abb. 53.Menü der Kommunikationseinheit

## 9.7.1 Zeitzone einrichten

**Hinweis**: Die vom Netzwerk übermittelte Zeit ist die GMT-Zeit. Sie sollten nun je nach Installationsort die Zeitzone anpassen. Diese Uhrzeit wird auch bei der Anzeige im "blueplanet web"-Portal genutzt.

1. Zeitzone auswählen. Für Deutschland wäre dies: Amsterdam, Berlin...

2. Auswahl mit <OK> bestätigen.

Hinweis: Falls im Netzwerk kein Internet verfügbar ist, müssen Sie die Umstellung auf Sommer/Winterzeit manuell tätigen.

» Zeitzone eingestellt.

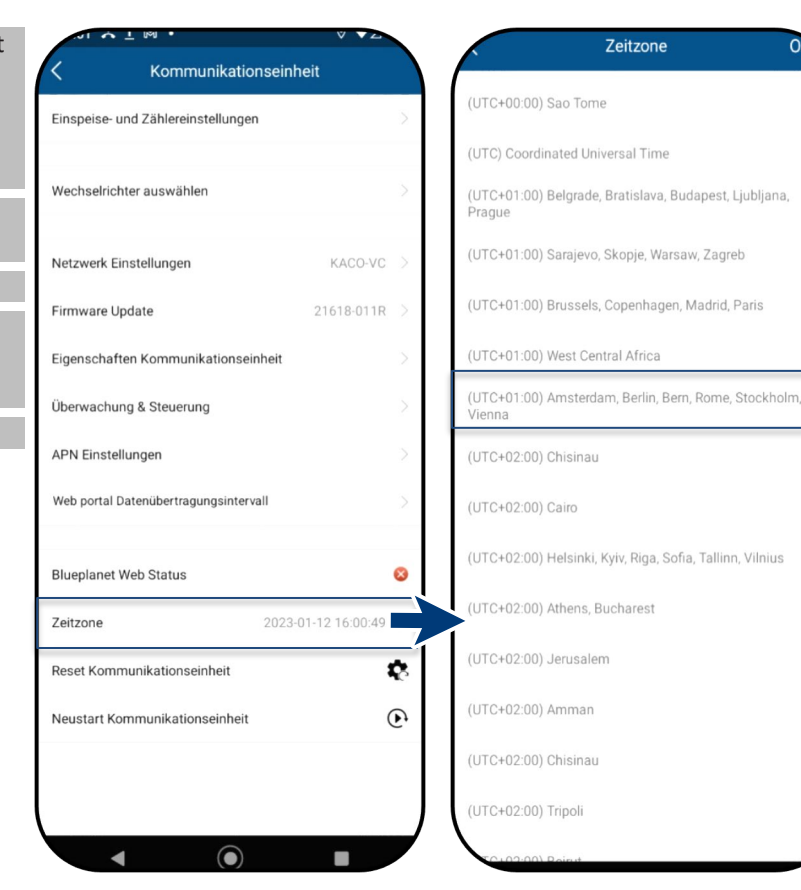

Abb. 54.Menü der Kommunikationseinheit Abb. 55.Zeitzone festlegen

KACO blueplanet 3.0 NX3 M2 KACO blueplanet 5.0 NX3 M2 KACO blueplanet 8.0 NX3 M2 KACO blueplanet 10.0 NX3 M2 KACO blueplanet 15.0 NX3 M2 KACO blueplanet 20.0 NX3 M2

OK

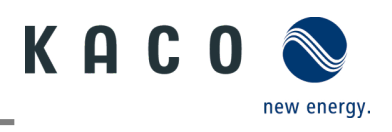

## 9.7.2 Dynamische Einspeisung

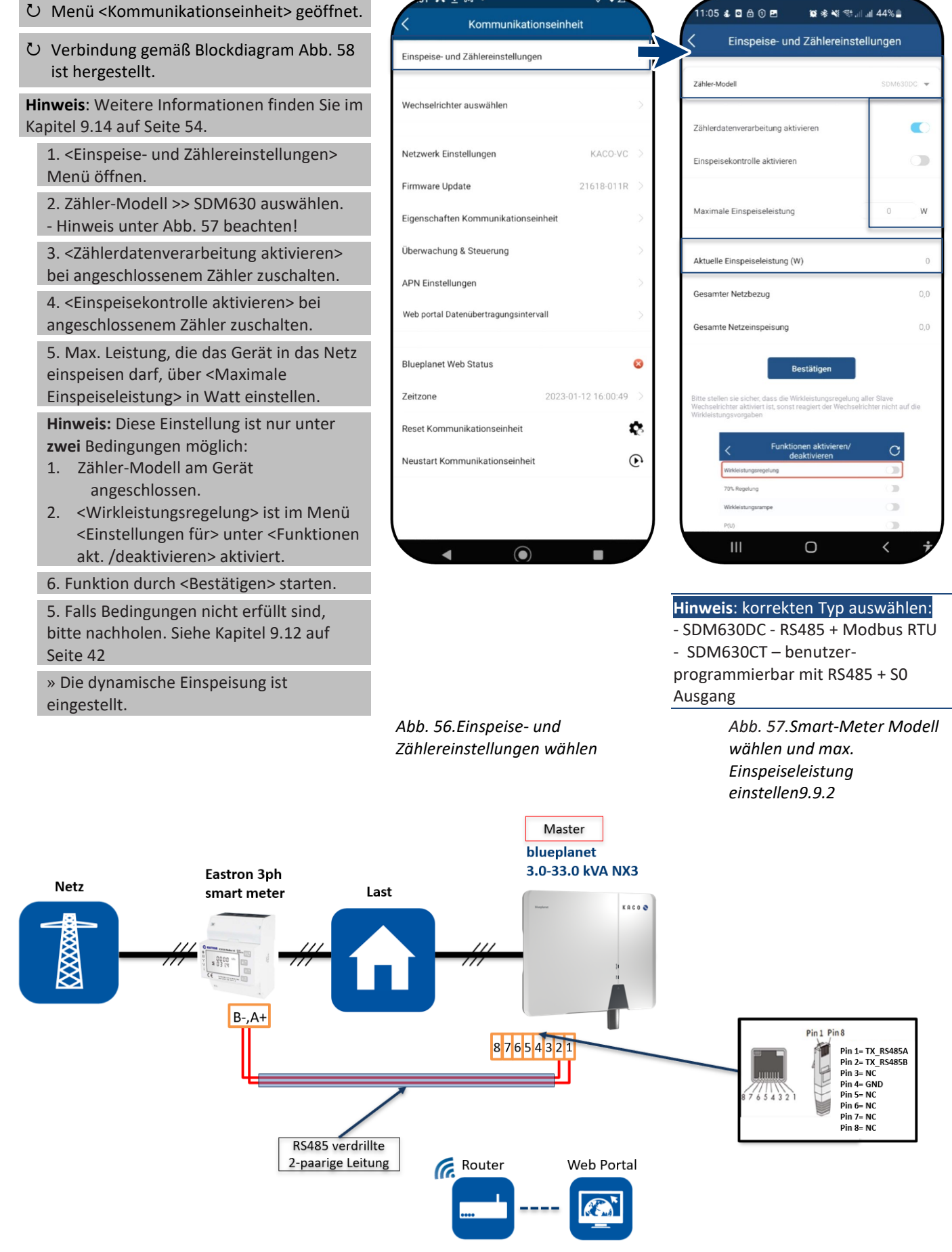

Abb. 58.Blockdiagramm für dynamische Einspeisung

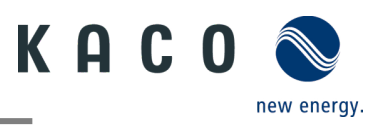

## 9.7.3 Netzwerkparameter konfigurieren

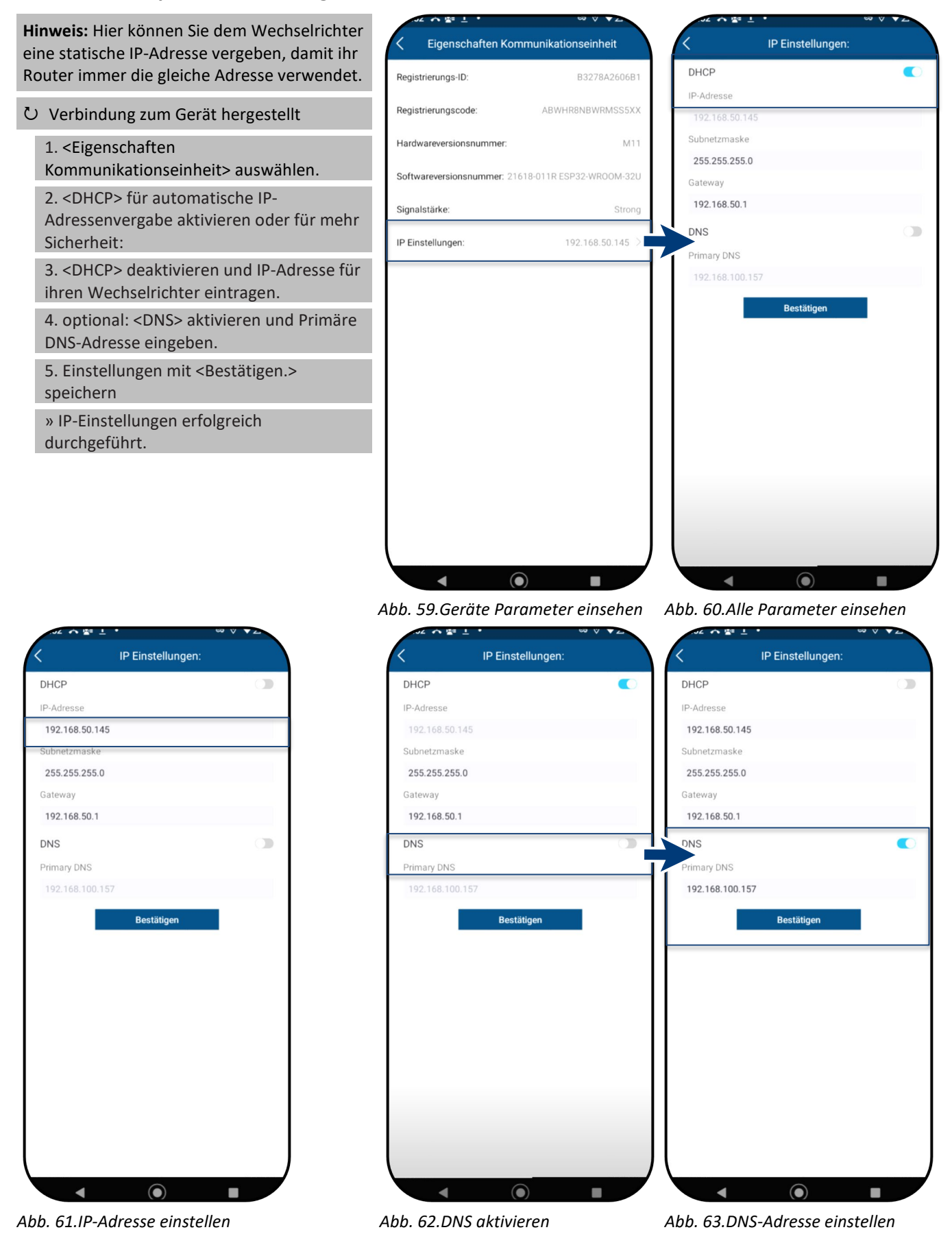

KACO blueplanet 3.0 NX3 M2 KACO blueplanet 5.0 NX3 M2 KACO blueplanet 8.0 NX3 M2 KACO blueplanet 10.0 NX3 M2 KACO blueplanet 15.0 NX3 M2 KACO blueplanet 20.0 NX3 M2

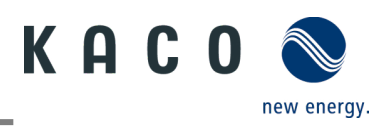

## 9.7.4 Überwachung und Steuerung

Ů Die <Kommunikationseinheit> ist im 😂 🕸 💐 🕾 ..l .ıl 45% 🛢 11:03 🕹 🖬 🖨 🛈 🖻 😰 🕸 📲 💱 💷 💷 45% 🛢 1:03 🕹 🖬 🔂 🗊 🖻 Kunden WLAN-Netzwerk angemeldet und < Kommunikationseinheit Überwachung & Steuerung der Router ist mit dem Internet verbunden. Einspeise- und Zählereinstellungen Hinweis: Das Gerät unterstützt Modbus /TCP und die üblichen SunSpec Modelle. KACO web portal Wechselrichter auswählen Bei Sicherheitsbedenken können die Das Gerät stellt automatisch eine Verbindung im KACO Webportal her und lädt die Schreibzugriffe über das SunSpec Register serätedaten hoch, nachdem die Registrierung bgeschlossen ist. deaktiviert werden. Netzwerk Einstellungen Die Signalübertragung erfolgt über eine Firmware Update 21618-013R installierte RS485 Leitung. Modbus TCP IP Server Eigenschaften Kommunikationseinheit 1. Modus für <Überwachung> auswählen: Das Gerät ermöglicht die Fernüberwachung und steuerung über einen externen Modbus-Client. Sunspec Datenmodelle werden unterstützt. Schreibzugriff kann in einem separaten Intermenü Modbus Einstellungen erteilt werden. - <KACO web portal>: es werden Daten Überwachung & Steuerung von angeschlossenen Geräten auf den Web portal Datenübertragungsinterva KACO-Cloud-Server zur Auswertung hochgeladen. APP (lokal) - <Modbus TCP IP Server>: 0 Blueplanet Web Status standardmäßig empfängt hierbei die - Geräteinbetriebnahme Zeitzone 2023-03-30 11:03:28 Gerätekonfiguration und Wartung Überwachung Kommunikationseinheit die Modbus-\$ TCP- oder SunSpec-Befehle und ein Reset Kommunikationseinheit angeschlossener Datenlogger antwortet Ð Neustart Kommunikationseinheit darauf. - <APP (lokal)>: lokaler Betriebsmodus ohne weitere Kommunikation. (Standard) 2. Auswahl mit O.K. bestätigen Ο Ш Ο » Betriebsmodus festgelegt. Abb. 64. Überwachung & Steuerung Abb. 65. Modus auswählen

auswählen

# 9.8 Zusätzliche Funktionen 9.8.1 Kunden WLAN-Netzwerk ändern

ひ <Kommunikationseinheit> ist geöffnet. Hinweis: Hiermit können Sie die WLAN-Konfiguration bei Austausch des Gerätes, Routers oder Ihr mobilen Endgeräts

1. <Netzwerk Eigenschaften> öffnen.

ändern.

2. Netzwerk im Feld <Netzwerkname> über das Dropdown Menü auswählen.

3. Passwort für Netzwerk eingeben und Änderung mit <Bestätigen> speichern.

Hinweis: Wenn der Router defekt oder nicht mehr erreichbar ist und die Kommunikationseinheit keine Verbindung herstellen kann, sowie die blaue LED-Leuchte der Kommunikationseinheit nicht leuchtet, finden Sie die SSID des Hotspots der Kommunikationseinheit mit der Seriennummer der Kommunikationseinheit in Ihrer WLAN-Liste. Sie können eine Verbindung mit dem Hotspot der Kommunikationseinheit herstellen, indem Sie den Registrierungscode auf dem Etikett als Passwort eingeben.

Hinweis: Nach ca. 30-60 Minuten werden Daten übertragen.

| Kommunikationseinheit                 |   | K Netzwerk Einstellungen |
|---------------------------------------|---|--------------------------|
| inspeise- und Zählereinstellungen     | × | []]<br>[]]               |
| Wechselrichter auswählen              | 2 | Netzwerk: KACO-VC        |
| Netzwerk Einstellungen KACO-VC        |   | Passwort:                |
| Firmware Update 21618-011R            |   | Bestätigen               |
| Eigenschaften Kommunikationseinheit   | 2 |                          |
| Überwachung & Steuerung               | > |                          |
| APN Einstellungen                     | > |                          |
| Web portal Datenübertragungsintervall | > |                          |
| Blueplanet Web Status                 | 0 |                          |
| Zeitzone 2023-01-12 16:00:49          | 2 |                          |
| Reset Kommunikationseinheit           | 8 |                          |
| Neustart Kommunikationseinheit        | Ð |                          |

Abb. 66.Netzwerk Eigenschaften

#### Abb. 67.Netzwerk ändern

KACO blueplanet 3.0 NX3 M2 KACO blueplanet 5.0 NX3 M2 KACO blueplanet 8.0 NX3 M2 KACO blueplanet 10.0 NX3 M2 KACO blueplanet 15.0 NX3 M2 KACO blueplanet 20.0 NX3 M2

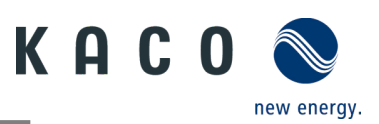

## 9.8.2 Details der WLAN-Verbindung anzeigen

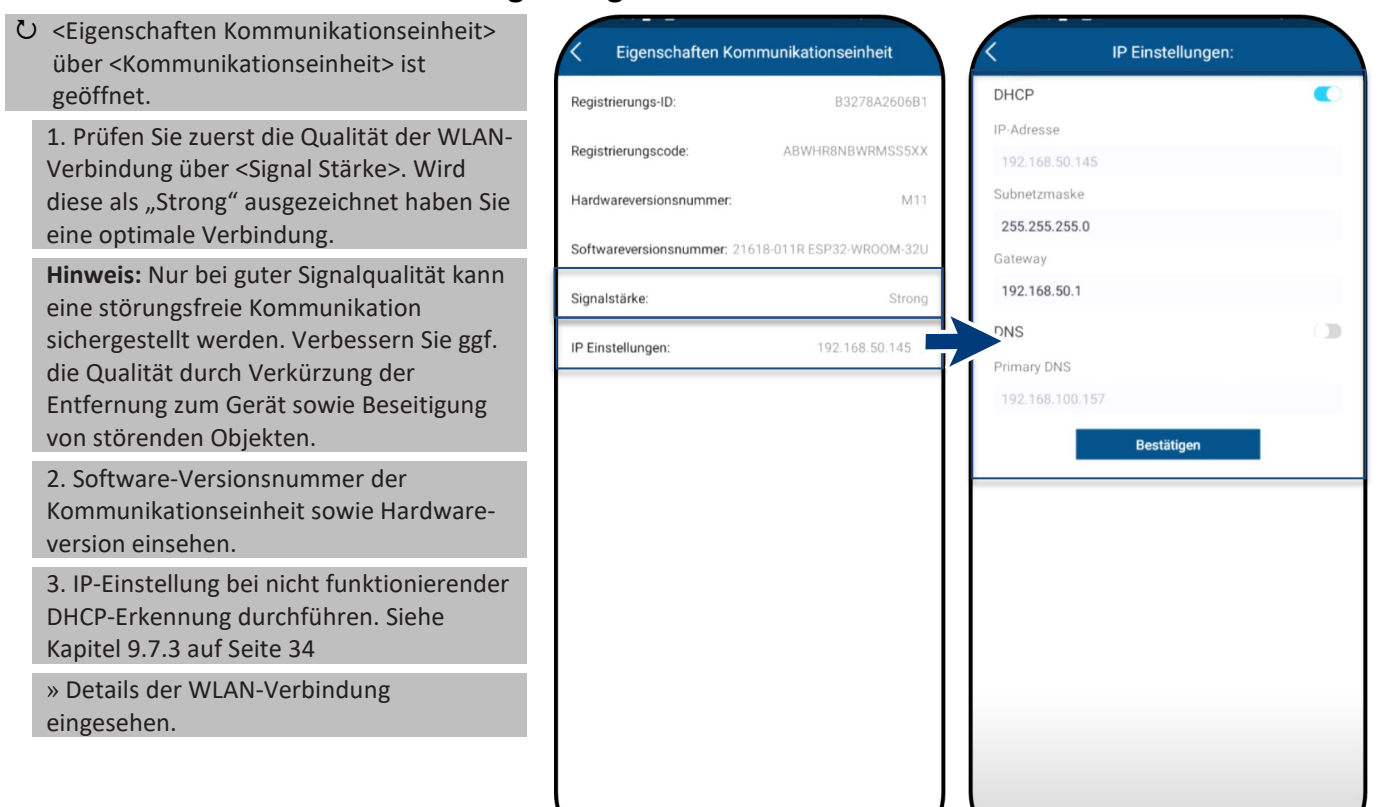

Abb. 68.Details der WLAN-Verbindung einsehen

Abb. 69.Statische IP-Adresse festlegen

## 9.8.3 Web Portal Datenübertragungsintervall

Hinweis: Das Intervall des Datenuploads bestimmt die Aktualität der dargestellten Daten im Monitoring des Datenloggers. ひ <Kommunikationseinheit> ist geöffnet.

1. < Web Portal Daten-

» Intervall festgelegt.

übertragungsintervall> öffnen.2. Intervall des Uploads auswählen.3. Auswahl mit <Bestätigen> festlegen.

| Einspeise- und Zählereinstellungen    |                  | >  | Intervall | 5     |               |  |
|---------------------------------------|------------------|----|-----------|-------|---------------|--|
| Wechselrichter auswählen              |                  | >  |           | Bestá | 5<br>10<br>15 |  |
| Netzwerk Einstellungen                | KACO-VC          | >  |           |       |               |  |
| Firmware Update                       | 21618-011R       | >  |           |       |               |  |
| Eigenschaften Kommunikationseinheit   |                  | >  |           |       |               |  |
| Überwachung & Steuerung               |                  | >  |           |       |               |  |
| APN Einstellungen                     |                  | >  |           |       |               |  |
| Web portal Datenübertragungsintervall |                  |    |           |       |               |  |
| Blueplanet Web Status                 |                  | 8  |           |       |               |  |
| Zeitzone 202                          | 3-01-12 16:00:49 | >  |           |       |               |  |
| Reset Kommunikationseinheit           | 1                | 8  |           |       |               |  |
| Neustart Kommunikationseinheit        | (                | Ð, |           |       |               |  |
|                                       |                  |    |           |       |               |  |

Abb. 70.Datenübertragungsintervall einstellen (Web portal) Abb. 71.Intervall bestätigen

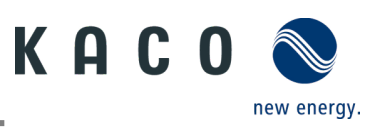

## 9.8.4 Fehlerhafte Verbindung zurücksetzen

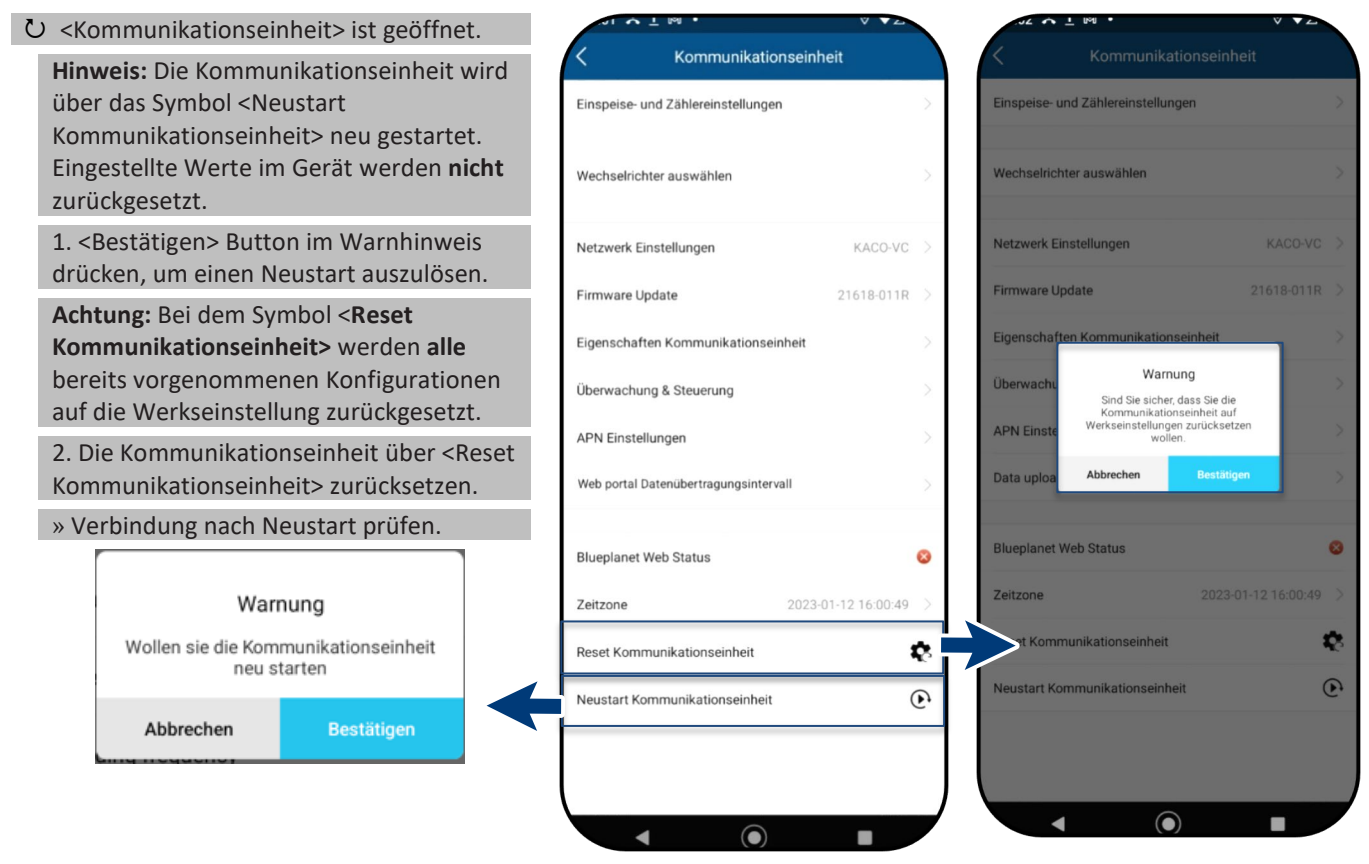

Abb. 72.Hinweis für <Restart Kommunikationseinheit> Alle Konfigurationen bleiben bestehen.

Abb. 73.Reset / Neustart der Kommunikationseinheit Abb. 74.Hinweis für Reset der Kommunikationseinheit beachten!

# HINWEIS

Folgende Einstellungen werden bei einem Reset der Kommunikationseinheit zurückgesetzt:

- Netzwerkkonfigurationen
- Einspeiseleistung und Smart-Meter Einstellungen
- Funktion Überwachung & Steuerung
- Zeitzone
- Wechselrichter-Liste von Kommunikationseinheit wird gelöscht

Hinweis: Wechselrichtereinstellungen werden bei einem Reset von der Kommunikationseinheit nicht zurückgesetzt.

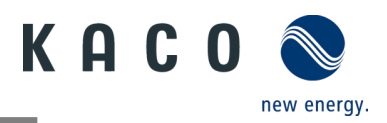

## 9.8.5 Verfügbare Wechselrichter einsehen

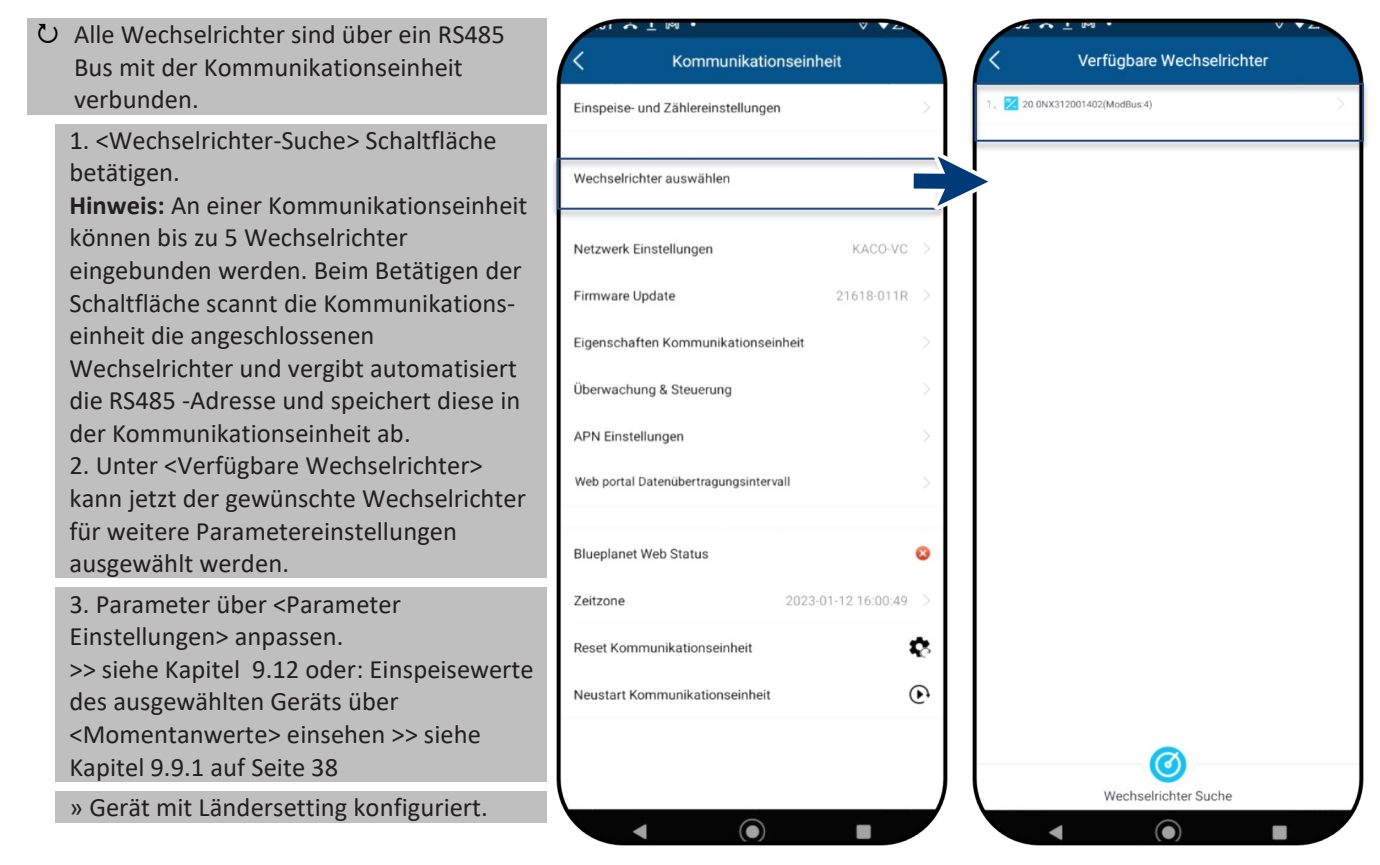

Abb. 75.Wechselrichter auswählen

Abb. 76.Gewünschten Wechselrichter auswählen

# 9.9 Menü des Wechselrichters

## 9.9.1 Momentanwerte einsehen

U Unter <Verfügbare Wechselrichter> ist das gewünschte Gerät gewählt und das Menü <Wechselrichter Werte & Einstellungen> geöffnet.

1. <Momentanwerte> auswählen und Informationen zur Anlage einsehen.

**Hinweis:** Es werden alle gemessenen Werte für Ihre PV-Anlage und die Netzleistung angezeigt. Zusätzlich werden nach solarer Einspeisung die Tages- und Ertragswerte dargestellt.

Hinweis: Die Messwerte werden nur für das gewählte Gerät dargestellt. Die Auswertung aller Wechselrichter gleichzeitig kann nur über unser "blueplanet web" Monitoring Portal erfolgen.

2. Aktuelle Leistung und Leistungsfaktor einsehen.

3. Anstehende Fehler über <Fehler Code> einsehen. N/A = kein Fehler

**Hinweis:** Bei anstehendem Fehler beachten Sie die **Fehlercode Liste** im Kapitel 10.5 auf Seite 59.

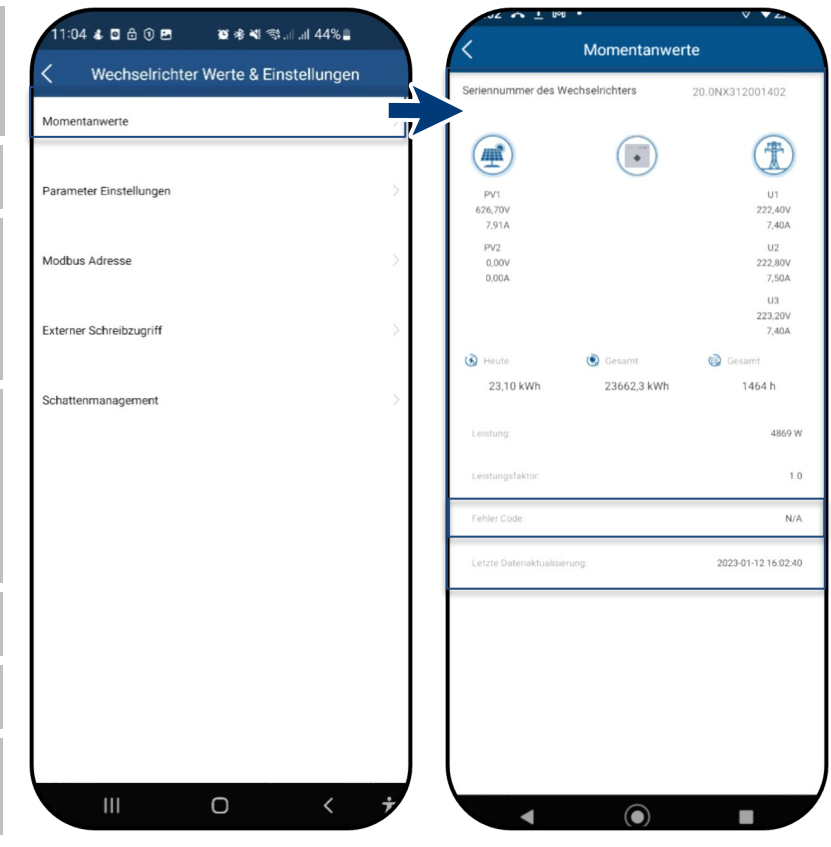

Abb. 77. Momentanwerte einsehen Al

Abb. 78. Übersicht Leistungswerte

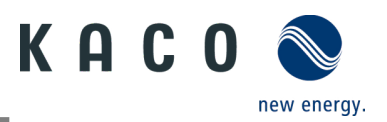

## 9.9.2 Berechtigung für Parameteränderung

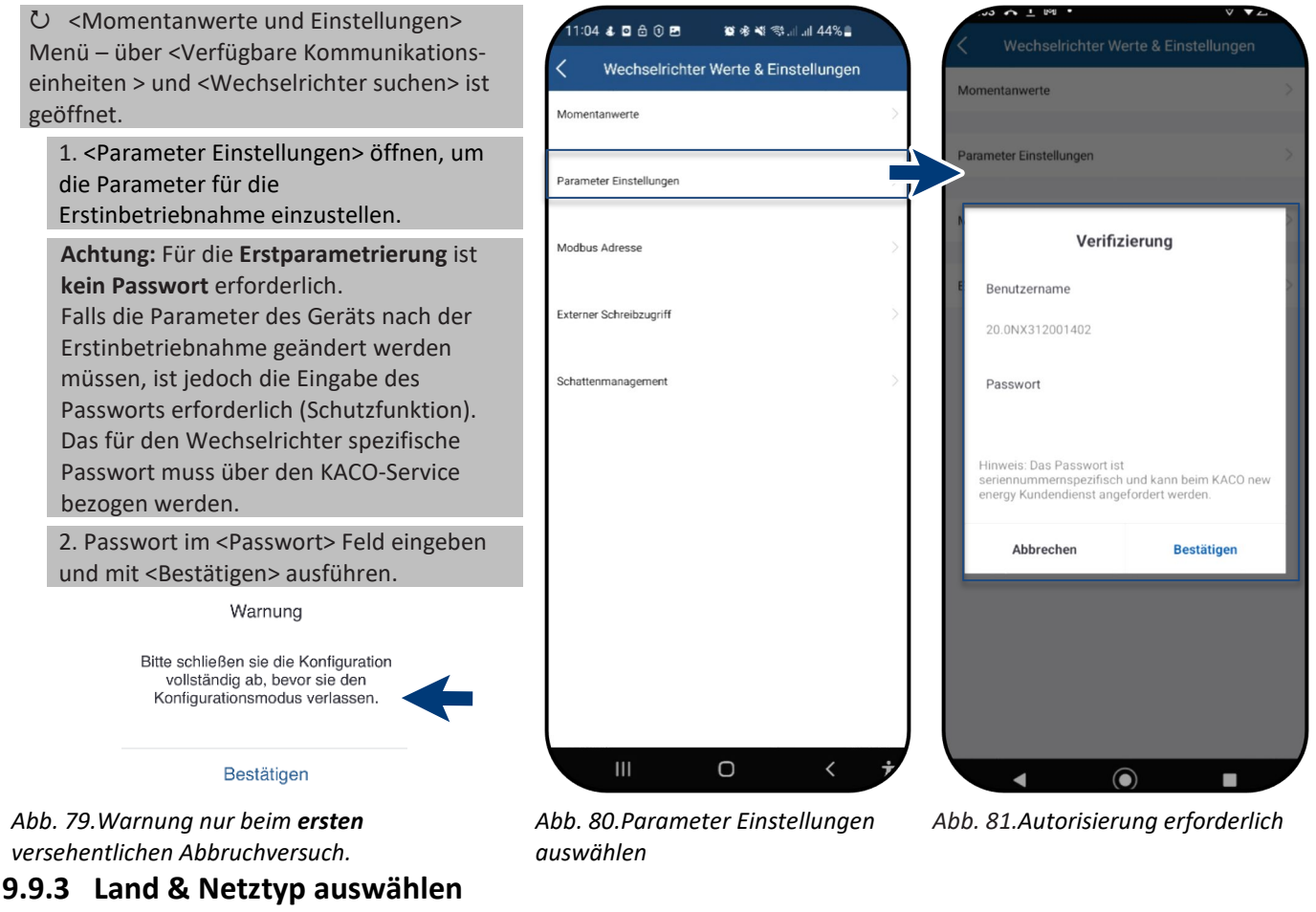

Unter <Verfügbare Wechselrichter> ist das gewünschte Gerät gewählt und im Menü <Wechselrichter Werte & Einstellungen> in den <Parameter Einstellungen> ist das Menü <Einstellungen für> geöffnet.

1. <Land / Netztyp> auswählen.

Vorsicht: Nachfolgende Einstellung können bei Erstinbetriebnahme nur 1x ohne Passwort getätigt werden!

2. Betreiberland und Netztyp unter dem Feld gemäß Netzbetreiberanforderungen auswählen und mit < O.K.> bestätigen.

Hinweis: Standardmäßig sind alle benötigen Parameter über den jeweiligen Grid Code aktiviert.

Hinweis: Nach dem Umstellen des Netzstandards führt das Gerät einen Selbsttest durch. Dadurch kann es ca. 2 Minuten dauern, bis das Gerät wieder einspeist.

Hinweis: Sofern vom Netzbetreiber oder Kunde gewünscht, können weitere Netzstandard-Einstellungen gemacht werden (z.B. Einstellung Blindleistung, Q(U) Kurve, siehe Kapitel 9.13.1).

| · 101 ± 101 •                      | V V2       |                              | V2      |
|------------------------------------|------------|------------------------------|---------|
| C Einstellungen für 20.0NX3120     | 01402      | Land / Netztyp Einstellungen | 0.K.    |
| Funktionen aktivieren/deaktivieren | >          | Bulgarien                    | A       |
|                                    |            | EN 50549-1                   | B       |
| Land/Netztyp VDE-AR-               | N4105:2016 | Kroatien                     | D       |
| Zuschaltbedingungen                | >          | EN50549-1                    | F       |
| Spannungungsabschalteinstellungen  | >          | Dänemark                     |         |
| Frequenzabschalteinstellungen      | 5          | DK EN50549-1                 | I.      |
| n equenzabornatematematigen        |            | Estland                      | J.<br>K |
| Zuschaltzeiteinstellungen          | >          | EN50549-1                    |         |
| Andere Schutzabschaltungen         | Σ.         | Finnland                     | M       |
| Wirkleistungseinstellungen         | 5          | FI EN50549-1                 |         |
| P(f) Einstellungen                 | 5          | Frankreich                   | Q       |
|                                    |            | VDE0126-1-1/A1/VFR           | R       |
| P(U) Einstellungen                 | >          | Deutschland                  | т       |
| Blindleistungseinstellungen        | >          | VDE-AR-N4105:2018            | v       |
| Finschwingzeiteinstellungen        |            | Griechenland                 | W       |
|                                    |            | GR PPC                       | Ŷ       |
| Cos-Phi Konstant Einstellungen     | 2          | Ungarn                       | Z       |
| Q konstant Einstellungen           |            |                              | Ú       |
|                                    |            |                              |         |

Abb. 82.Land und Netztyp prüfen oder ändern

Abb. 83.Land & Grid Code auswählen

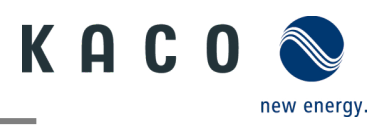

## 9.9.4 Modbus Adresse manuell verstellen

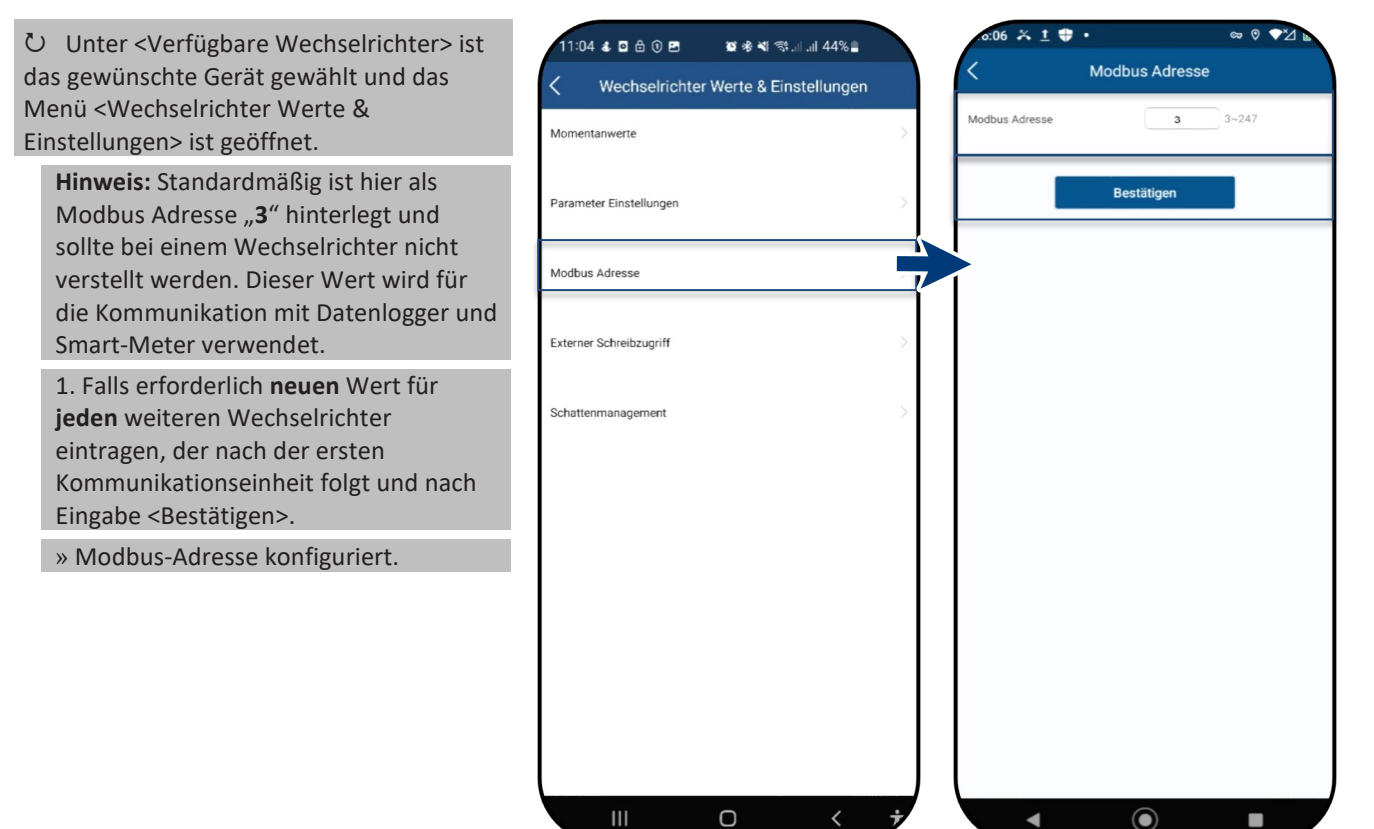

Abb. 84.Modbus-Adresse auswählen Abb. 85.Modus-Adresse einstellen

# 9.9.5 Externer Schreibzugriff aktiveren

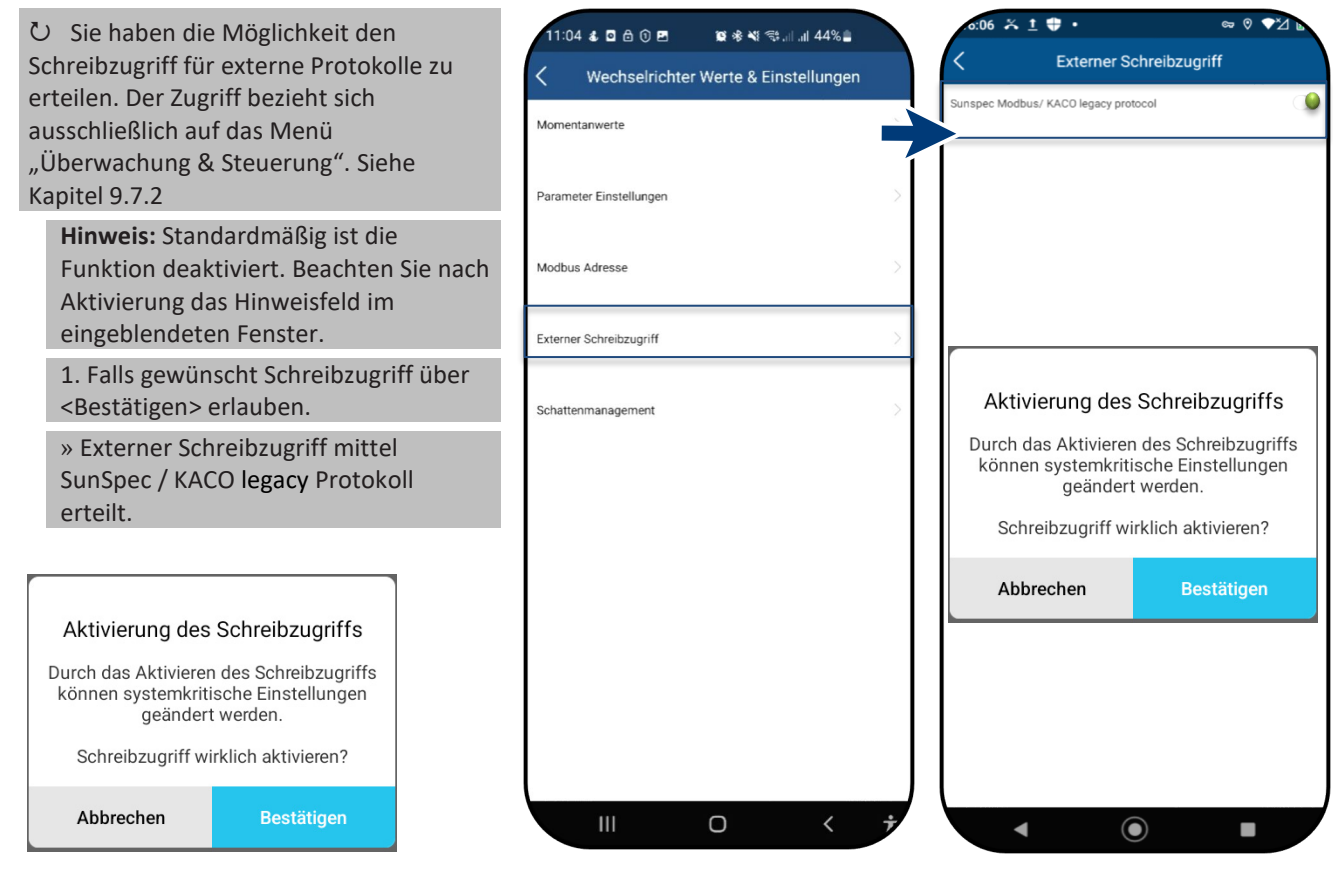

Abb. 86.Zugriff auf Gerät über Sunspec Modbus / Kaco legacy protocol erteilen

Abb. 87.Externer Schreibzugriff auswählen

Abb. 88.Aktivierung für externen Schreibzugriff bestätigen

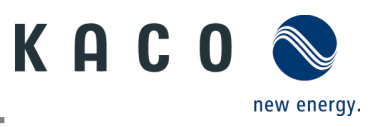

# 9.10Schattenmanagement

 Unter <Verfügbare Wechselrichter> ist das gewünschte Gerät gewählt und das Menü <Wechselrichter Werte & Einstellungen> ist geöffnet.

**Hinweis:** Ermöglicht optimiertes MPP-Tracking für das Schattenmanagement von PV-Modulen. Nachdem die Funktion aktiviert wurde, wird jeder PV-Kanal in einem Intervall von 10 Minuten gescannt. Erfasst und verfolgt die maximale Leistungspunktspannung, wenn die Ausgangsleistung nicht begrenzt ist und die Eingangsleistung dieses Kanals nicht übersteuert wird.

1.< Schattenmanagement> auswählen.

2. Bei Teil-Verschattung eines PV-Moduls <Schattenmanagement> aktivieren, um zusätzliche MPP-Tracking Punkte zu generieren.

» Schattenmanagement konfiguriert.

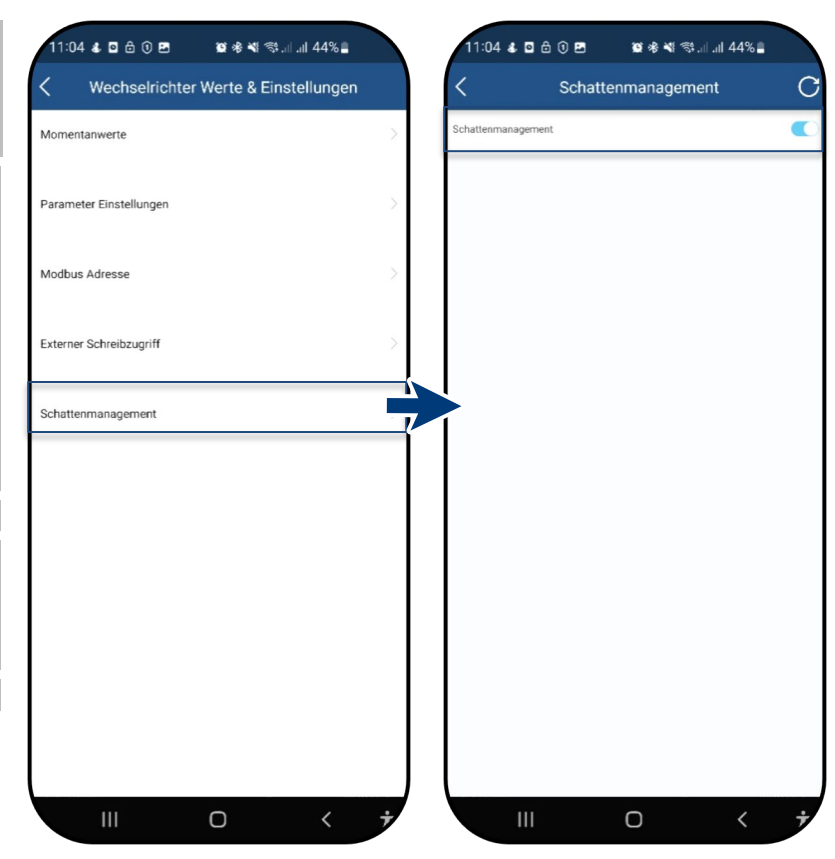

Abb. 89.Schattenmanagement auswählen

Abb. 90.Schattenmanagement aktivieren

# 9.11Betriebsmodus

## 9.11.1 Betriebsmodus für Normalbetrieb

Ů Sie haben alle erforderlichen Verfügbare Wechselrichter Grundeinstellungen durchgeführt. English 20 0NX312001402(ModBus:4) 1. Wechseln Sie in den <Betriebsmodus>, **KACO NX Setup** um das Menü eines <Verfügbaren KACO bietet Ihnen effiziente Konfigurationsmöglichkeiter Wechselrichters> einzusehen. Hinweis: Sobald das Gerät erscheint, kann direkt selektiert werden, ohne den kompletten Suchlauf abzuwarten (selbst wenn der Bildschirm, grau hinterlegt ist). 2 Sichten Sie nun alle Einträge die unter <Einstellungen für> stehen. Das Menü der <Kommunikationseinheit> ist über 4 Retriebsmodus erreichbar. » Die Kommunikationseinheit ist mit Ihrem Inbetriebnahme mobilen Endgerät verbunden. Info Wechselrichter Such

Abb. 91.Betriebsmodus wählen

4

 $\bigcirc$ 

#### Abb. 92. Wechselrichter wählen

KACO blueplanet 3.0 NX3 M2 KACO blueplanet 5.0 NX3 M2 KACO blueplanet 8.0 NX3 M2 KACO blueplanet 10.0 NX3 M2 KACO blueplanet 15.0 NX3 M2 KACO blueplanet 20.0 NX3 M2

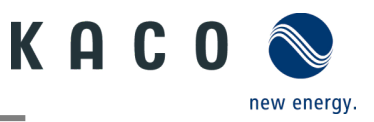

# 9.12Funktionen freischalten

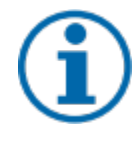

# HINWEIS

Die Beschreibung der einzelnen Funktionen finden Sie im Kapitel 9.13.1 ab Seite 43. Kontinuierlich werden in den zukünftigen Firmware-Versionen auch weitere Parameter hinzugefügt. Beachten Sie deshalb die PDF-Version dieses Anwendungshinweises, um wichtige Ergänzungen einzusehen.

#### U Menü <Kommunikationseinheit> ist geöffnet.

<Funktionen aktivieren/deaktivieren> über <Einstellungen für> unter <Wechselrichter auswählen> aufrufen.
 Nach erfolgter Einstellung im jeweiligen Parameter kann die Funktion aktiviert werden (Siehe Verweise).

- Wirkleistungsregelung (Siehe Kapitel 9.12.6 auf Seite 45)
- 70 % Regel (Details Siehe Kapitel 9.17 auf Seite 54)
- Wirkleistungsrampe unter Wirkleistungsregelung (Siehe Kapitel 9.12.6 auf Seite 45)
- P(f) (Siehe Kapitel 9.13.7 auf Seite 46)
- P(U) (Siehe Kapitel 9.13.8 auf Seite 47)
- Blindleistungsregelung (Siehe Kapitel 9.13.9 auf Seite 48)
- LVRT (Low Voltage Ride Through) Dies ist eine Anforderung, dass Erzeugungsanlagen bei einer kurzzeitigen Spannungsabsenkung am Netz bleiben und nicht abgeschaltet werden.
- Überspannungsabschaltung (10 min Mittelwert) Schutzfunktion
- Inselnetzerkennung Schutzfunktion
- Überwachung N-PE Spannung Erdschluss Schutzfunktion
- MPPT-Parallelbetrieb (Siehe 7.5.4 auf Seite 19)
- Wirkleistungserhöhung bei Unterfrequenz P(f)

3. Auswahl durch <OK> übertragen. Gerät führt danach einen Neustart mit gewünschter Funktionsumfang aus. » Gewünschte Funktionen ist dauerhaft eingestellt.

|                                       | ··· · · · · · · · · · · · · · · · · · |                                              |
|---------------------------------------|---------------------------------------|----------------------------------------------|
| Kommunikationseinheit                 | Einstellungen für 20.0NX312001402     | Funktionen aktivieren/deaktivieren C         |
| Einspeise- und Zählereinstellungen    | Funktionen aktivieren/deaktivieren    | "irkleistungsregelung                        |
|                                       | -                                     | 70% Regelung                                 |
| Wechselrichter auswählen              | VDE-AR-N4105:2018                     | > Wirkleistungsrampe                         |
|                                       | Zuschaltbedingungen                   | > P(U)                                       |
| Netzwerk Einstellungen KACO-VC        | Spannungungsabschalteinstellungen     | P(f)                                         |
| Firmware Update 21618-011R            | >                                     | Blindleistungsregelung                       |
| Eigenschaften Kommunikationseinheit   | Frequenzabschalteinstellungen         | > LVRT                                       |
|                                       | Zuschaltzeiteinstellungen             | > HVRT                                       |
| Überwachung & Steuerung               | Andere Schutzabschaltungen            | Überspannungsabschaltung (10 min Mittelwert) |
| APN Einstellungen                     | >                                     | Inselnetzerkennung                           |
| Web portal Datenübertragungsintervall | > Wirkleistungseinstellungen          | > Überwachung N-PE Spannung                  |
|                                       | P(f) Einstellungen                    | MPPT Parallelbetrieb                         |
| Blueplanet Web Status                 | 3                                     | Wirkleistungserhöhung bei Unterfrequenz P(f) |
| Zeitzone 2023-01-12 16:00:49          | P(U) Einstellungen                    | >                                            |
| Reset Kommunikationseinheit           | Blindleistungseinstellungen           | >                                            |
| Neustart Kommunikationseinheit        | Einschwingzeiteinstellungen           | >                                            |
|                                       | Cos-Phi konstant Einstellungen        | >                                            |
|                                       | Q konstant Einstellungen              | >) (                                         |
|                                       |                                       |                                              |

Abb. 93.Wechselrichter auswählen

Abb. 94.Funktionen aktivieren/deaktivieren

Abb. 95.Erforderliche Funktionen umschalten

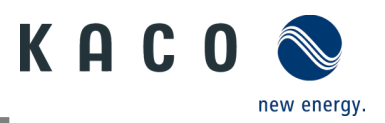

## 9.12.1 Zuschaltbedingungen

Hinweis: Der geeignete Spannungs- und Frequenzbereich für den Netzbetrieb kann entsprechend den Voraussetzungen des örtlichen Netzbetreibers eingestellt werden.

Ů Menü <Einstellung für> geöffnet.

1. <Zuschaltbedingungen> auswählen.

2. Parameter für Min./Max. Startspannung und Startfrequenz einstellen.

3. Einstellungen mit <Bestätigen> sichern.

» Netzparameter eingestellt.

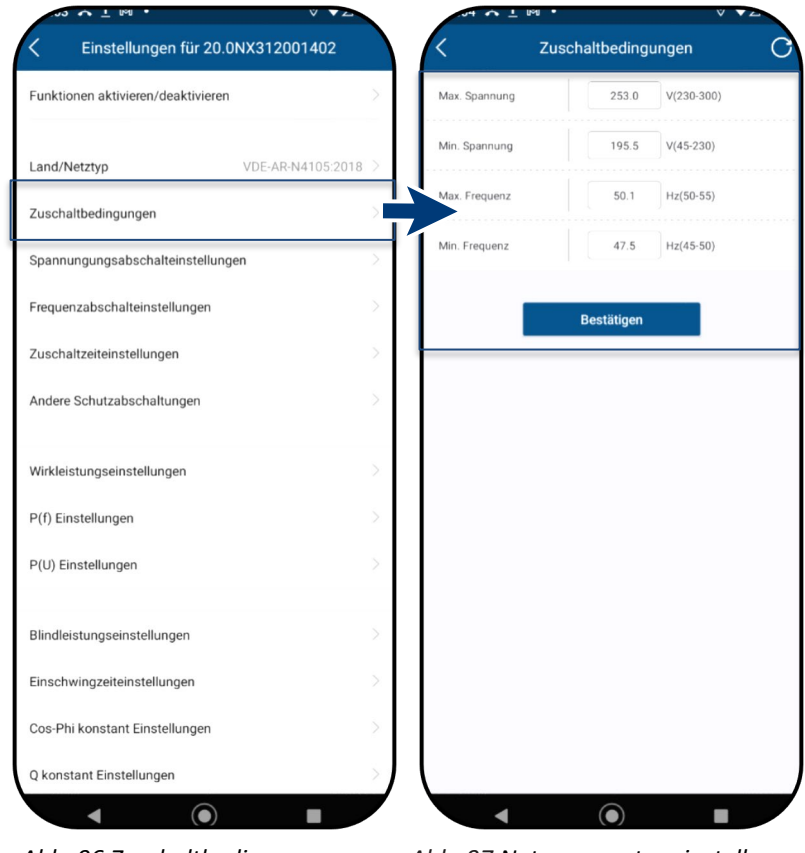

Abb. 96.Zuschaltbedingungen

Abb. 97.Netzparameter einstellen

#### 9.12.2 Spannungsabschalteinstellungen

**Hinweis:** Es gibt drei Schwellenwerte für den Überspannungs- und Unterspannungsschutz. Der erste Schwellenwert gibt den unteren Bereich an. Der mittlere Schwellbereich ist frei einstellbar. Der dritte Schwellenwert den oberen Bereich an.

Ů Menü <Einstellung für> ist geöffnet.

1. <Spannungsabschalteinstellungen> auswählen.

2. Min. und Max Abschaltzeit mit zugehöriger Spannung für jede Phase einstellen.

3. Einstellungen mit <OK> Button bestätigen.

» Spannungsschutz definiert.

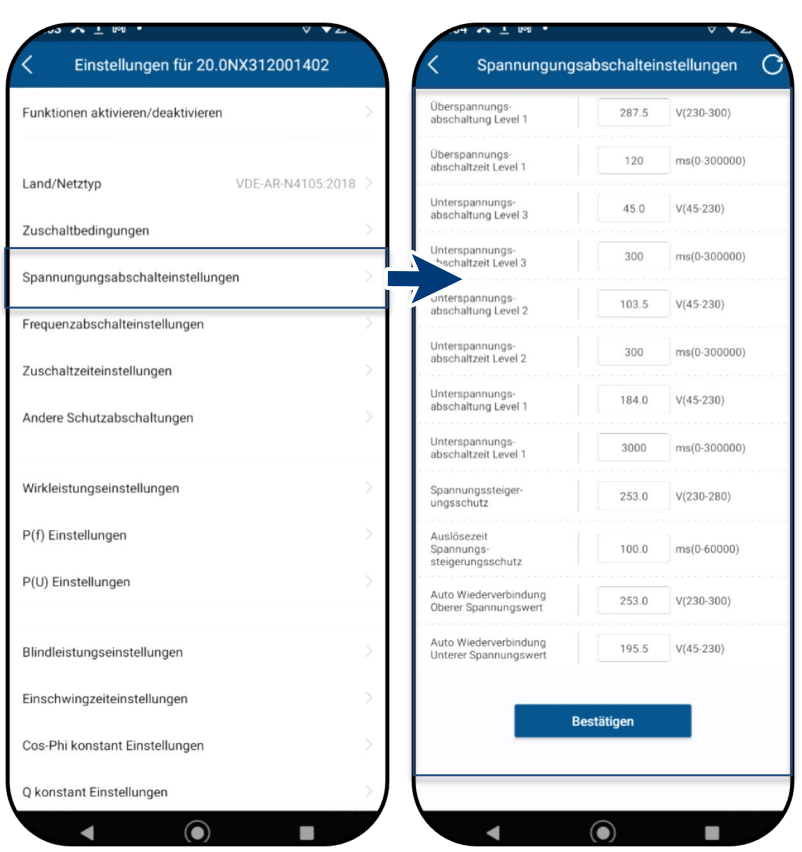

Abb. 98.Spannungsabschalteinstellungen auswählen

Abb. 99.Spannungsbereich und Abschaltzeiten definieren

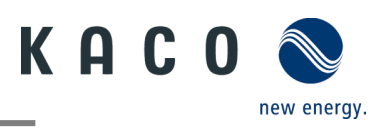

## 9.12.3 Frequenzabschalteinstellungen

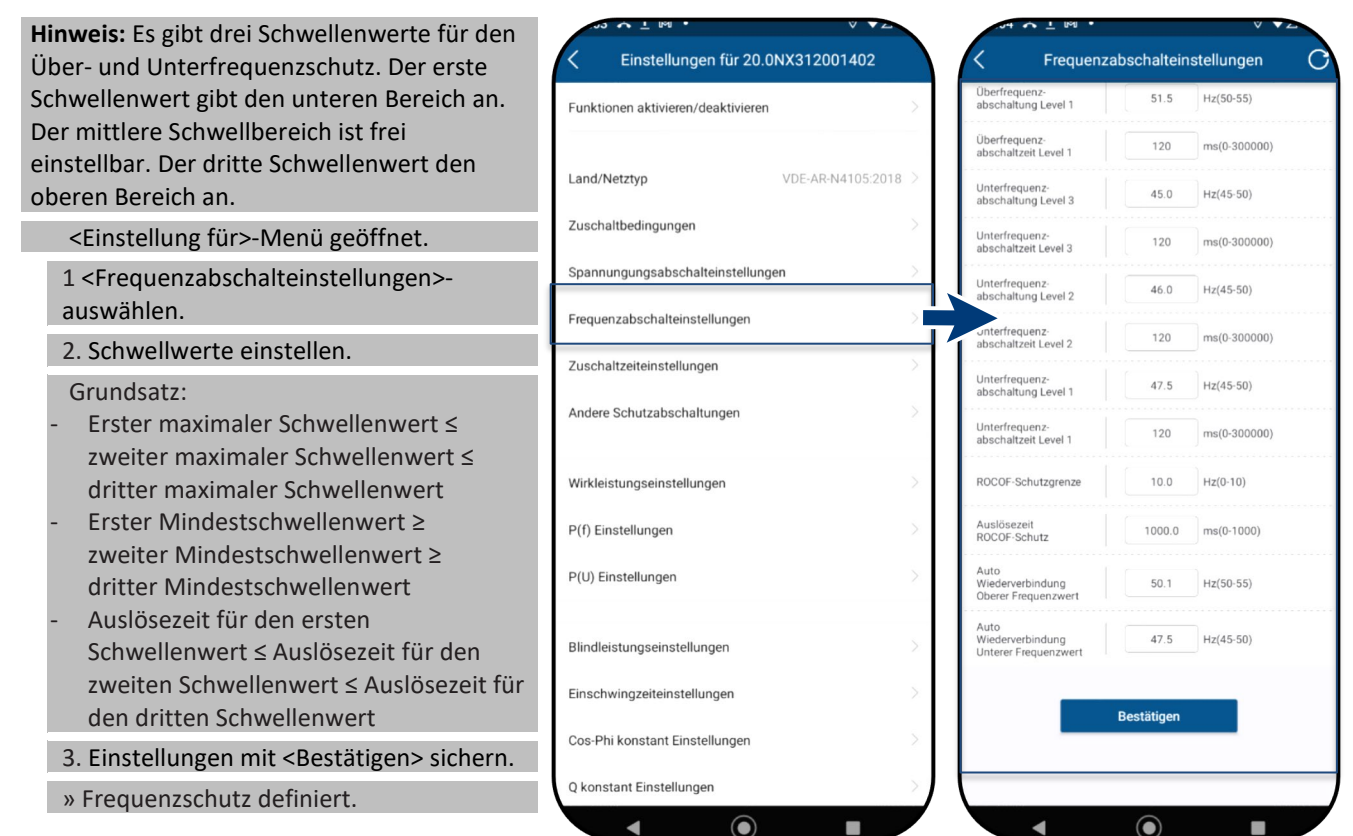

Abb. 100.Frequenzsabschalteinstellungen auswählen Abb. 101.Frequenzbereich und ROCOF-Schutzgrenze einstellen

## 9.12.4 Zuschaltzeiteinstellungen

Hinweis: Beobachtungszeit einstellen, nachdem einer der Spannungs- und Frequenzwerte verändert wurde. Befinden sich die Messwerte innerhalb des Rahmens, welchen der ausgewählte Netzstandard vorgibt, kann der Wechselrichter starten bzw wiederzuschalten.

Ů <Einstellung für>-Menü geöffnet.

- -Zuschaltzeiteinstellungen> auswählen.
   -Startzuschaltzeit> für Neustart festlegen.
- 3. <Wiederzuschaltzeit> festlegen.
- 4. Einstellungen <Bestätigen>.
- » Zuschaltzeit definiert.

|                                     |        | · 160 - 160 ·      | v •                   | - |
|-------------------------------------|--------|--------------------|-----------------------|---|
| C Einstellungen für 20.0NX312001402 | ),     | < Zusch            | naltzeiteinstellungen | С |
| Funktionen aktivieren/deaktivieren  | > 7    | Startzuschaltzeit  | 60.0 s(30-1600)       |   |
| Land/Netztyp VDE-AR-N4105:2018      | 3 >    | Wiederzuschaltzeit | 60.0 s(30-1600)       |   |
| Zuschaltbedingungen                 | >      |                    | Bestätigen            |   |
| Spannungungsabschalteinstellungen   | $\geq$ |                    |                       |   |
| Frequenzabschalteinstellungen       | >      |                    |                       |   |
| Zuschaltzeiteinstellungen           | >      |                    |                       |   |
| Andere Schutzabschaltungen          | >      |                    |                       |   |
| Wirkleistungseinstellungen          | $\geq$ |                    |                       |   |
| P(f) Einstellungen                  | >      |                    |                       |   |
| P(U) Einstellungen                  | >      |                    |                       |   |
| Blindleistungseinstellungen         | >      |                    |                       |   |
| Einschwingzeiteinstellungen         | >      |                    |                       |   |
| Cos-Phi konstant Einstellungen      | >      |                    |                       |   |
| Q konstant Einstellungen            | >      |                    |                       |   |
|                                     |        |                    |                       | - |

Abb. 102.Zuschaltzeiteinstellungen auswählen

Abb. 103.Start-/ Wiederzuschaltzeit definieren

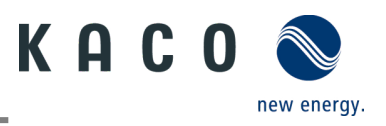

## 9.12.5 Andere Schutzabschaltungen

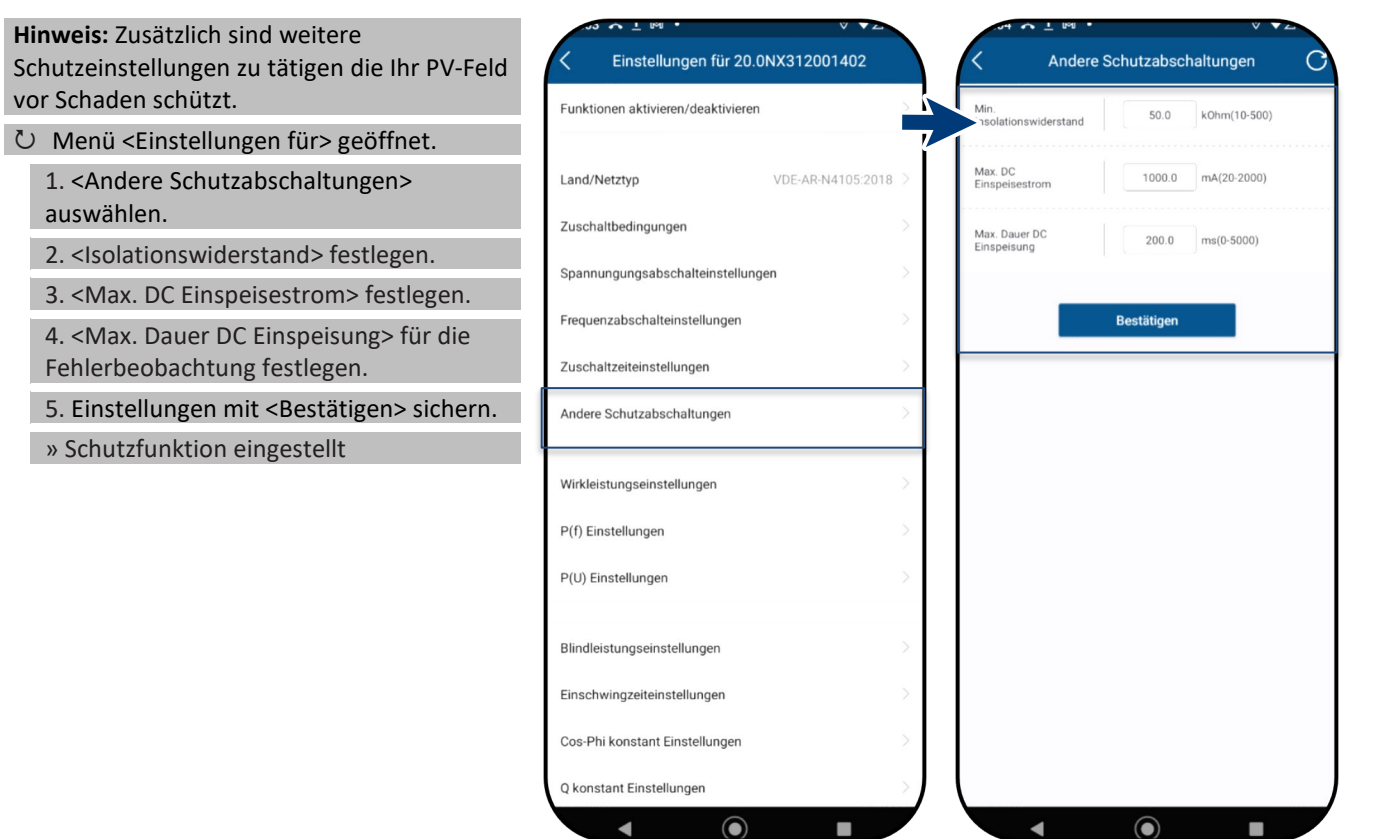

## Abb. 104.Andere Schutzabschaltungen aufrufen

Abb. 105.Isolationswiederstand und DC-Parameter einstellen

# 9.12.6 Wirkleistungseinstellungen (Leistungsbegrenzung)

| Hinweis: Über die Leistungsbegrenzung kann die Ausgangsleistung des Gerätes dauerhaft                               | <ul> <li>A ± 100 · · · · · · · · · · · · · · · · · ·</li></ul> |   | K Wirkleistungseinstellungen             |
|----------------------------------------------------------------------------------------------------|----------------------------------------------------------------|---|------------------------------------------|
| auf einen kleineren Wert als die max.<br>Ausgangsleistung festgelegt werden. Dies kann                              | Funktionen aktivieren/deaktivieren                             | > | Max Windelstung 100.0 %Ph(0-110)         |
| notwendig sein, um auf Anforderung des<br>Netzbetreibers die maximale Anschluss-                                    | Land/Netztyp VDE-AR-N4105:2018                                 | × | Steigender Gradient 650.0 %Pn/min(5-650) |
| leistung der Anlage am Netzverknüpfungs-                                                                            | Zuschaltbedingungen                                            | × | Fallender Gradient 650.0 %Pn/min(5.650)  |
| $\delta$ ) Monü - Einstellungen fürs geöffnet                                                                       | Spannungungsabschalteinstellungen                              | > | Bestätigen                               |
| • Menu Christenungen für geomet.                                                                                    | Frequenzabschalteinstellungen                                  | 2 |                                          |
| 1. <wirkleistungseinstellungen> auswahlen.</wirkleistungseinstellungen>                                             | Zuschaltzeiteinstellungen                                      | > |                                          |
| von Pn in % einstellen.                                                                                             | Andere Schutzabschaltungen                                     | × |                                          |
| 3. <steigender gradient=""> und <fallender<br>Gradient&gt; der Wirkleistung einstellen.</fallender<br></steigender> | Wirkleistungseinstellungen                                     | × |                                          |
| 4. Einstellungen mit <bestätigen> sichern.</bestätigen>                                                             | P(f) Einstellungen                                             | Σ |                                          |
| <b>Hinweis</b> : Beim Wechsel in den AC-Betrieb<br>und -Regelung oder beim Wechsel in den                           | P(U) Einstellungen                                             | × |                                          |
| Energieerzeugerbetrieb darf die vom Gerät<br>erzeugte Wirkleistung einen bestimmten                                 | Blindleistungseinstellungen                                    | > |                                          |
| Gradienten, ausgedrückt als Prozentsatz                                                                             | Einschwingzeiteinstellungen                                    | > |                                          |
| der Nennwirkleistung des Wechselrichters<br>pro Minute, nicht überschreiten.                                        | Cos-Phi konstant Einstellungen                                 | × |                                          |
| » Leistungsbegrenzung definiert.                                                                                    | Q konstant Einstellungen                                       |   |                                          |
|                                                                                                    |                                                                |   |                                          |

Abb. 106.Wirkleistungseinstellungen aufrufen Abb. 107.Max. WL & Gradienten definieren

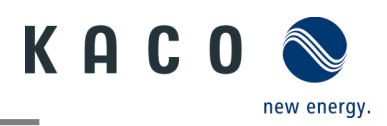

## 9.12.7 P(f) Einstellungen

| Hinweis: Wechselrichter kann bei einem programmierbaren Frequenzschwellenwert      | <ul> <li>✓ ★ № ★ ✓ ✓ ✓ ✓</li> <li>✓ ★ Einstellungen f         ür 20.0NX312001402</li> </ul> |     | < P(f) Einste                                                 | ellungen              | C C                     |
|------------------------------------------------------------------------------------|---------------------------------------------------------------------------------------------|-----|---------------------------------------------------------------|-----------------------|-------------------------|
| mit programmierbarem P-Bereich die<br>Wirkleistung bei Unterfrequenz aktivieren.   | Funktionen aktivieren/deaktivieren                                                          |     | -quenzabhängige Leistungsreduzierung<br>P(f)<br>Startfrequenz | P in % von Pm<br>50.2 | , linear 💌<br>Hz(50-52) |
| し Menü < Einstellungen für> geöffnet.                                              | Land/Netztyp VDE-AR-N4105:201                                                               | 8 > | Stoppfrequenz                                                 | 52.7                  | Hz(50-55)               |
| 1. <p(f) einstellungen=""> auswählen.</p(f)>                                       | Zuechalthedingungan                                                                         | 5   | Resetfrequenz                                                 | 50.2                  | Hz(48-52)               |
| 2. Modus auswählen > siehe                                                         | zuschanbeungungen                                                                           |     | Verzögerungszeit P(f)                                         | 0.0                   | s(0-1.6)                |
| nachfolgender Hinweis zu den 4 Modus.                                              | Spannungungsabschalteinstellungen                                                           | ×.  | Mindestverzögerungszeit für<br>Wirkleistungswiederkehr        | 0.0                   | s(0-6000)               |
| 3. Frequenzbereich festlegen.                                                      | Frequenzabschalteinstellungen                                                               | >   | Gradient für Wirkleistungswiederkehr nach<br>Freq. Reset      | 10.0                  | %/min(5-650)            |
| 4. Relative Leistungsreduktion einstellen.                                         | Zuschaltzeiteinstellungen                                                                   | >   | Bestät                                                        | aen                   |                         |
| 5. Interne Verzögerungszeit P(f) einstellen.                                       | Andere Schutzabschaltungen                                                                  | >   |                                                               |                       |                         |
| 6. Min. Verzögerungszeit für                                                       |                                                                                             |     |                                                               |                       |                         |
| Leistungsreduzierung festlegen.                                                    | Wirkleistungseinstellungen                                                                  | >   |                                                               |                       |                         |
| 7. Leistungsgradienten nach zurücksetzen der Frequenz festlegen.                   | P(f) Einstellungen                                                                          | >   |                                                               |                       |                         |
| » P(f) definiert.                                                                  | P(U) Einstellungen                                                                          | >   |                                                               |                       |                         |
| <b>Legende zu Abb. 110 + Abb. 111:</b><br>fn: Nennfrequenz; freset: Resetfrequenz; | Blindleistungseinstellungen                                                                 | >   |                                                               |                       |                         |

Einschwingzeiteinstellungen

Cos-Phi konstant Einstellungen Q konstant Einstellungen 4

Abb. 108.P(f) Einstellungen

fstart: Startfrequenz; fstop: Stoppfrequenz; ΔP: Wirkleistung in % beim reduzieren

Hinweis: Folgende 4 Modi stehen zur Auswahl:

**1**. Fester Gradient ohne Hysterese: ΔP ist die Wirkleistung in Prozent von Pn, der Wechselrichter bietet ohne Hysterese für die Regelung der Wirkleistung bei Überfrequenz

2. Variabler Gradient ohne Hysterese: ΔP ist die Wirkleistung in Prozent des PM, der Wechselrichter bietet ohne Hysterese für die Regelung der Wirkleistung bei Überfrequenz.

3. Fester Gradient mit Hysterese: ΔP ist die Wirkleistung als Prozentsatz von Pn, der Wechselrichter bietet Hysterese für die Regelung der Wirkleistung bei Überfrequenz

4. Variabler Gradient mit Hysterese: ΔP ist die Wirkleistung in Prozent des PM, der Wechselrichter bietet Hysterese für die Regelung der Wirkleistung bei Überfrequenz.

Hinweis: Die absichtliche Verzögerungszeit für P(f) wird nur für die Aktivierung der Funktion nach der Frequenz über fstart angewandt, wobei die absichtliche Verzögerungszeit plus eigene Totzeit kleiner als 2s sein muss.

Hinweis: Die minimale Verzögerungszeit für die Wirkleistungsfreigabe ist die Verzögerungszeit, für die die Wirkleistung ansteigen kann, nachdem die Frequenz unter freset gefallen ist.

Abb. 109.P(f) Parameter einstellen

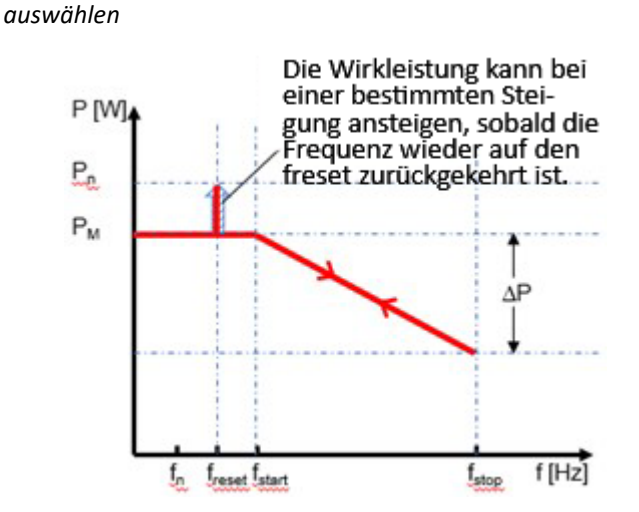

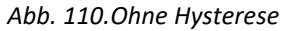

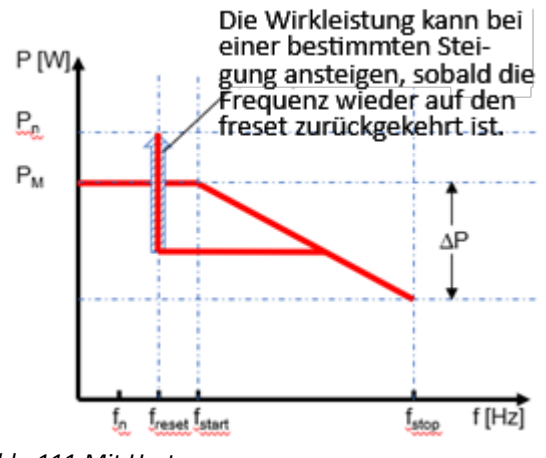

Abb. 111.Mit Hysterese

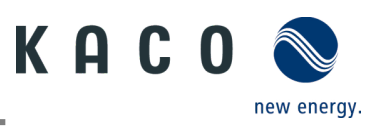

## 9.12.8 P(U) Einstellungen

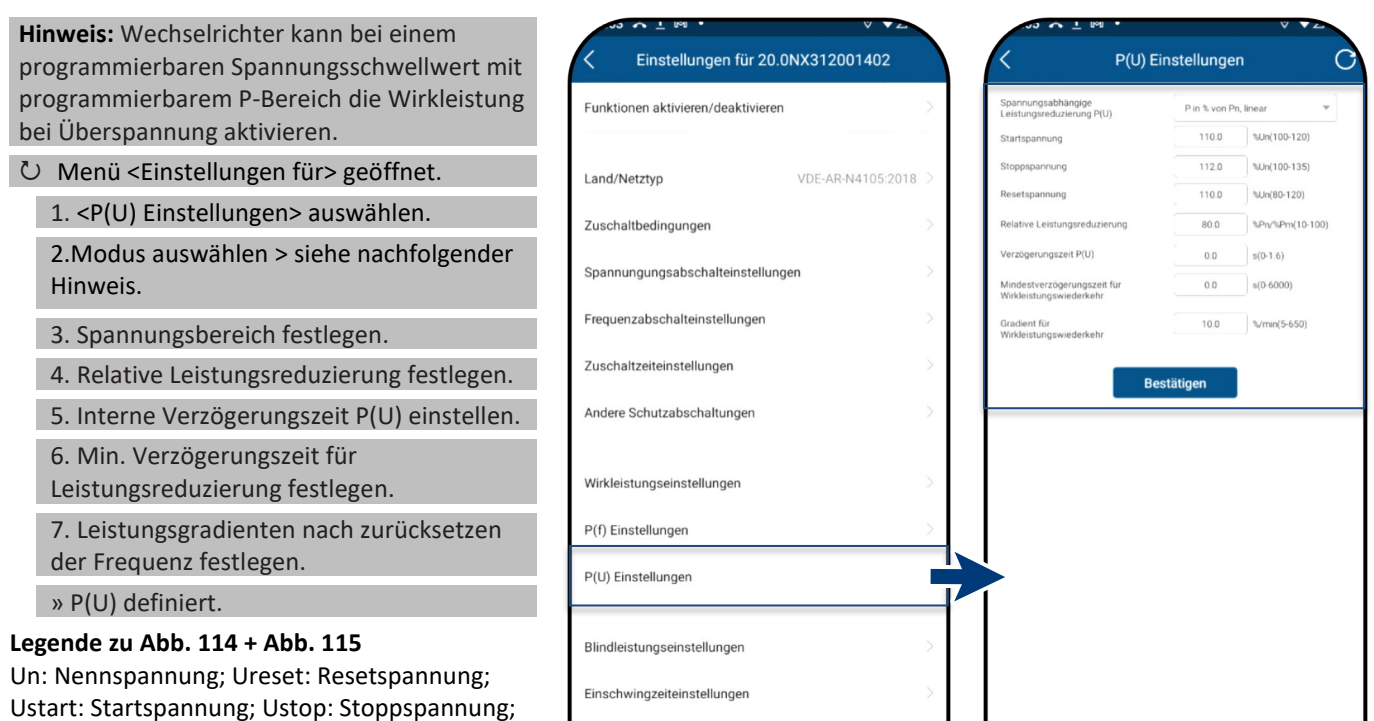

Hinweis: Folgende 4 Modi stehen zur Auswahl:

ΔP: Wirkleistung in % beim Reduzieren.

1. Fester Gradient ohne Hysterese: ΔP ist die Wirkleistung als Prozentsatz von Pn, der Wechselrichter bietet ohne Hysterese für die Regelung der Wirkleistung bei Überspannung.

2. Variabler Gradient ohne Hysterese: ΔP ist die Wirkleistung in Prozent des PM, der Wechselrichter bietet ohne Hysterese für die Regelung der Wirkleistung bei Überspannung.

3. Fester Gradient mit Hysterese: ΔP ist die Wirkleistung in Prozent von Pn, der Wechselrichter bietet Hysterese für die Regelung der Wirkleistung bei Überspannung.

4. Variabler Gradient mit Hysterese: ΔP ist die Wirkleistung in Prozent des PM, der Wechselrichter bietet Hysterese für die Regelung der Wirkleistung bei Überspannung.

Hinweis: Die absichtliche Verzögerungszeit für P(U) wird nur für die Aktivierung der Funktion nach der Spannung über Ustart angewandt, wobei die absichtliche Verzögerungszeit plus eigene Totzeit kleiner als 2s sein muss.

Hinweis: Die minimale Verzögerungszeit für die Wirkleistungsfreigabe ist die Verzögerungszeit, für die die Wirkleistung ansteigen kann, nachdem die Spannung unter Ureset gefallen ist.

Abb. 112.P(U) Einstellungen auswählen

0

Cos-Phi konstant Einstellunger Q konstant Einstellungen ◄

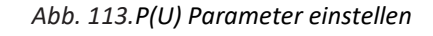

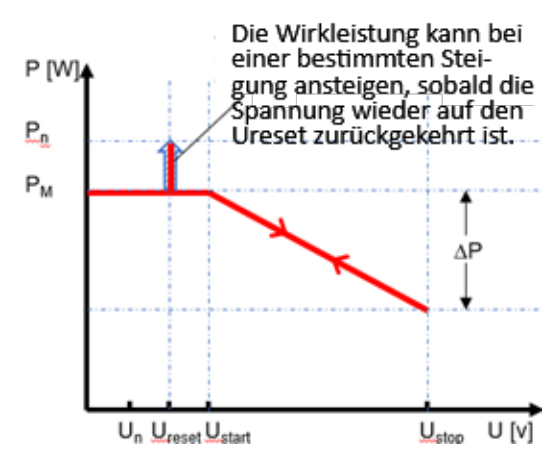

Abb. 114.Ohne Hysterese

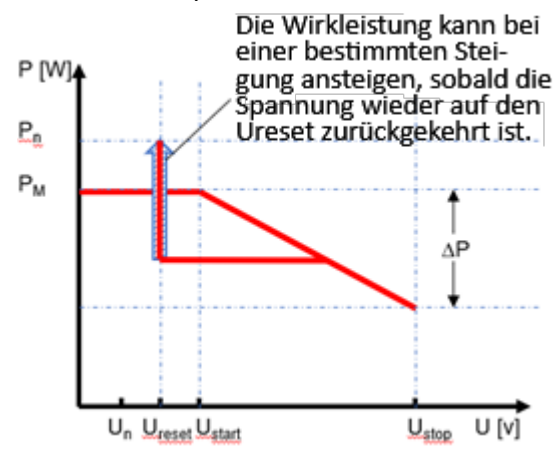

#### Abb. 115. Mit Hysterese

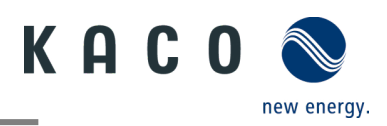

Abb. 118. Betriebsmodus festlegen

## 9.12.9 Blindleistungsbetriebsmodus

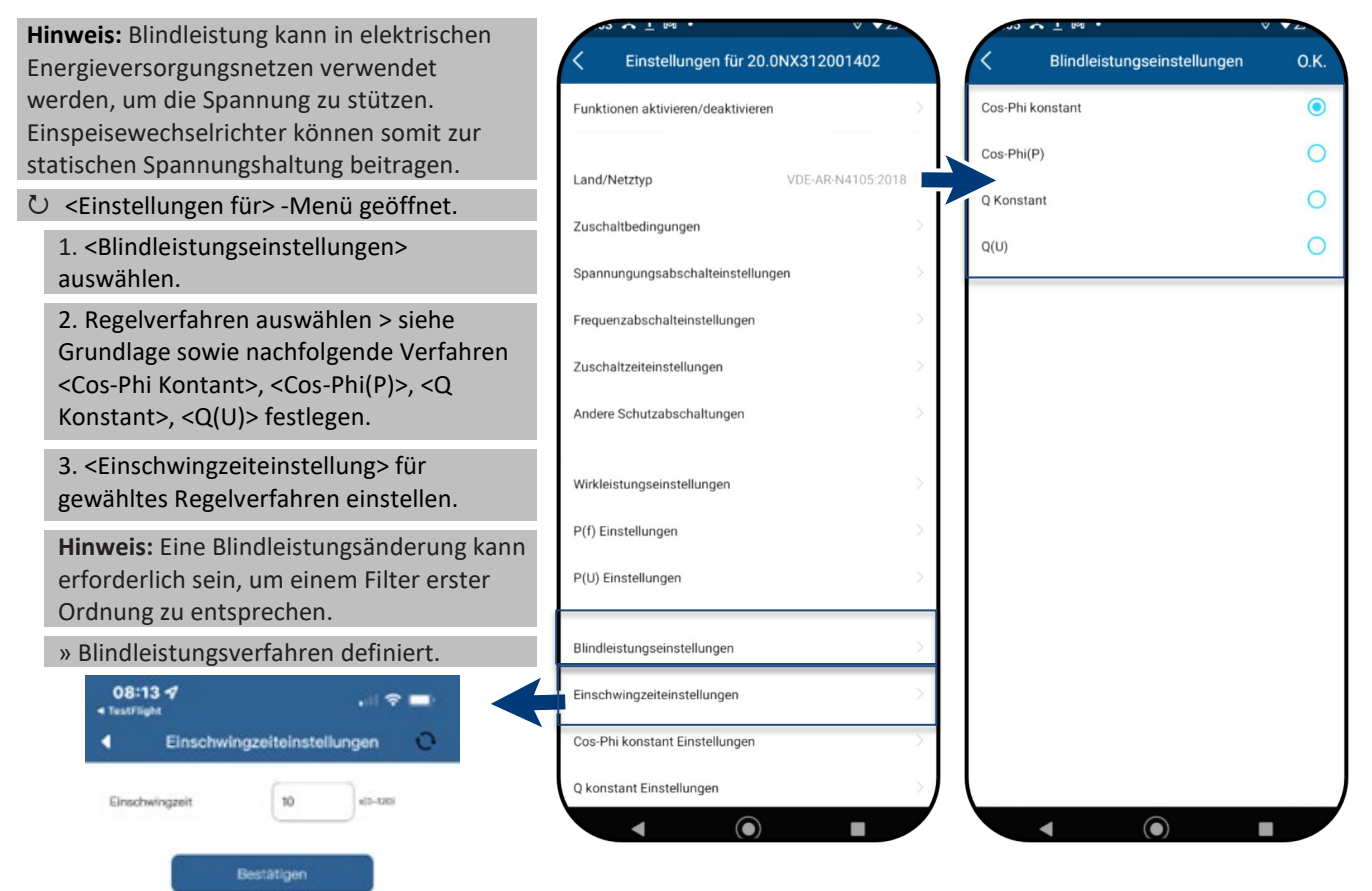

Abb. 117.Blindleistungseinstellung

auswählen

Abb. 116. Einschwingzeit einstellen

#### Grundlage

Es gibt vier Arten der Blindleistungsregelung. Dabei darf jeweils nur eine Betriebsart aktiv sein.

Der Wechselrichter verhält sich aus Sicht des Netzes wie eine Last gemäß der Landesnorm. Dies bedeutet, dass der Wechselrichter im Quadranten II (untererregt) oder III (übererregt) arbeitet, wie in Abb. 119 dargestellt.

#### Definition

Übererregte Blindleistung, auch bekannt als kapazitive Blindleistung oder voreilender Leistungsfaktor.

Untererregte Blindleistung, auch als induktive Blindleistung oder nacheilender Leistungsfaktor bezeichnet.

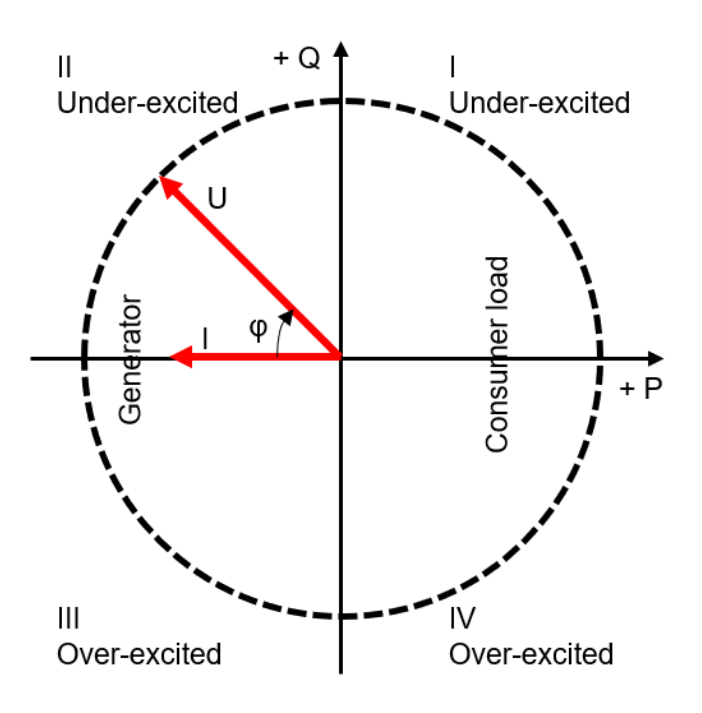

Abb. 119.Lastreferenz-Pfeilsystem

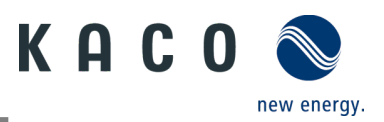

## 9.12.10 Cos-Phi konstant Einstellungen

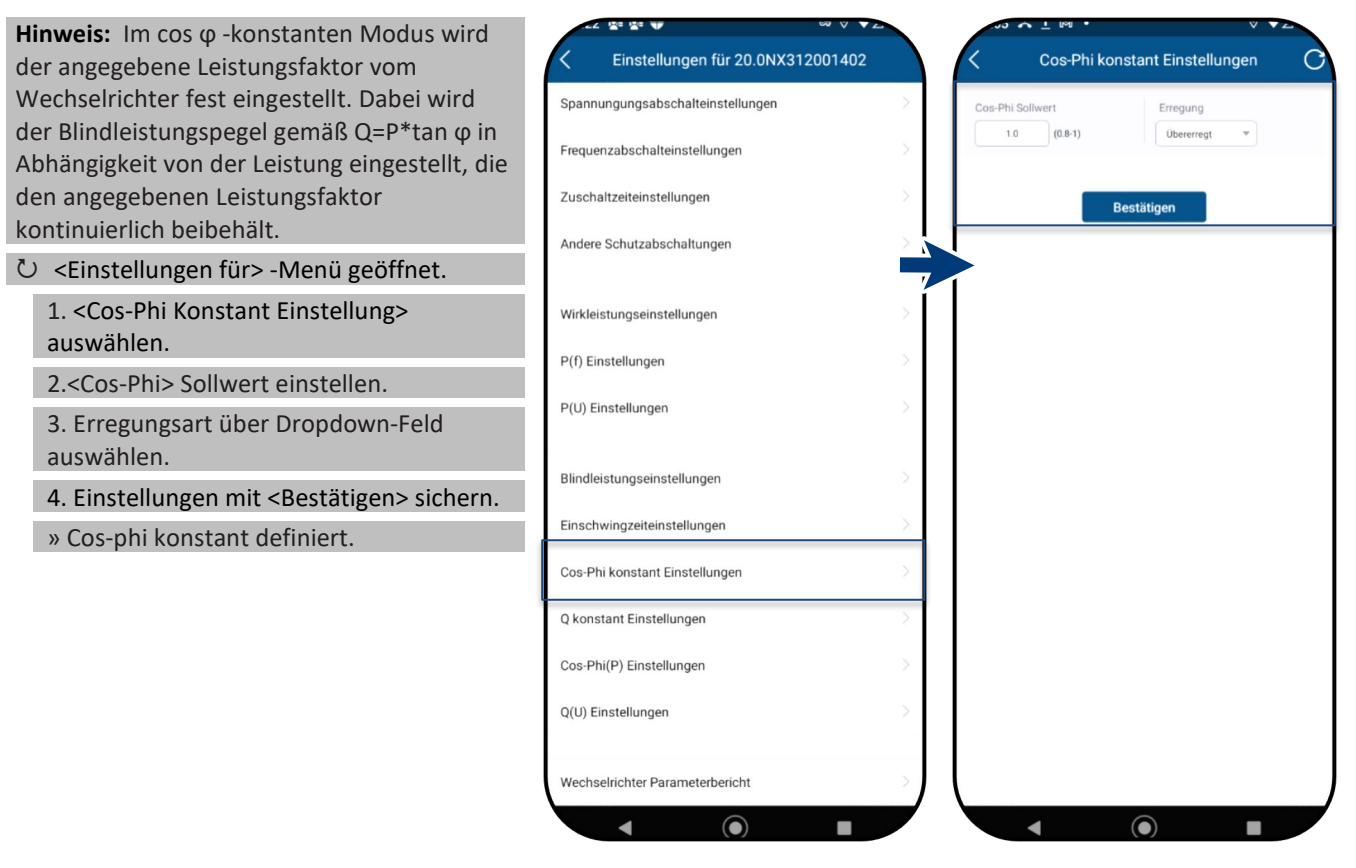

Abb. 120.Cos-Phi Konstant auswählen

Abb. 121.Cos-Phi Sollwert definieren

#### 9.12.11 Q konstant Einstellungen

Hinweis: Hiermit kann der Sollwert der Blindleistung in Abhängigkeit der eingestellten max. Scheinleistung eingestellt werden.

Ů Menü <Einstellungen für> geöffnet.

1.<Q konstant Einstellungen> auswählen.

2. <Q> in % einstellen.

3. Erregungsart über Dropdown-Feld auswählen.

4. Einstellungen mit <Bestätigen> sichern.

» Q Konstant> definiert.

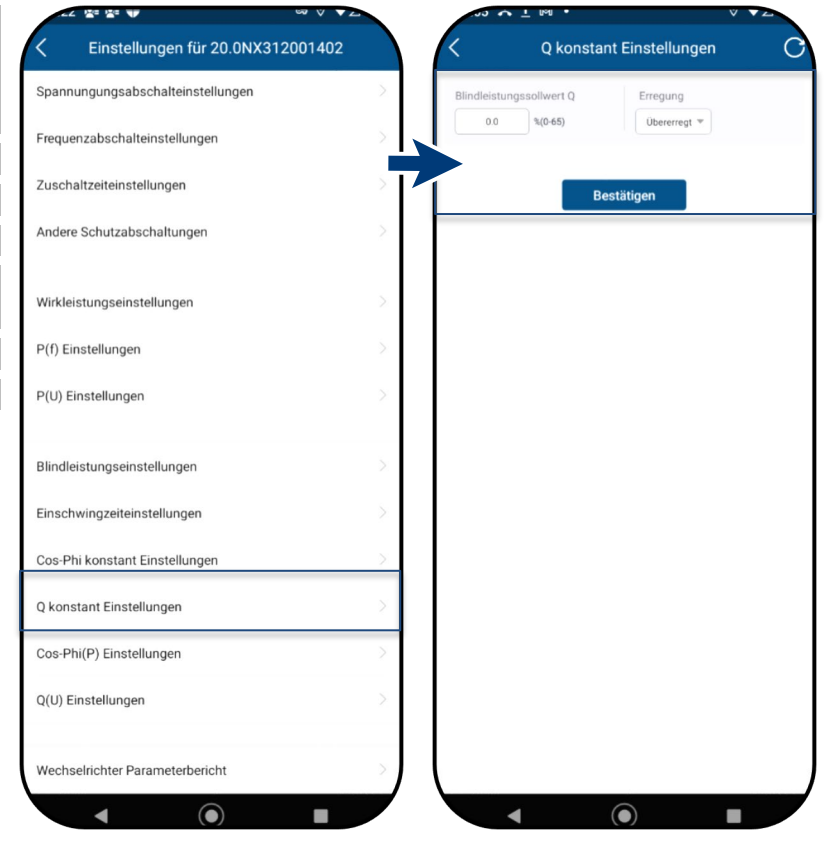

Abb. 122.Q konstant Einstellungen auswählen

Abb. 123.Bindleistungssollwert Q eingeben

KACO blueplanet 3.0 NX3 M2 KACO blueplanet 5.0 NX3 M2 KACO blueplanet 8.0 NX3 M2 KACO blueplanet 10.0 NX3 M2 KACO blueplanet 15.0 NX3 M2 KACO blueplanet 20.0 NX3 M2

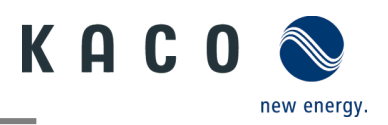

## 9.12.12 Cos-Phi(P) Einstellungen

Hinweis: Die leistungsbezogene Regelung Cos-Phi(P) Einstellungen Einstellungen für 20.0NX312001402 Spannungungsabschalteinstellungen Stützstelle 1 Wirkleistung. Frequenzabschalteinstellungen 50.0 %(10-100 1.0 (0.8-1) Zuschaltzeiteinstellungen Stützet Andere Schutzabschaltungen Wirkleistungseinstellungen P(f) Einstellungen 3. <Aktivierungsspannung> festlegen. P(U) Einstellungen Hinweis: Aktivierungsschwelle in Prozent Blindleistungseinstellungen Aktivierungsspannung Einschwingzeiteinstellunger Deaktivierungsspannung %Un(80-120) Hinweis: Deaktivierungsschwelle in Cos-Phi konstant Einstellungen O konstant Einstellungen Cos-Phi(P) Einstellungen Q(U) Einstellungen Wechselrichter Parameterbericht 4  $\bigcirc$ 

Abb. 124.Cos-Phi(P) Einstellung auswählen

Abb. 125.Cos-Phi(P) Parameter festlegen

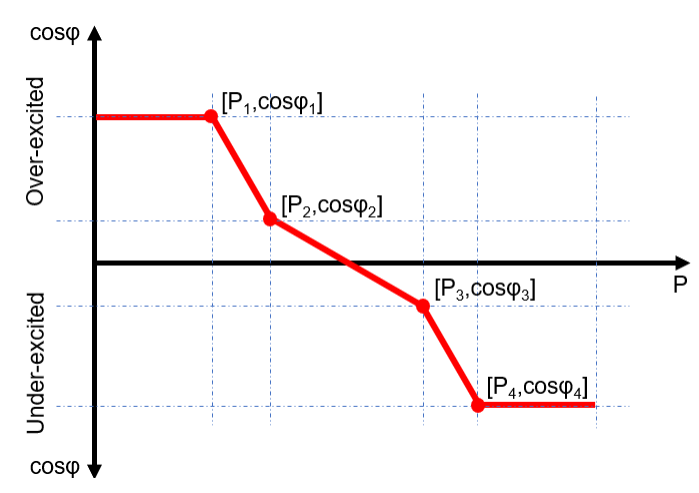

Abb. 126.Cos-phi(P) Kurve

 $\cos-\phi(P)$  regelt den  $\cos \phi$ -Wert der Leistung in Abhängigkeit der abgegebenen

Hierzu lassen sich 4 Koordinatenpunkte einstellen, um die P-Kurve abzubilden.

└ Menü <Einstellungen für> geöffnet.

1. <Cos-Phi(P) Einstellungen> auswählen.

2. P/Pn, cos-φ) sowie Erregung für jeden der 4 Stützstellen definieren.

von Un entspricht der "Lock-In"-Spannung.

4. <Deaktivierungsspannung> festlegen.

Prozent von Un entspricht der "Lock-Out"-Spannung.

Die Koordinatenpunkte sind die Wirkleistung

Spannungsschwellenwerte in Prozent von Un vorgeben, um die Funktion zu aktivieren oder

normalerweise als "Lock-In"- und "Lock-Out"-

» cos- $\phi(P)$  definiert.

in Prozent von Pn und der Verschiebungsfaktor cos-φ.

Ein Netzbetreiber kann zwei

Spannungsschwellenwerte werden

zu deaktivieren. Die

Spannung bezeichnet.

**Definition:** 

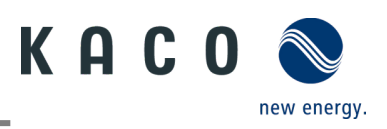

## 9.12.13 Q(U) Einstellungen

| Hinweis: Die spannungsabhängige Regelung<br>Q(U) regelt die Blindleistungsabgabe in                              | Image: Image: | <                                        | •<br>Q(U) Einstellung | ien C                    |  |
|----------------------------------------------------------------------------------------------------|----------------------------------------------------------------------------------------------------|------------------------------------------|-----------------------|--------------------------|--|
| Abhängigkeit von der Spannung.<br>Hierzu lassen sich 4 Koordinatenpunkte<br>einstellen, um die Kurve abzubilden. | Spannungungsabschalteinstellungen > Frequenzabschalteinstellungen >                                                                                                    | Stützstelle 1<br>U/Un<br>93.0 %(80-120)  | Q/Sn<br>30.0 %(0-65)  | Erregung<br>Übererregt 🔻 |  |
| Ů Menü <einstellungen für=""> geöffnet.</einstellungen>                                                          | Zuschaltzeiteinstellungen                                                                                                    | Stützstelle 2                            |                       |                          |  |
| 1. <q(u) einstellung=""> auswählen.</q(u)>                                                                       | Andere Schutzabschaltungen                                                                                                    | U/Un<br>97.0 %(80-120)                   | Q/Sn                  | Erregung<br>Übererregt 🔻 |  |
| 2. U/Un, Q/Sn sowie Phase für jeden der 4<br>Koordinatenpunkte definieren.                                       | Wirkleistungseinstellungen                                                                                                    | Stützstelle 3<br>U/Un                    | Q/Sn                  | Erregung                 |  |
| 3. <aktivierungsleistung> in % von Pn</aktivierungsleistung>                                                     | P(f) Einstellungen                                                                                                    | 103.0 %(80-120)                          | 0.0 %(0-65)           | Übererregt 🔻             |  |
| festlegen.                                                                                                    | P(LI) Einstellungen                                                                                                    | Stützstelle 4                            |                       |                          |  |
| Hinweis: Aktivierungsschwelle in Prozent<br>von Pn entspricht der "Lock-In"-Spannung.                            |                                                                                                    | U/Un<br>107.0 %(80-120)                  | Q/Sn<br>30.0 %(0-65)  | Erregung<br>Untererreg 👻 |  |
| 3. <deaktivierungsleistung> in % von Pn festlegen.</deaktivierungsleistung>                                      | Bindeistungseinstellungen                                                                                                    | Aktivierungsleistu<br>Deaktivierungsleis | tung s                | 0.0 %Pn(0-100)           |  |
| Hinweis: Deaktivierungsschwelle in                                                                               | Cos-Phi konstant Einstellungen                                                                                                    |                                          | Bestätigen            |                          |  |
| Prozent von Pn entspricht der "Lock-Out"-                                                                        | Q konstant Einstellungen                                                                                                    |                                          |                       | -                        |  |
| » O(U) Kurua definient                                                                                           | Cos-Phi(P) Einstellungen                                                                                                    |                                          |                       |                          |  |
| » Q(0) Kulve dennert.                                                                                            | Q(U) Einstellungen                                                                                                    |                                          |                       |                          |  |
|                                                                                                    | Wechselrichter Parameterbericht                                                                                                    |                                          |                       |                          |  |

Abb. 127.Set Q(U) Einstellungen auswählen

Abb. 128.Q(U) Parameter einstellen

#### **Definition:**

Die Koordinatenpunkte sind die Spannung in Prozent von Un und die Blindleistung in Prozent von Pn.

Ein Netzbetreiber kann zwei Wirkleistungsschwellen in Prozent von Un vorgeben, um die Funktion zu aktivieren oder zu deaktivieren. Die Wirkleistungsschwellen werden normalerweise als "Lock-In"- und "Lock-Out"-Wirkleistung bezeichnet.

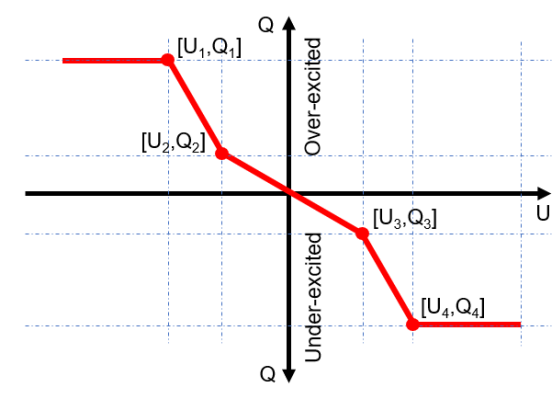

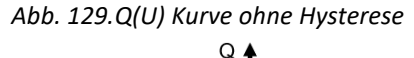

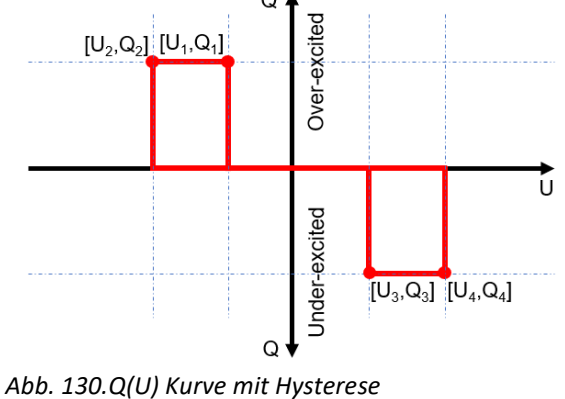

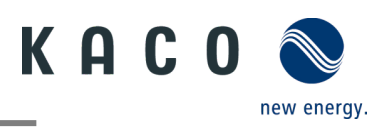

## 9.12.14 Wechselrichter Parameterbericht

**Hinweis:** Zeigt alle eingestellten Parameter in einer Übersichtsliste an.

Ů Menü <Einstellungen für>geöffnet.

1. <Wechselrichter Parameterbericht> auswählen.

2. Alle eingestellten Parameter prüfen.

3. Export der eingestellten Parameter über <Export PDF> Button durchführen. Dieser dient als Nachweis für alle getätigten Einstellungen gegenüber dem EVU.

» Parameterübersicht ausgeführt.

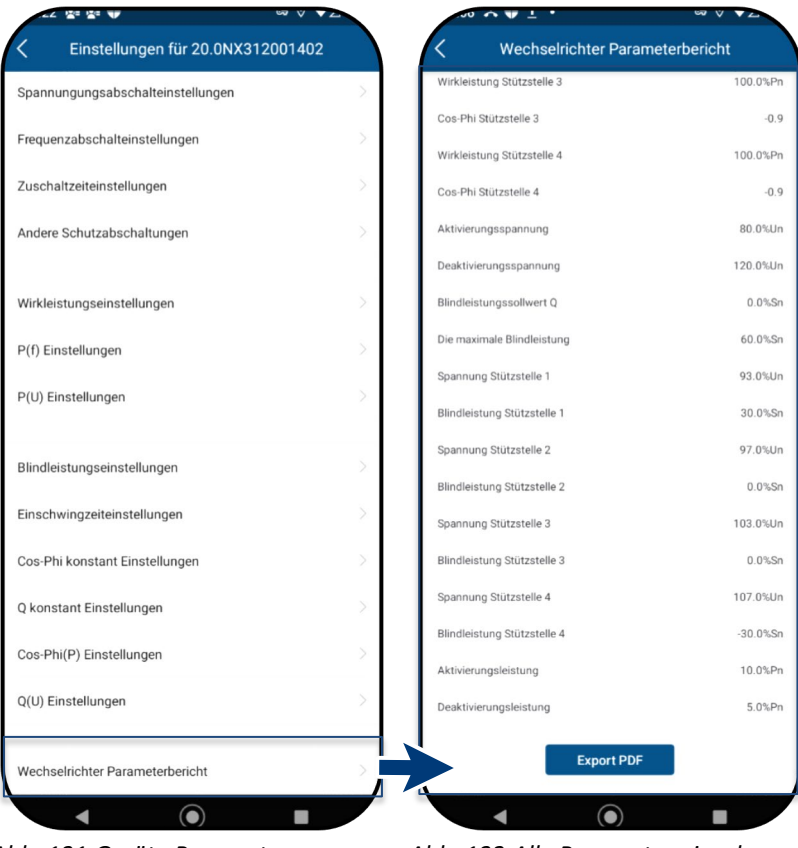

Abb. 131.Geräte Parameter einsehen

Abb. 132. Alle Parameter einsehen

# 9.13Firmware-Update durchführen

## 9.13.1 Update der Kommunikationseinheit

Hinweis: Für das Update ist die beiliegende Kommunikationseinheit Firmware Update Kommunikationseinheit erforderlich. Das Firmware-Update kann nur bei ausreichender Einspeise- und Zählereinstellunger Wechselrichter DC-Leistung (100 W) erfolgen. Bitte während des Firmware Updates nic auf die Kommunikationseinheit zugreifer Ů Aktuelles Firmware-Paket ist unter Wechselrichter auswählen mykaco.com verfügbar und stimmt nicht mit Software der Firmwareversion auf dem/das Gerät(en) Netzwerk Einstellungen KACO-VC Installierte Version:21618-011R überein. 21618-011R ✤ Lokales Update Firmware Update 1 Firmware "KACO NX3 Vxx.zip" mit den Eigenschaften Kommunikationseinheit erforderlichen \*.bin Dateien von mykaco.com downloaden und entpacken. Überwachung & Steuerung 2. <Firmware Update> auswählen APN Einstellungen 3. Reiter <Kommunikationseinheit> Data uploading frequency auswählen und <Lokales Upgrade> betätigen 8 Blueplanet Web Status 4. Im Firmware-Pfad die neue Datei Update.bin auswählen. Zeitzone 2023-01-12 16:00:49 » Nach erfolgreichem Update mit dem ¢. Reset Kommunikationseinheit Wechselrichter-Firmware Update • Neustart Kommunikationseinheit fortfahren.

Abb. 133.Firmware Update auswählen

Abb. 134.Update der Firmware für Kommunikationseinheit ausführen

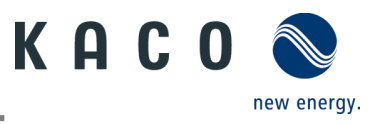

## 9.13.2 Update des Wechselrichters

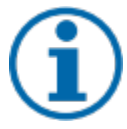

## HINWEIS

Beachten Sie, dass ausreichend DC-Leistung vorhanden ist (100 W). Des Weiteren ist die Reihenfolge des Firmware-Updates für die zugehörigen \*bin Dateien einzuhalten (Ausnahme: Falls keine Firmware für die Kommunikationseinheit vorhanden ist, soll nur die Wechselrichter Firmware gemäß Reihenfolge installiert werden). Der Vorgang dauert ca. 10 Minuten. Die Dateien dürfen nicht umbenannt werden.

Vor Update des Wechselrichters ist die Firmware der Kommunikationseinheit upzudaten.

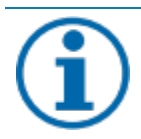

## HINWEIS

Bei eingesteckter Kommunikationseinheit ist während des Firmware-Updates keine Kommunikation über RS485 möglich.

- U Firmware-Update der Kommunikationseinheit erfolgreich durchgeführt.
  - 1. <Firmware Update> auswählen.

2. Reiter < Wechselrichter > auswählen und <Lokales upgrade > für Wechselrichter aufrufen.

3. Im Firmware-Pfad die Datei masterVxxx-xxxxbin suchen und aufrufen. Der Upload startet.

6. <Lokales upgrade> für die <Sicherheit>-Datei aufrufen.

7. Im Firmware-Pfad die Datei safetyVxxx-xxxxbin suchen und aufrufen. Der Upload startet.

8. Nach erfolgtem Update prüfen Sie die aufgespielte Firmwareversionen jeder \*bin Datei mit der Version auf Ihrem Firmware-Pfad. Bei Abweichung entsprechenden Vorgang wiederholen.

9. Der Upgrade Vorgang muss bestätigt werden.

Achtung: Während des Upgrades wird die Info – Update in Arbeit – angezeigt. Erst nach Neustart des Gerätes kommt der Hinweis – Update erfolgreich abgeschlossen.

#### » Nach erfolgreichem Update ist Gerät betriebsbereit.

|                                     | V V2            | 10 m ± 1                                                      | ~~ V VZ                                            |                                |                                                                                  |
|-------------------------------------|-----------------|---------------------------------------------------------------|----------------------------------------------------|--------------------------------|----------------------------------------------------------------------------------|
| Kommunikationseinhe                 | eit             | K Firmware Update                                             |                                                    | <                              | Firmware Update                                                                  |
| Einspeise- und Zählereinstellungen  | >               | Kommunikationseinheit                                         | Wechselrichter                                     | Bitte während<br>auf die Komm  | des Firmware Updates nicht mit anderen Endgeräten<br>unikationseinheit zugreifen |
| Wechselrichter auswählen            | >               | Bitte während des Firmware Up<br>auf die Kommunikationseinhei | odates nicht mit anderen Endgeräten<br>t zugreifen | Master<br>Installierte Ver     | sion:V610-03043-06                                                               |
| Netzwerk Einstellungen              | KACO-VC         | 1, 🔀 20.0NX312001402                                          | >                                                  | Lokales L                      | pdate                                                                            |
| Firmware Update                     | 21618-011R >    |                                                               |                                                    | Sicherheit<br>Installierte Ver | sion:V610-11009-02                                                               |
| Eigenschaften Kommunikationseinheit | >               |                                                               |                                                    | Lokales L                      | pdate                                                                            |
| Überwachung & Steuerung             | >               |                                                               |                                                    |                                |                                                                                  |
| APN Einstellungen                   | >               |                                                               |                                                    |                                |                                                                                  |
| Data uploading frequency            | $\geq$          |                                                               |                                                    |                                |                                                                                  |
|                                     |                 |                                                               |                                                    |                                |                                                                                  |
| Blueplanet Web Status               | 8               |                                                               |                                                    |                                |                                                                                  |
| Zeitzone 2023-01                    | 1-12 16:00:49 > |                                                               |                                                    |                                |                                                                                  |
| Reset Kommunikationseinheit         | \$              |                                                               |                                                    |                                |                                                                                  |
| Neustart Kommunikationseinheit      | Ð               |                                                               |                                                    |                                |                                                                                  |
|                                     |                 |                                                               |                                                    |                                |                                                                                  |
|                                     |                 |                                                               |                                                    |                                |                                                                                  |
| <ul> <li>▲</li> <li>●)</li> </ul>   |                 |                                                               |                                                    |                                |                                                                                  |

Abb. 135. Firmware Update wählen

Abb. 136.Firmware-Update für Wechselrichter wählen Abb. 137.Firmware für WR und zugehöriges Sicherheitsupdate

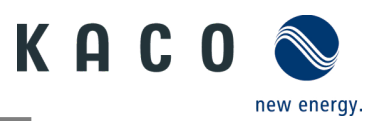

# 9.14Monitoring mit "blueplanet web"

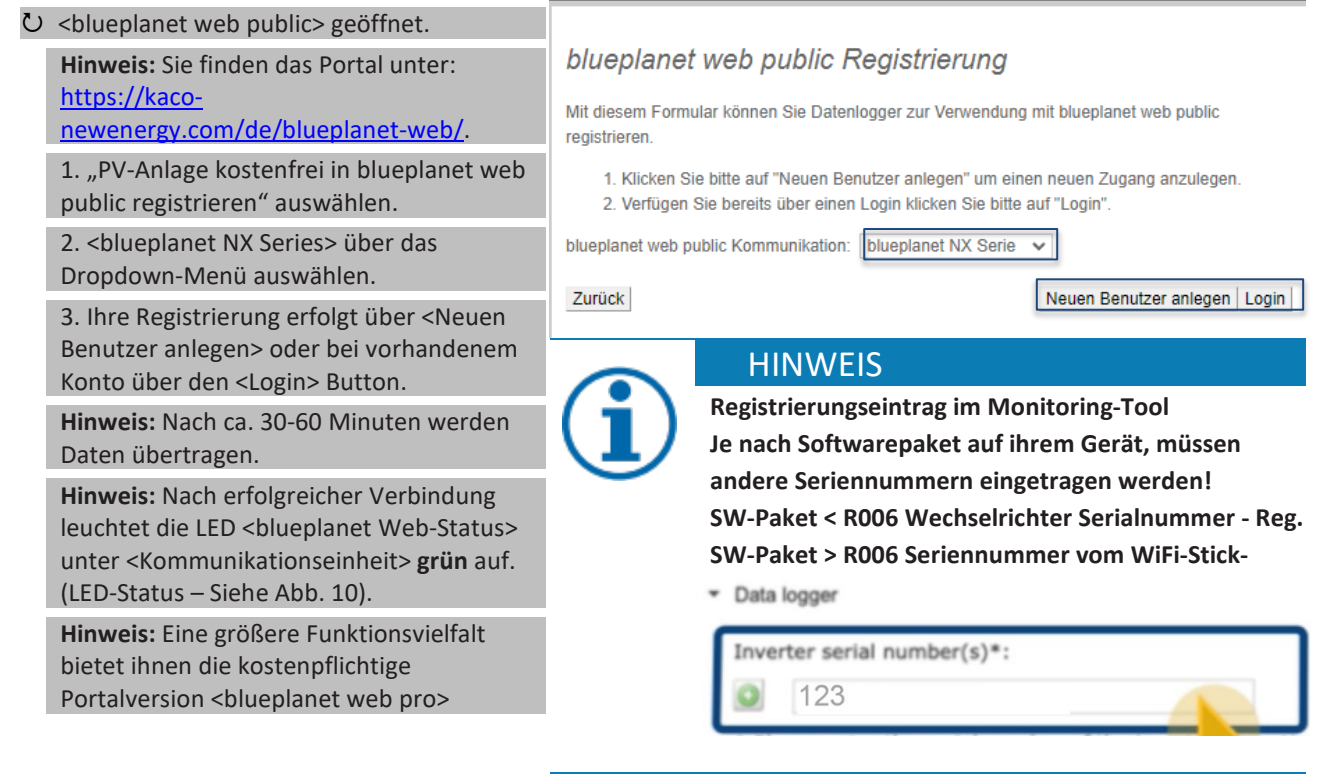

Abb. 138.Registrierung über KACO blueplanet web public

# 9.15Information zur dynamischen Einspeisung

## 9.15.1 Regelungsverhalten

Ab einer Anlagenleistung von 7 kWp ist derzeit noch ein digitaler Einspeisezähler oder eine Möglichkeit zur Fernsteuerung vorgeschrieben. Die Wirkleistungsbegrenzung ist hier die einfachste Möglichkeit. Dies kann bei allen NX3 Geräten über den Smart-Meter bzw. einen Datenlogger erfolgen.

Mit EEG 2023 soll dem Ausbau von Photovoltaik ein überragendes öffentliches Interesse zukommen. Somit ist für neue PV-Anlagen bis 25 kW, die ab dem 01. Januar 2023 ans Netz gehen, die maximale Erzeugung vorgesehen. Dies bedeutet die Abschaffung der Begrenzung auf 70 % der Nennleistung, die in öffentliches Netz eingespeist werden dürfen. Folglich ist kein Solar-Erzeugungszähler (Smart-Meter) mehr notwendig.

## 9.15.2 Anhebung der Wirkleistungsbegrenzung

Damit die Einspeisegrenze von 70% angehoben werden kann, muss ein Smart-Meter oder Datenlogger angeschlossen werden. Der Gesamtverbrauch wird durch den zusätzlichen Smart-Meter (3-Phasig) an den Wechselrichter/Datenlogger übermittelt, damit dieser eine neue maximale Einspeiseleistung ermitteln kann.

Vergleicht man die Einspeiseleistung einer PV-Anlage mit dem Verbrauch eines Einfamilienhaushaltes, so wird man die folgende Grafik erhalten:

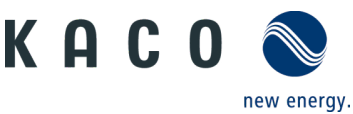

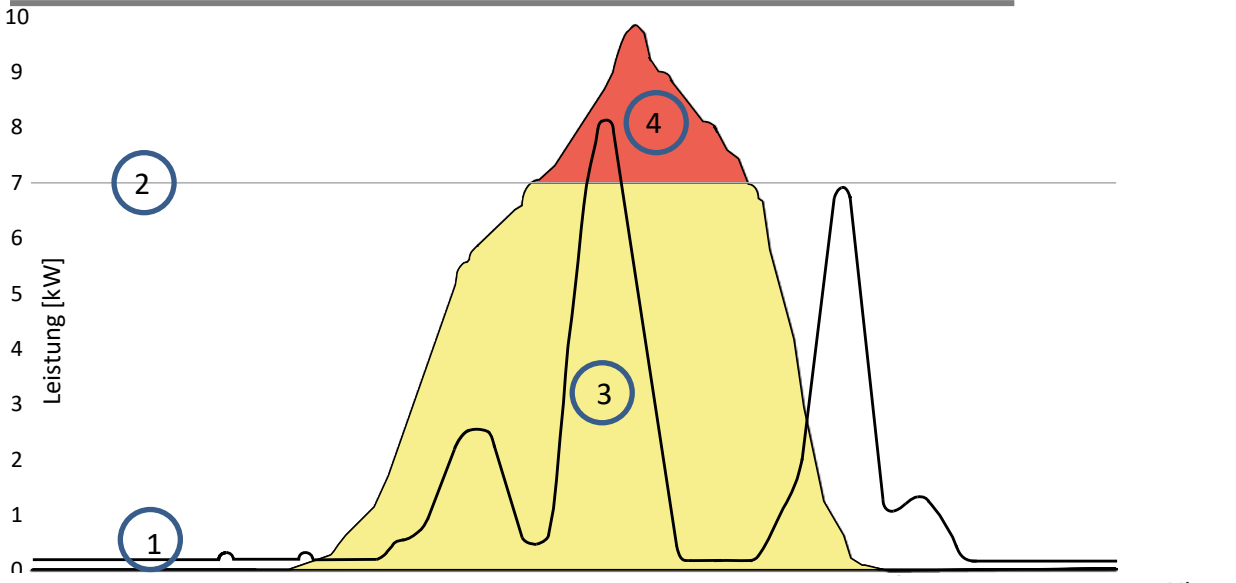

| Leger | ide                                               |   |                                           |
|-------|---------------------------------------------------|---|-------------------------------------------|
| 1     | Energiebedarf Einfamilienhaus                     | 3 | 70% Einspeiseleistung (gelbe Fläche)      |
| 2     | 70% feste Einspeisegrenze (graue Linie)           | 4 | Verlorene Einspeiseleistung (rote Fläche) |
|       | <ul> <li>Regelbefehl an Wechselrichter</li> </ul> |   |                                           |

Zu erkennen ist, dass vor allem nachts eine ständige Grundlast anliegt (Dauer/Standby-Betrieb von Verbrauchern).

Basierend auf der folgenden Grafik, kann man nun erkennen, dass durch die übermittelten Eigenverbrauchswerte eine deutlich geringerer Leistungsverlust der PV-Anlage zu erwarten ist.

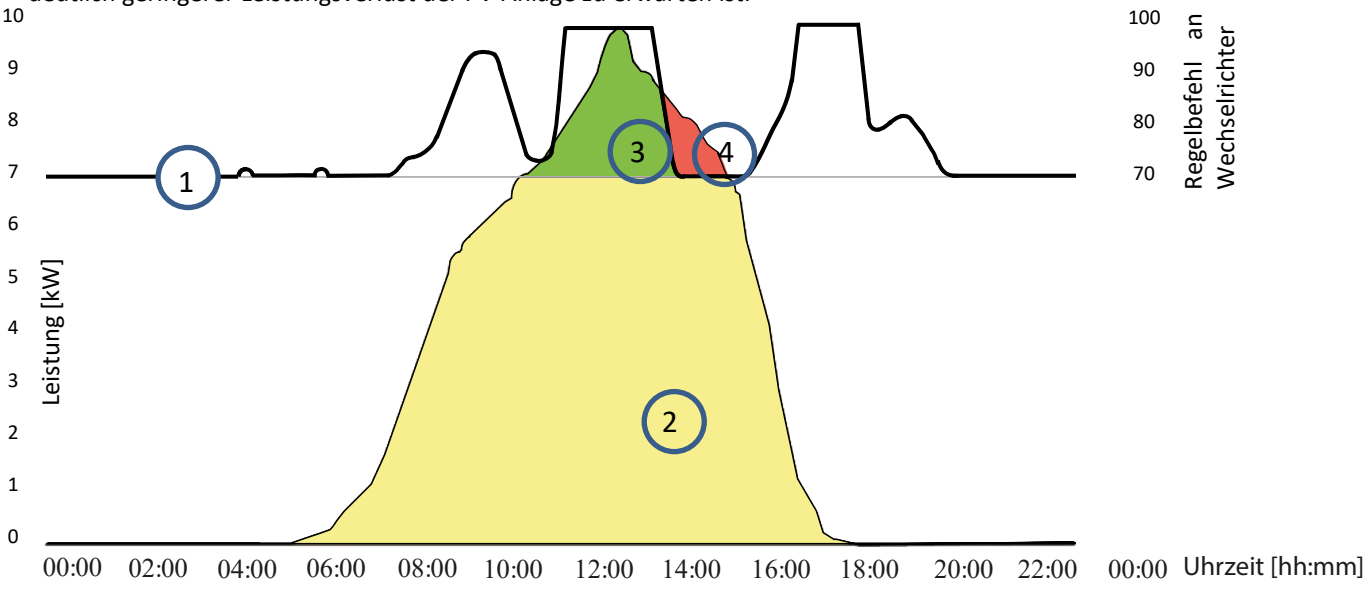

Abb. 140. Diagramm zur Steigerung des Eigenverbrauchs

| Legen | de                                           |   |                                            |
|-------|----------------------------------------------|---|--------------------------------------------|
| 1     | Regelbefehl an Gerät 70% + Eigenverbrauch    | 3 | Durch Eigenverbrauch gewonnene PV-Leistung |
| 2     | Energiebedarf Einfamilienhaus (grüne Fläche) | 4 | Trotz Eigenverbrauch verlorene PV-Leistung |

Durch die Kalkulationsmöglichkeit im Einspeisezähler/Datenlogger kann die PV-Anlage effizienter genutzt werden, und so mehr Eigenverbrauchsenergie bereitstellen.

In der Grafik Abb. 145 ist ebenso ersichtlich, dass dennoch ein roter Bereich (verlorene Energie) entsteht, weil der Eigenverbrauch auf 0 gesunken ist, die PV-Anlage jedoch noch mehr Strom hätte liefern können. In dem der Eigenverbrauch auf 0 kW fällt, greift an dieser Stelle wieder die 70%-Regelung.

Die 0% Einspeiseregelung muss hingegen gewährleisten, dass keine Einspeisung ins öffentliche Netz erfolgt. Abhängig vom Eigenverbrauch, darf die PV-Anlagenleistung zugeschaltet werden, um die erzeugte Energie selbst zu nutzen und somit kein Strom aus dem öffentlichen Netz beziehen und bezahlen zu müssen.

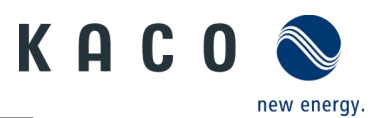

Hierzu muss der Einspeisezähler am Datenlogger angeschlossen werden, sodass dieser die Regelungsbefehle errechnen kann. Wird kein Energiezähler am Datenlogger angeschlossen, schickt dieser ständig einen Regelungsbefehl mit 0% Einspeisemaximum an die Wechselrichter. Dies bedeutet, dass eine Einspeisung nicht erfolgen darf.

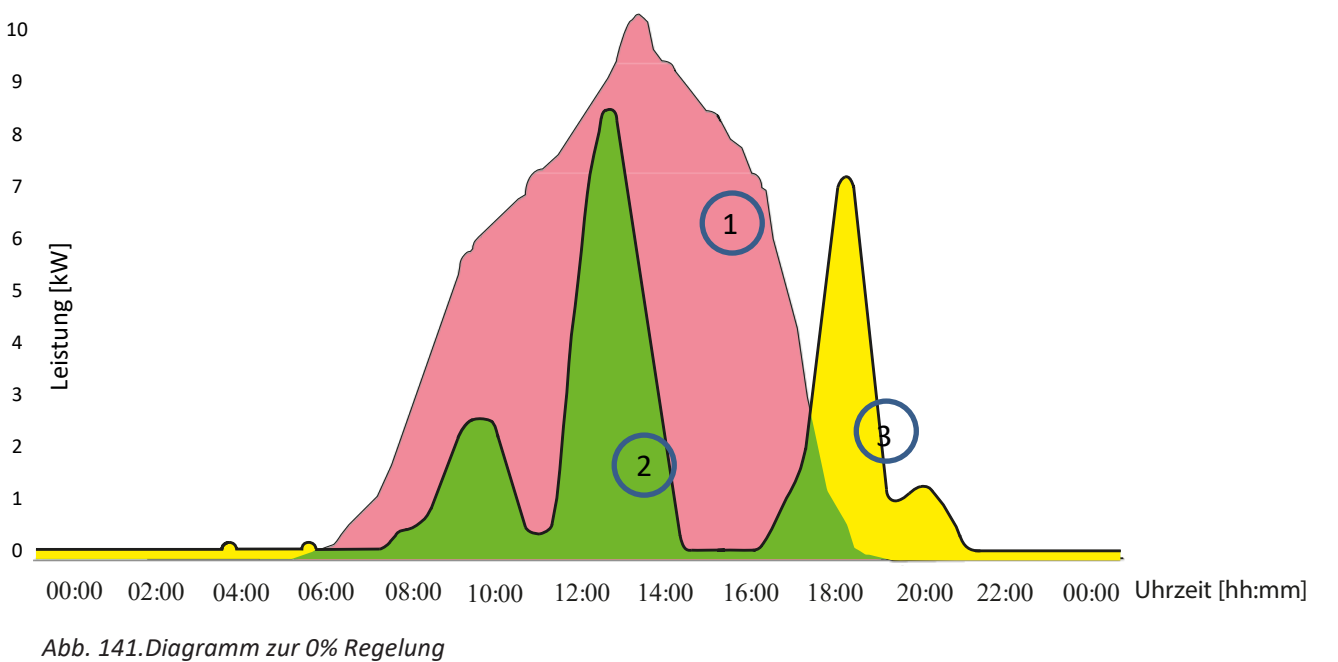

| Leger | nde                                          |   |                           |
|-------|----------------------------------------------|---|---------------------------|
| 1     | Verfügbare PV-Leistung (rote Fläche)         | 3 | Fremdbezug (gelbe Fläche) |
| 2     | Energiebedarf Einfamilienhaus (grüne Fläche) |   |                           |

Durch das Zuschalten von zusätzlichen Verbrauchern, Heizung, Wasser oder Energiespeichersystemen, kann der Eigenverbrauch und somit die Ausnutzung des PV-Stroms deutlich angehoben werden.

Diese Funktion kann jedoch nur vom Datenlogger umgesetzt werden, da dieser einen SO Ausgang besitzt und damit weitere Verbraucher über eine Relaisschaltung zuschalten könnte.

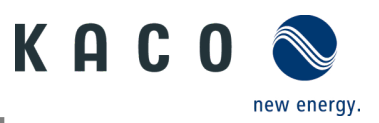

# 10 Wartung und Störungsbeseitigung

# 10.1 Sichtkontrolle

Kontrollieren Sie das Produkt und die Leitungen auf äußerlich sichtbare Beschädigungen und achten Sie gegebenenfalls auf eine Betriebsstatusanzeige. Bei Beschädigungen benachrichtigen Sie Ihren Installateur. Reparaturen dürfen nur von einer Elektrofachkraft vorgenommen werden.

# \Lambda GEFAHR

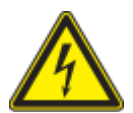

#### Lebensgefahr durch auftretende Berührungsspannungen!

Abziehen der Steckverbindungen ohne vorheriges Trennen des Gerätes vom PV-Generator kann zu Gesundheitsschäden bzw. Schäden am Gerät führen.

- > Während der Montage: DC-Plus und DC-Minus elektrisch vom Erdpotential (PE) trennen.
- > Gerät vom PV-Generator durch Betätigen des integrierten DC-Trennschalters trennen.
- > Steckverbinder abziehen.

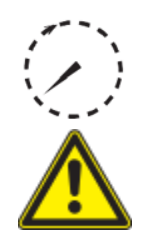

# GEFAHR

Gefährliche Spannung durch zwei Betriebsspannungen

Das Berühren der Leitungen und/oder Klemmen/Stromschienen im Gerät kann zu schweren Verletzungen oder zum Tod führen. Die Entladezeit der Kondensatoren beträgt bis zu 5 Minuten.

- Das Gerät darf ausschließlich von einer anerkannten und vom Versorgungsnetzbetreiber zugelassenen Elektrofachkraft geöffnet und gewartet werden.
- > Vor dem Öffnen des Gerätes: AC- und DC-Seite trennen und mindestens 5 Minuten warten.

# HINWEIS

Das Gehäuse des Gerätes enthält keine Bauteile, die vom Kunden repariert werden können.

Versuchen Sie nicht, Störungen zu beseitigen, die hier (im Kapitel zu Fehlersuche und Störungsbeseitigung) nicht beschrieben werden. Nehmen Sie mit unserem Kundenservice Kontakt auf. Führen Sie nur Wartungsarbeiten aus, die hier beschrieben werden.

Lassen Sie den ordnungsgemäßen Betrieb des Gerätes in regelmäßigen Abständen durch eine Elektrofachkraft überprüfen und wenden Sie sich bei Problemen stets an den Service des Systemherstellers.

# 10.2 Reinigung

## 10.2.1 Gehäuse reinigen

# 💄 GEFAHR

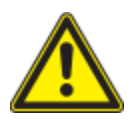

#### Lebensgefahr durch eindringende Flüssigkeit

Schwere Verletzungen oder Tod durch Eindringen von Feuchtigkeit.

- > Nur vollkommen trockene Gegenstände zum Reinigen des Gerätes verwenden.
- › Das Gerät nur von außen reinigen.

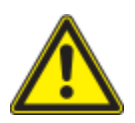

# 

Beschädigung der Gehäuseteile bei Einsatz von Reinigungsmitteln!

> Wenn das Gerät verschmutzt ist, reinigen Sie nur das Gehäuse, die Kühlrippen, den Gehäusedeckel und das Display mit Wasser und einem Tuch.

1 Regelmäßig mit einem Staubsauger oder weichen Pinsel Staub von der Oberseite des Gerätes entfernen.

2 Gegebenenfalls Staub von den Lüftungseinlässen entfernen.

## 10.2.2 Kühlkörper reinigen

Das Gehäuse des Gerätes enthält keine Bauteile, die vom Kunden repariert werden können.

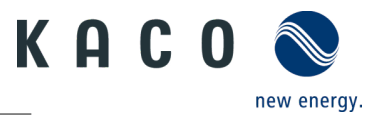

Versuchen Sie nicht, Störungen zu beseitigen, die hier (im Kapitel zu Fehlersuche und Störungsbeseitigung) nicht beschrieben werden. Nehmen Sie mit unserem Kundenservice Kontakt auf. Führen Sie nur Wartungsarbeiten aus, die hier beschrieben werden.

Lassen Sie den ordnungsgemäßen Betrieb des Gerätes in regelmäßigen Abständen durch eine Elektrofachkraft überprüfen und wenden Sie sich bei Problemen stets an den Service des Systemherstellers.

U Gerät am integrierten DC-Trennschalter und AC-Schalter abgeschaltet.

ひ Zum Reinigen, geeigneten Bürste bereit halten.

1 Freiraum zwischen Abdeckung und Kühlkörper mit passenden Bürsten reinigen.

2 Kühlkörper für den Lufteinlass und -auslass mit einer geeigneten Bürste reinigen.

HINWEIS: Verwenden Sie keine aggressiven Reinigungsmittel und achten Sie darauf, dass keine Flüssigkeiten auf andere Bauteile gelangen.

» Reinigung durchgeführt

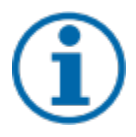

#### HINWEIS

Beachten Sie unsere Service- und Garantiebedingungen auf unserer Homepage.

Die Reinigungsintervalle müssen an die Umgebungsbedingungen des Installationsortes angepasst werden.

> In sandiger Umgebung empfehlen wir eine vierteljährliche Reinigung der Kühlkörper.

# **10.3** Abschalten für Wartungsarbeiten / Störungsbeseitigung

# GEFAHR

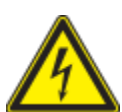

Lebensgefährliche Spannungen liegen auch nach Frei- und Ausschalten des Gerätes an den Anschlüssen und Leitungen im Gerät an!

Das Berühren der Leitungen und/oder Klemmen/Stromschienen im Gerät kann zu schweren Verletzungen oder zum Tod führen.

Das Gerät darf ausschließlich von einer anerkannten und vom Versorgungsnetzbetreiber zugelassenen Elektrofachkraft geöffnet und gewartet werden.

> Befolgen Sie alle Sicherheitsvorschriften und die aktuell gültigen technischen Anschlussbedingungen des zuständigen Energieversorgungsunternehmens.

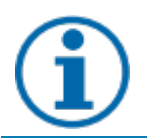

## HINWEIS

Bei Aufleuchten der Fehler Statusleute beachten Sie die Hinweise im Kapitel 9.4 auf Seite 27

Ů HINWEIS: Abschaltreihenfolge.

1 Netzspannung durch Deaktivieren der externen Sicherungselemente abschalten.

2 DC-Versorgung über den DC-Trennschalter abschalten.

**GEFAHR!** Die DC-Leitungen stehen weiterhin unter Spannung!

» Nach dem Abschalten 5 Minuten warten, bevor Sie das Gerät austauschen.

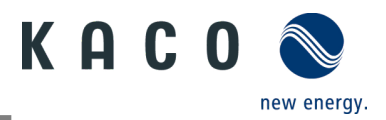

# **10.4** Fehlerbehebung

Unter <Kommunikationseinheit Eigenschaften> wird unter <Momentanwerte> ein vorhandener Fehler angezeigt. Der Fehler bezieht sich auf den angeschlossenen <Master-Wechselrichter>

Fehler-Code Hier wird "N/A" angezeigt, wenn kein Fehler aufgetreten ist.

# **10.5** Fehlercode

Folgende Lösungen werden bei Anzeige des Fehlercodes empfohlen:

| Nr.: -  | Beschreibung                                                                                                    |
|---------|----------------------------------------------------------------------------------------------------|
| Schritt | LED leuchtet nicht/keine Leistungsabgabe                                                                                                    |
| 1       | Vergewissern Sie sich, dass der DC-Trennschalter am Gerät in der Position "1" oder "ON" steht.                                                                                                    |
| 2       | Verwenden Sie einen Multimeter, um die Polarität von PV+ und PV- zu überprüfen. Der rote Messfühler wird an den Pluspol und der schwarze an den Minuspol angeschlossen. Der Wert sollte positiv sein. |
| 3       | Prüfen Sie mit dem Multimeter, ob die Gleichspannung innerhalb des Spannungsbereichs des Wechselrichters liegt oder nicht.                                                                            |
| 4       | Vergewissern Sie sich, dass die DC-Solarsteckverbindung nicht locker ist.                                                                                                    |
| 5       | Prüfen Sie mit einem Energiemessgerät oder einem Zangenmessgerät, ob der Wechselrichter startet.<br>Wenn das Gerät startet, kann ein interner Kurzschluss im Kommunikationskabel die Ursache sein.    |

| Nr.: -  | Beschreibung                                                                                                    |
|---------|----------------------------------------------------------------------------------------------------|
| Schritt | AC/DC-Klemmen durchgebrannt                                                                                                    |
| 1       | Um die Verbindung herzustellen, ist es notwendig die Anschlussklemmen anzuziehen. Danach ist mit<br>äußerer Kraft zu prüfen, ob sich die Verbindung gelockert hat. |
| 2       | Achten Sie darauf, dass die Kabel und Klemmen nicht zu stark belastet werden.                                                                                      |

| Nr.: <b>E03-E05</b> | Beschreibung                                                                                                    |
|---------------------|----------------------------------------------------------------------------------------------------|
| Schritt             | E03: Relaisprüfung fehlgeschlagen<br>E05: Ergebnis der automatischen Testfunktion ist fehlgeschlagen                                                                                                    |
| 1                   | Gerät über den AC-Trennschalter trennen und AC-Spannung mit einem Multimeter messen. Es sollte die<br>Spannung zwischen der Leitung und dem Nullleiter (der Wert beträgt etwa 230 V) und die Spannung<br>zwischen Nullleiter und Erde (der Wert liegt innerhalb von 20 V) sein. |
| 2                   | Wenn die gemessene Spannung abnormal ist, wird der Fehler durch die Systemspannung verursacht.<br>Wenn die gemessene Spannung normal ist, schalten Sie bitte den AC-Trennschalter ein und fahren Sie<br>mit dem nächsten Schritt fort.                                          |
| 3                   | Messen Sie die AC-Spannung UL1-N, UL2-N, UL3-N, UN-PE mit einem Multimeter.                                                                                                    |
| 4                   | Wenn die gemessene Spannung normal ist, handelt es sich um einen Fehler des Gerätes, wenden Sie<br>sich bitte an den Kundendienst, um das Gerät auszutauschen.                                                                                                    |
| 5                   | Wenn die gemessene Spannung abnormal ist, überprüfen Sie bitte den Trennschalter und das Kabel<br>(Verdrahtungsfehler, Lockerheit, Kurzschluss, Isolierung usw.).                                                                                                    |

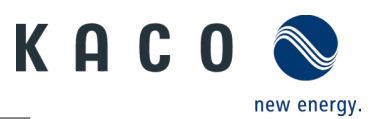

| Nr.: <b>E46</b> | Beschreibung                                                                                                    |
|-----------------|----------------------------------------------------------------------------------------------------|
| Schritt         | Hoher MPPT Spannungswert                                                                                                    |
| 1               | Verwenden Sie bei der Installation des Gerätes ein Multimeter zur Messung der Gleichspannung, um sicherzustellen, dass die Spannung innerhalb des MPPT-Spannungsbereichs liegt.                                            |
| 2               | Wenn die DC-Spannung den MPPT-Spannungsbereich überschreitet, konfigurieren Sie bitte die PV-<br>Module neu. Wenn die DC-Spannung innerhalb des MPPT-Spannungsbereichs liegt, ersetzen Sie bitte<br>das Gerät.             |
| 3               | Wenn der Fehler zeitlich begrenzt gemeldet wird und das Gerät sich wieder regeneriert, ist die Ursache die Erkennung von anormalen Gerätedaten.                                                                            |
| 4               | Wenn das Gerät nicht wieder funktioniert, schalten Sie bitte die DC- und AC-Versorgung aus und starten<br>Sie nach 5 Minuten neu. Wenn der Fehler nicht behoben werden kann, tauschen Sie bitte den<br>Wechselrichter aus. |

| Nr.: <b>E34/E48</b> | Beschreibung                                                                                                    |
|---------------------|----------------------------------------------------------------------------------------------------|
| Schritt             | E34: Wechselspannung außerhalb des Bereichs<br>E48: Durchschnittliche Spannung der letzten zehn Minuten Störung                                                                                                    |
| 1                   | AC-Trennschalter ausschalten und AC-Spannung messen. Es sollte die Spannung zwischen Leitung und<br>Nullleiter (der Wert beträgt etwa 230 V) und die Spannung zwischen Nullleiter und Erde (der Wert liegt<br>innerhalb von 20 V) sein. |
| 2                   | Wenn die gemessene Spannung abnormal ist, wird der Fehler durch die Netzspannung verursacht.<br>Wenn die gemessene Spannung normal ist, schalten Sie bitte den Trennschalter ein und fahren Sie mit<br>dem nächsten Schritt fort.       |
| 3                   | Messen Sie die AC-Spannung UL1-N, UL2-N, UL3-N, UN-PE mit einem Multimeter                                                                                                    |
| 4                   | Wenn die gemessene Spannung normal ist, handelt es sich um einen Fehler des Gerätes, wenden Sie<br>sich bitte an den Kundendienst, um das Gerät auszutauschen.                                                                          |
| 5                   | Wenn die gemessene Spannung die Sicherheitsanforderungen überschreitet, überprüfen Sie bitte die<br>Systemspannung.                                                                                                    |

| Nr.: <b>E35</b> | Beschreibung                                                                                                    |
|-----------------|----------------------------------------------------------------------------------------------------|
| Schritt         | Verlust der Versorgungsleistung                                                                                                    |
| 1               | Wenn der Gerätefehler erlischt und das Gerät an das Netz angeschlossen werden kann, überprüfen Sie bitte, ob auf der AC-Seite ein automatischer Wiederherstellungskontakt installiert ist.                                                                                                    |
| 2               | Wenn der Fehler kontinuierlich auftritt, trennen Sie bitte den DC-Trennschalter und messen Sie die DC-<br>Spannung. Es sollte die Spannung zwischen der Leitung und dem Nullleiter (der Wert beträgt etwa 230<br>V) und die Spannung zwischen Nullleiter und Erde (der Wert liegt innerhalb von 20 V) sein. |
| 3               | Wenn die gemessene Spannung weniger als 20 V beträgt, ist der Fehler auf die Systemspannung<br>zurückzuführen. Wenn die gemessene Spannung normal ist, schalten Sie bitte den Trennschalter ein und<br>fahren Sie mit dem nächsten Schritt fort.                                                            |
| 4               | Messen Sie die AC-Spannung UL1-N, UL2-N, UL3-N, UN-PE mit einem Multimeter                                                                                                    |
| 5               | Wenn die gemessene Spannung normal ist, handelt es sich um einen Fehler des Gerätes, wenden Sie<br>sich bitte an den Kundendienst, um das Gerät auszutauschen. Wenn die gemessene Spannung die<br>Sicherheitsanforderungen überschreitet, überprüfen Sie bitte die Systemspannung.                          |
|                 |                                                                                                    |

KACO blueplanet 3.0 NX3 M2 KACO blueplanet 5.0 NX3 M2 KACO blueplanet 8.0 NX3 M2 KACO blueplanet 10.0 NX3 M2 KACO blueplanet 15.0 NX3 M2 KACO blueplanet 20.0 NX3 M2

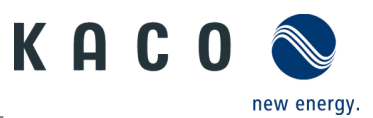

| Nr.: <b>E36/E38</b> | Beschreibung                                                                                                    |
|---------------------|----------------------------------------------------------------------------------------------------|
| Schritt             | E36-GFCI-Ausfall / E38ISO-Fehler                                                                                                    |
| 1                   | Der Fehler tritt auf, wenn das Gerät feststellt, dass der Ableitstrom des Systems die Anforderungen der Sicherheitsnormen überschreitet (200k Ohm).                                                                                     |
| 2                   | Prüfen Sie bitte, ob die Störung bei nassem und regnerischem Wetter auftritt. Ob die Störung<br>verschwindet, wenn das Wetter trocken und sonnig ist. Wenn dies der Fall ist, liegt die Störung nicht<br>am Gerät.                      |
| 3                   | Prüfen Sie mit einem Multimeter, ob die Spannung von PV+ und PV- gegen Erde normal ist; sie sollte die<br>Hälfte von PV+ und PV- betragen. Schließen Sie die Stränge einzeln an, um zu prüfen, welcher Strang<br>den Fehler verursacht. |
| 4                   | Führen Sie eine Sichtprüfung aller PV-Stränge und Anschlüsse durch und stellen Sie sicher, dass die Erdung zuverlässig ist.                                                                                                    |
| 5                   | Wenn vor Ort ein Gerät desselben Modells in Betrieb ist, tauschen Sie das Gerät gegen den ausgefallenen aus, um festzustellen, ob der Ausfall durch das Gerät verursacht wurde.                                                         |

| Nr.: <b>E37</b> | Beschreibung                                                                                                    |  |
|-----------------|----------------------------------------------------------------------------------------------------|--|
| Schritt         | PV-Überspannung                                                                                                    |  |
| 1               | Der Fehler tritt auf, wenn das Gerät feststellt, dass die DC-Eingangsspannung des Systems die maximale<br>DC-Spannung des Gerätes überschreitet.                                                                     |  |
| 2               | Entfernen Sie alle Strings vom Gerät und messen Sie mit dem Multimeter die Spannung zwischen PV+<br>und PV- für jeden String. Die gesamte Spannung darf die maximale DC-Spannung des Gerätes nicht<br>überschreiten. |  |
| 3               | Wenn die gemessene Spannung normal ist, kann dies durch einen Fehler des Gerätes verursacht<br>werden; wenden Sie sich bitte an den Kundendienst, um das Gerät auszutauschen.                                        |  |

| Nr.: <b>E40</b> | Beschreibung                                                                                                    |  |
|-----------------|----------------------------------------------------------------------------------------------------|--|
| Schritt         | Übertemperatur im Gerät                                                                                                    |  |
| 1               | Der Fehler tritt auf, wenn der Sensor eine hohe Temperatur im Gerät feststellt.                                                                                                    |  |
| 2               | Überprüfen Sie die Fremdkörper im Lüfter oder Kühlkörper des Gerätes, die eine Übertemperatur des<br>Gerätes verursachen können.                                                                                                    |  |
| 3               | Bitte überprüfen Sie die Umgebungstemperatur bei der Installation des Gerätes (unter 40 °C) und setzen<br>Sie das Gerät nicht der Sonne aus. Wenn der Fehler nicht behoben wird, wenden Sie sich bitte an den<br>Kundendienst, um das Gerät zu ersetzen. |  |

| Nr.: <b>E65</b> | Beschreibung                                                                                                    |
|-----------------|----------------------------------------------------------------------------------------------------|
| Schritt         | PE-Verbindungsfehler                                                                                                    |
| 1               | Der Fehler tritt auf, wenn der Wechselrichter feststellt, dass der N-PE eine Überspannung aufweist.                             |
| 2               | Messen Sie mit dem Multimeter die N-PE-Spannung des Gerätes.                                                                    |
| 3               | Sicherstellen, dass N und PE nicht vertauscht sind.                                                                             |
| 4               | Ggf. Funktion <Überwachung N-PE Spannung> (Abb. 95 auf Seite 42) in der APP deaktivieren, um die<br>Fehlermeldung auszublenden. |

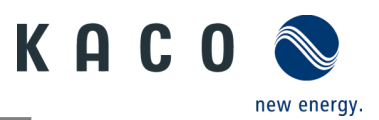

| Nr.: <b>W165</b> | Beschreibung                                                                                           |
|------------------|----------------------------------------------------------------------------------------------------|
| Schritt          | PE-Verbindungsfehler                                                                                   |
| 1                | Der Fehler tritt auf, wenn der Wechselrichter feststellt, dass der N-PE eine Überspannung aufweist.    |
| 2                | Messen Sie mit dem Multimeter die N-PE-Spannung des Gerätes                                            |
| 3                | Sicherstellen, dass Erdungskabel fest angeschlossen ist und dass der Anschlussbereich ausreichend ist. |
| 4                | Falls Fehler noch ansteht, wenden Sie sich bitte an den KACO new energy Kundendienst.                  |

# 10.6 Fehlerbehebung Verbindungsaufbau der Kommunikationseinheit

**Hinweis:** Falls eine zeitliche Überschreitung oder ein Kommunikationsstörung mit ihrem WLAN-Netzwerk besteht, kann die APP unerwünscht verharren. Wir empfehlen hierzu folgendes Vorgehen:

Wir empfehlen hierzu folgendes Vorgehen:

- WLAN-Verbindung an mobilem Endgerät prüfen. Falls die Verbindung sich getrennt hat, muss diese wieder über Einstellung im Gerät aktiviert werden. Das Fenster der "KACO NX Setup" APP ist hierbei über die Übersicht aller geöffneten Fenster komplett zu schließen, damit die "KACO NX Setup" APP neu gestartet werden kann.
- Suche gegebenfalls über die "Scan- Kommunikationseinheit"
   Schaltfläche erneut starten.
- Falls QR-Code nicht erkannt wird, kann über die Einstellungen der WLAN-Verbindung im mobilen Endgerät eine manuelle Verbindung zur Kommunikationseinheit hergestellt werden. SSID: Seriennummer WIFI-Stick, Passwort: Registrierungscode (beides auf WIFI-Stick aufgedruckt) siehe Abb. 50.

**Hinweis:** Der aktuelle Verbindungsstatus kann auch über die LEDs der Kommunikationseinheit geprüft werden. Hierzu prüfen Sie den Signalstatus gem. Kapitel 9.5 auf Seite 28

» Störungen wurden behoben und Status-LED an Kommunikationseinheit leuchtet durchgängig betriebsbereit.

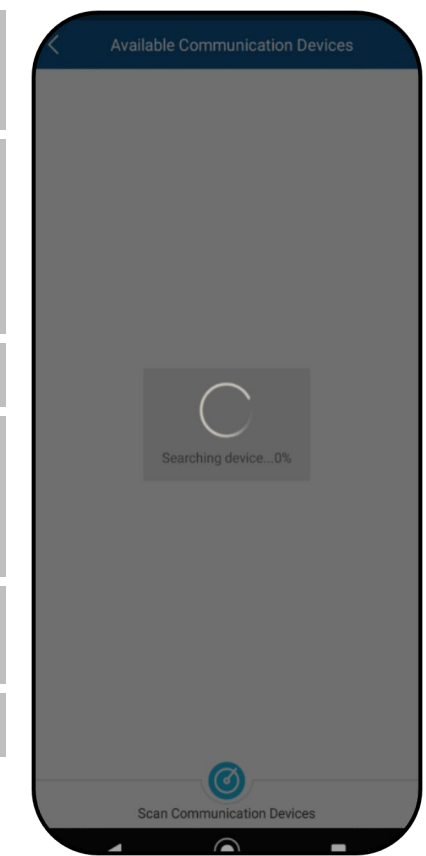

Abb. 142.Störung bei Verbindung & Suchen

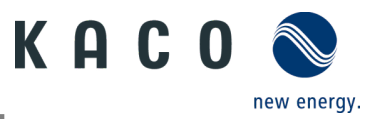

# 11 Anschlüsse abklemmen

# 11.1.1 AC-Anschluss

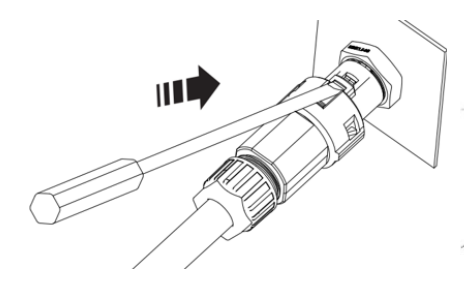

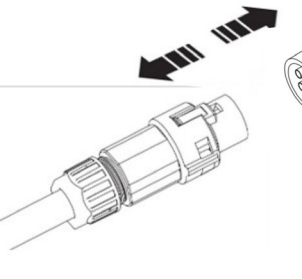

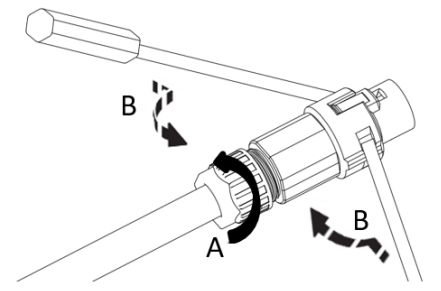

Abb. 143.AC-Anschlussstecker lösen

Abb. 144.AC-Anschlussstecker trennen

Abb. 145.Leitung lösen

ひ AC-/DC-Spannungsfreiheit sicherstellen.

1 Mit Hilfe eines Schraubendrehers (Blattgröße 3 mm) die Rastklinke an der Kupplung eindrücken.

2 Steckverbindung entriegeln und Anschlussstecker abziehen.

3 Kabelverschraubung lösen.

4 Mit Hilfe eines Schraubendrehers den Kontaktträger auf beiden Seiten entriegeln.

5 Kontaktträger aus dem Gehäuse ziehen.

6 Schrauben am Kontaktträger lösen und Adern entnehmen.

# 11.1.2 DC-Anschluss

# 🚹 GEFAHR

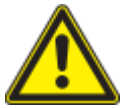

#### Zerstörung der DC-Steckverbinder

DC-Steckverbinder können beim Trennen unter Last durch Entstehung von Lichtbögen zerstört werden. Unbedingt folgende Abschaltreihenfolge einhalten:

> Stromfreiheit aller DC-Leitungen mit einem Zangenamperemeter prüfen.

ひ AC-/DC-Spannungsfreiheit sicherstellen.

 $\circlearrowright \rightarrow$  Stromfreiheit mit einem Zangenamperemeter prüfen.

ひ HINWEIS: Steckverbinder dürfen unter Spannung, aber nie unter Last abgesteckt werden.

1. Mit Hilfe eines Schraubendrehers (Blattbreite 3 mm) die Rastklinke an der Kupplung herausdrücken.

2. Schraubendreher stecken lassen.

3. DC-Stecker von DC-Buchse abklemmen.

4. Leitungen entfernen und DC-Kontaktstecker mit angebrachten Verschlussstopfen einsetzen. (Siehe Abb. 43)

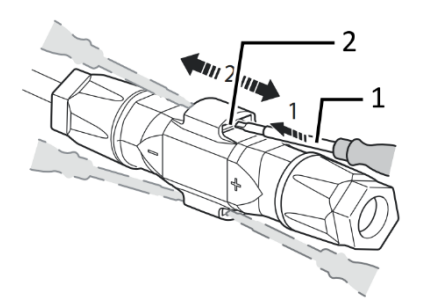

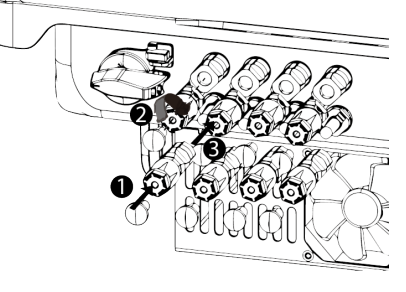

- 1 Schraubendreher
- 2 Rastklinke
- Abb. 146.Steckverbinder abstecken

- 1 Verschlussstopfen
- 2 DC+ Kontaktstecker
- 3 DC- Kontaktstecker

Abb. 147.DC-Anschlüsse verschließen

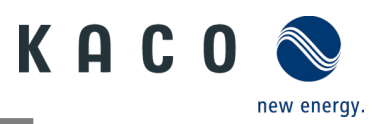

# 12 Außerbetriebnahme und Demontage

# 12.1 Gerät abschalten

# 🚹 GEFAHR

Lebensgefährliche Spannungen liegen auch nach Frei- und Ausschalten des Gerätes an den Anschlüssen und Leitungen im Gerät an!

Das Berühren der Leitungen und/oder Klemmen/Stromschienen im Gerät kann zu schweren Verletzungen oder zum Tod führen.

- > Das Gerät muss vor dem elektrischen Anschluss fest montiert sein.
- › Befolgen Sie alle Sicherheitsvorschriften und die aktuell g
  ültigen technischen Anschlussbedingungen des zust
  ändigen Energieversorgungsunternehmens.
- > Das Gerät darf ausschließlich von einer anerkannten Elektrofachkraft geöffnet und gewartet werden.
- > Netzspannung durch Deaktivieren der externen Sicherungselemente abschalten.
- > Vollständige Stromfreiheit mit Zangenamperemeter an allen AC- und DC-Leitungen prüfen.

> Beim Aus- und Einschalten des Gerätes nicht die Leitungen und/oder Klemmen/Stromschienen berühren.

> Das Gerät im Betrieb geschlossen halten.

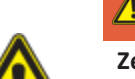

# GEFAHR

#### Zerstörung der DC-Steckverbinder!

DC-Steckverbinder können beim Trennen unter Last durch Entstehung von Lichtbögen zerstört werden. Unbedingt folgende Abschaltreihenfolge einhalten:

> Stromfreiheit aller DC-Leitungen mit einem Zangenamperemeter prüfen.

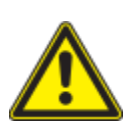

# \Lambda WARNUNG

Verbrennungsgefahr durch heiße Gehäuseteile

Gehäuseteile können im Betrieb heiß werden.

> Im Betrieb nur den Gehäusedeckel des Gerätes berühren.

# 12.2 Gerät deinstallieren

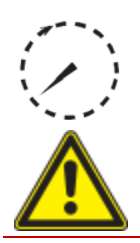

# 🚹 GEFAHR

Gefährliche Spannung durch zwei Betriebsspannungen

Das Berühren der Leitungen und/oder Klemmen/Stromschienen im Gerät kann zu schweren Verletzungen oder zum Tod führen. Die Entladezeit der Kondensatoren beträgt bis zu 5 Minuten.

 > Das Gerät darf ausschließlich von einer anerkannten und vom Versorgungsnetzbetreiber zugelassenen Elektrofachkraft geöffnet und gewartet werden.

U Gerät spannungsfrei geschaltet und gegen Wiedereinschalten gesichert.

1. AC-Anschlussstecker vom Gerät trennen. AC-Anschluss [siehe Kapitel 10.6.1 auf Seite 63]

2. DC-Leitungen an den DC-Steckverbindern trennen und Schutzkappen anbringen. DC-Anschluss [siehe Abschnitt 10.6.2 auf Seite 63]

3. Kommunikationseinheit abziehen.

4. Falls vorhanden das Zubehör: **NX3 Smart Meter Anschluss Kit** in umgekehrter Reihenfolge gem. Kapitel 7.8 demontieren.

» Das Gerät wurde deinstalliert. Mit der Demontage fortfahren

# 12.3 Gerät demontieren

U Gerät abgeschaltet und deinstalliert.

KACO blueplanet 3.0 NX3 M2 KACO blueplanet 5.0 NX3 M2 KACO blueplanet 8.0 NX3 M2 KACO blueplanet 10.0 NX3 M2 KACO blueplanet 15.0 NX3 M2 KACO blueplanet 20.0 NX3 M2

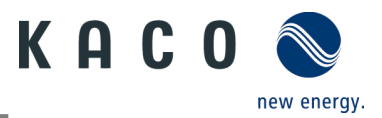

1. Schraube zur Sicherung gegen Ausheben an der Halterung entfernen.

2. Seitliche Griffmulden verwenden und Gerät von der Halterung abheben.

» Gerät demontiert. Mit dem Verpacken fortfahren.

# 12.4 Gerät verpacken

#### ひ Gerät ist deinstalliert.

- 1. Verpacken Sie das Gerät nach Möglichkeit immer in der Originalverpackung. Ist diese nicht mehr vorhanden, kann alternativ auch eine gleichwertige Kartonage verwendet werden.
- 2. Die Kartonage muss vollständig verschließbar und für das Gewicht und die Größe des Gerätes geeignet sein.

# 12.5 Gerät lagern

# 

#### Sachschäden durch sich bildendes Kondenswasser

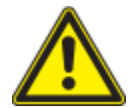

Durch fehlerhafte Lagerung kann sich im Gerät Kondenswasser bilden und die Funktionsfähigkeit des Gerätes beeinträchtigen (z. B. durch Lagerung außerhalb der Umweltbedingungen oder kurzzeitigen Ortswechsel von einer kalten in eine warme Umgebung).

Lagerung entsprechend den Technischen Daten > Umweltdaten. Innenraum vor elektrischer Installation auf mögliches Kondenswasser prüfen und gegebenenfalls ausreichend abtrocknen lassen.

#### O Gerät ist verpackt.

Gerät an einem trockenen Ort entsprechend dem in den Umweltdaten genannten Umgebungstemperaturbereich lagern.

# **13** Entsorgung

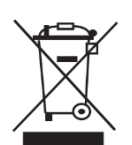

# **VORSICHT**

#### Umweltschäden bei nicht sachgerechter Entsorgung.

Sowohl das Gerät als auch die zugehörige Transportverpackung bestehen zum überwiegenden Teil aus recyclingfähigen Rohstoffen.

Gerät: Defekte Geräte und Zubehör gehören nicht in den Hausmüll. Sorgen Sie dafür, dass Altgeräte und ggf. vorhandenes Zubehör einer ordnungsgemäßen Entsorgung zugeführt werden.

Verpackung: Sorgen Sie dafür, dass die Transportverpackung einer ordnungsgemäßen Entsorgung zugeführt wird.

# 14 Service und Garantie

Wenden Sie sich zur Lösung eines technischen Problems mit KACO-Produkten an die Hotlines unserer Serviceabteilung. Halten Sie bitte folgende Daten bereit, damit wir Ihnen schnell und gezielt helfen können:

- Gerätename / Seriennummer
- Installationsdatum / Inbetriebnahmeprotokoll
- Fehleranzeige im Display / Fehlerbeschreibung / Auffälligkeiten / Was wurde zur Fehleranalyse bereits unternommen?
- Modultyp und Strangbeschaltung
- Kommissionsbezeichnung / Lieferadresse / Ansprechpartner (mit Telefonnummer)
- Informationen zur Zugänglichkeit des Installationsortes

Nachstehend aufgeführte sowie weitere Informationen finden Sie auf unserer Website www.kaco-newenergy.com.

- Unsere aktuellen Garantiebedingungen
- Ein Formular für Reklamationen
- Ein Formular, um Ihr Gerät zu registrieren. Bitte registrieren Sie Ihr Gerät umgehend. Sie helfen uns damit, Ihnen den schnellstmöglichen Service zu bieten.

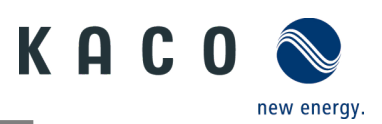

# **15 Anhang**

# 15.1 EU-Konformitätserklärung

| Name und Anschrift des Herstellers | KACO new energy GmbH                      |           |
|------------------------------------|-------------------------------------------|-----------|
|                                    | Werner-von-Siemens-Allee 1                |           |
|                                    | 74172 Neckarsulm, Deutschland             |           |
| Produktbezeichnung                 | Photovoltaik-Netzeinspeise-Wechselrichter |           |
|                                    | KACO blueplanet 3.0 NX3 M2 WM OD IIG0     | [1002043] |
|                                    | KACO blueplanet 5.0 NX3 M2 WM OD IIG0     | [1002044] |
| Typenbezeichnung                   | KACO blueplanet 8.0 NX3 M2 WM OD IIG0     | [1002045] |
| [KACO Art. Nr.]                    | KACO blueplanet 10.0 NX3 M2 WM OD IIG0    | [1002046] |
|                                    | KACO blueplanet 15.0 NX3 M2 WM OD IIG0    | [1002048] |
|                                    | KACO blueplanet 20.0 NX3 M2 WM OD IIG0    | [1002049] |

Der oben beschriebene Gegenstand der Erklärung entspricht den einschlägigen gesetzlichen Bestimmungen, die in der Richtlinie des Europäischen Union vom 26. Februar 2014 zur Angleichung der Rechtsvorschriften der Mitgliedstaaten über die elektromagnetische Verträglichkeit (2014/30/EU), den Niederspannungsrichtlinien (2014/35/EU) sowie vom 16. April 2014 der Funkanlagenrichtlinie (2014/53/EU) festgelegt sind.

Der Gegenstand entspricht den folgenden Normen:

| RED 2014/53/EU                                                                                                    | Gerätesicherheit                                                                                                    |
|----------------------------------------------------------------------------------------------------|----------------------------------------------------------------------------------------------------|
| "Richtlinie des Europäischen Parlaments                                                                             | EN 62109-1:2010                                                                                                    |
| und Rates vom 16. April 2014 über die                                                                               | EN 62109-2:2011                                                                                                    |
| Harmonisierung der Rechtsvorschriften der<br>Mitgliedstaaten über die Bereitstellung von                            | Störfestigkeit                                                                                                    |
| Funkanlagen auf dem Markt und zur                                                                                   | EN 61000-6-2:2005+AC:2005                                                                                                    |
| Aufhebung der Richtlinie 1999/5/EG"                                                                                 | EN 62920:2017 Class A                                                                                                    |
|                                                                                                    | EN 62920:2017/A11:2020                                                                                                    |
|                                                                                                    | Störaussendung                                                                                                    |
|                                                                                                    | EN 55011:2016+A1:2017 group 1, Class B                                                                                                    |
|                                                                                                    | EN 55011:2016/A11:2020                                                                                                    |
|                                                                                                    | EN 61000-6-3:2007 + A1:2011 + AC:2012                                                                                                    |
|                                                                                                    | EN 62920:2017 Class B                                                                                                    |
|                                                                                                    | EN 62920:2017/A11:2020                                                                                                    |
|                                                                                                    | Netzrückwirkungen                                                                                                    |
|                                                                                                    | EN 61000-3-2:2014*                                                                                                    |
|                                                                                                    | EN 61000-3-3:2013*                                                                                                    |
|                                                                                                    | EN 61000-3-11:2000 **                                                                                                    |
|                                                                                                    | EN 61000-3-12:2011 **                                                                                                    |
|                                                                                                    | Sicherheit und Gesundheit                                                                                                    |
|                                                                                                    | EN 62311:2008                                                                                                    |
|                                                                                                    | Effektive Nutzung des Frequenzspektrums                                                                                                    |
|                                                                                                    | EN 300 328 V2.2.2                                                                                                    |
| 2011/65/EU                                                                                                    | RoHS                                                                                                    |
| "Richtlinie zur Beschränkung der<br>Verwendung bestimmter gefährlicher Stoffe<br>in Elektro- und Elektronikgeräten" | EN IEC 63000:2018 (Technische Dokumentation zur Beurteilung von<br>Elektro- und Elektronikgeräten hinsichtlich der Beschränkung<br>gefährlicher Stoffe) |
|                                                                                                    |                                                                                                    |

\* gültig für Gerätetypen mit einem Nennstrom ≤16 A (Art. Nr. 1002043, 1002044, 1002045, 1002046)

\*\* gültig für Gerätetypen mit einem Nennstrom >16 A (Art. Nr. 1002048,1002049)

Zusätzlich wurden folgende einschlägige Normen angewandt:

Elektromagnetische Verträglichkeit

EN 301 489-1 V 2.2.3

EN 301 489-17 V 3.2.4

Die oben genannten Typen werden daher mit dem CE-Zeichen gekennzeichnet.

Bei eigenmächtigen Änderungen an den gelieferten Geräten und/oder nicht bestimmungsgemäßer Verwendung erlischt die Gültigkeit dieser Konformitätserklärung.

Diese Konformitätserklärung ist unter der alleinigen Verantwortung der KACO new energy GmbH ausgestellt.

Neckarsulm, 22.06.2022

KACO new energy GmbH

Neckarsulm, 22.06.2022 KACO new energy GmbH

Haag Dotto agrief von Haag Matthias or Col. Protocorreage Matthias, or Col. Protocorreage Matthias, or Col. Protocorreage of Canada 20 20 20 17 50 - 10000

i.V. Matthias Haag Head of R&D and Technology

Kittel Dis convicts Thomas, or Sitemana, Thomas Thomas Dis convicts Thomas, or Sitemana, email-thomas Dis Convicts Thomas Dis Convicts Dis Convicts

i.V. Thomas Kittel Head of Quality Management

3015331-02-230420 Text und Abbildungen entsprechen dem technischen Stand bei Drucklegung. Technische Änderungen vorbehalten. Keine Haftung für Druckfehler.

# 

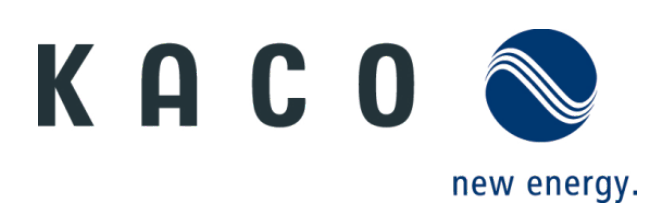